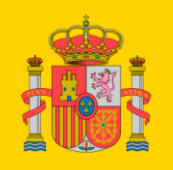

MINISTERIO PARA LA TRANSICIÓN ECOLÓGICA Y EL RETO DEMOGRÁFICO

CONFEDERACIÓN HIDROGRÁFICA DEL JÚCAR, O. A.

# **SIA Júcar**

Versión 2.0

Sistema de información del agua

de la Confederación Hidrográfica del Júcar

MANUAL DE USO

Versión: 2.0

22/03/2023

SIA Júcar: Manual de uso

ManualSIAJucar.pdf

### Contenido

| 1.   | INTRODUCCIÓN                                               | 5  |
|------|------------------------------------------------------------|----|
| 2.   | INICIO                                                     | 5  |
| 3.   | TAREAS                                                     | 7  |
| 3.1. | Navegar por el mapa                                        | 7  |
| 3.2. | Ventanas                                                   | 7  |
| 3.3. | Añadir nuevas capas al mapa                                | 8  |
| 3.4. | Gestionar las capas                                        | 11 |
| 3.5. | Acceder a la información alfanumérica de un punto del mapa | 17 |
| 3.6. | Ver puntos en el mapa a partir de sus coordenadas          | 21 |
| 3.7. | Medir                                                      | 24 |
| 3.8. | Abrir un formulario                                        | 27 |
| 3.9. | Uso de formularios                                         | 32 |
| 3.10 | 0. Ver fotos                                               | 45 |
| 3.11 | 1. Ver videos                                              | 50 |
| 3.12 | 2. Abrir SIA Júcar con parámetros                          | 54 |

Versión: 2.0

22/03/2023

SIA Júcar: Manual de uso

ManualSIAJucar.pdf

# 1. INTRODUCCIÓN

SIA Júcar es un sistema de información que proporciona un interfaz sencillo y amigable para facilitar el acceso y la utilización de información técnica, tanto alfanumérica como geográfica, de la Confederación Hidrográfica del Júcar.

Es posible acceder al mismo desde múltiples sistemas operativos, navegadores y dispositivos.

## 2. INICIO

Se puede acceder a la aplicación desde la dirección <u>https://aps.chj.es/siajucar</u> o desde el enlace existente en la web del Organismo <u>https://www.chj.es</u> .

Una vez iniciada la aplicación aparece siguiente pantalla que corresponde a la zona de Mapa:

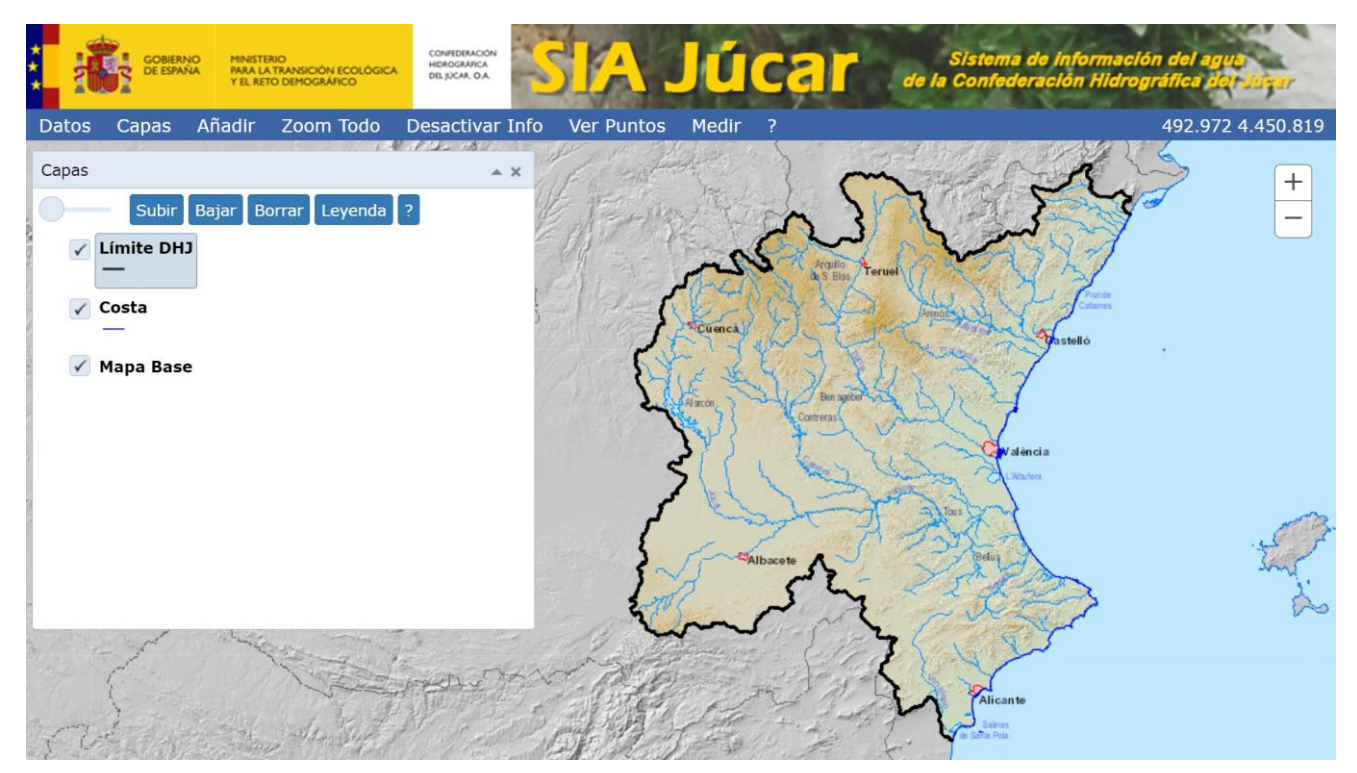

Desde la zona de Mapa se puede acceder a la información geográfica. Las principales tareas que pueden realizarse son:

- Navegar por el mapa
- Añadir nuevas capas al mapa
- Gestionar las capas
- Acceder los datos de una capa asociados a un punto del mapa
- Ver puntos en el mapa a partir de sus coordenadas

| Versión: 2.0 | SIA Júcar: Manual de uso | ManualSIAJucar.pdf |
|--------------|--------------------------|--------------------|
| 22/03/2023   |                          | Página 5 de 57     |

Seleccionando la opción "Datos" en la barra principal, se accede a la zona de Datos:

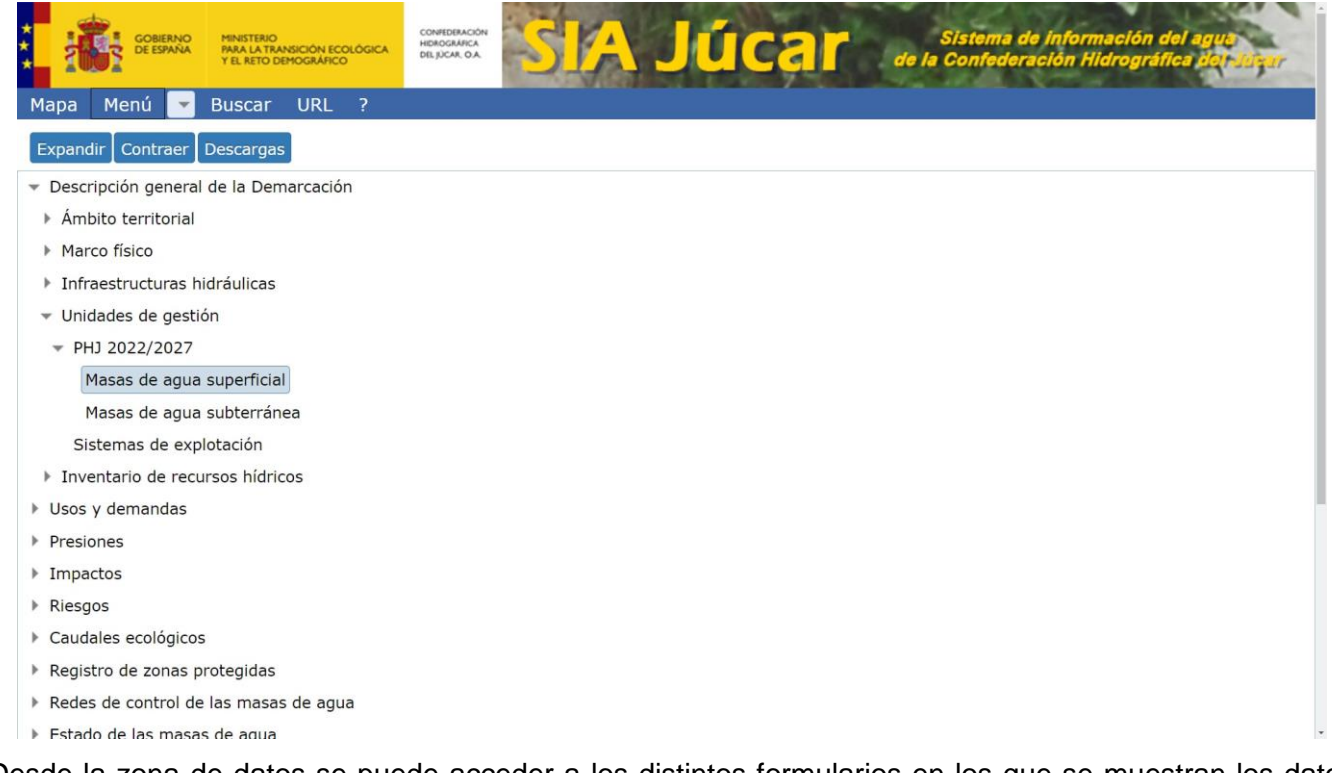

Desde la zona de datos se puede acceder a los distintos formularios en los que se muestran los datos alfanuméricos. Estos formularios pueden abrirse bien directamente desde el árbol desplegable del menú o bien desde la ventana de búsqueda.

|                     | MINISTERIO<br>MRA LA TRANSICIÓN ECOLÓGICA<br>FEL RETO DEMOGRÁFICO |                                          | ICar de la            | Sistema de l<br>Confederaci | información del<br>ión Hidrográfica | agut<br>Dan Súgar |
|---------------------|-------------------------------------------------------------------|------------------------------------------|-----------------------|-----------------------------|-------------------------------------|-------------------|
| Mapa Menú 🔽 B       | uscar URL ?                                                       |                                          |                       |                             |                                     |                   |
| PHJ 2022/2027       | 7 - Masas de a                                                    | gua superficial                          |                       |                             |                                     |                   |
| Detalle Tipo: Todas |                                                                   |                                          | .xls Config.          |                             |                                     |                   |
| Cód. Masa           | Masa Superficial                                                  |                                          | Cód. Masa Ppal. PHJ15 | Categoría                   | Naturaleza                          | Cód. Ecotipo      |
| 01-01A              | Río de la Sénia: cal                                              | becera - barranco del Pregó              | 01.01                 | Río                         | Natural                             | R-T09             |
| 01-01B              | Río de la Sénia: ba                                               | rranco del Pregó - embalse de Ulldecona  | 01.01                 | Río                         | Natural                             | R-T09             |
| 01-02               | Embalse de Ulldeco                                                | na                                       | 01.02                 | Lago                        | Muy modificada                      | E-T07             |
| 01-03A              | Río de la Sénia: em                                               | balse de Ulldecona - azud presa del M    | 01.03                 | Río                         | Natural                             | R-T09             |
| 01-03B              | Río de la Sénia: az                                               | ud presa del Martinet - azud de la Tanca | 01.03                 | Río                         | Natural                             | R-T09             |
| 01-04               | Río de la Sénia: az                                               | ud de la Tanca - acequia de Foies        | 01.04                 | Río                         | Natural                             | R-T09             |
| 01-05               | Río de la Sénia: ace                                              | equia de Foies - mar                     | 01.05                 | Río                         | Natural                             | R-T09             |
| 02-01               | Barranco de la Bart                                               | biguera                                  | 02.01                 | Río                         | Natural                             | R-T18             |
| 03-01               | Río Servol: cabecer                                               | ra - barranco de Barsella                | 03.01                 | Río                         | Natural                             | R-T09             |
| 03-02               | Río Servol: barranc                                               | o de Barsella - mar                      | 03.02                 | Río                         | Natural                             | R-T09             |
| 4                   |                                                                   |                                          |                       |                             |                                     | •                 |
| H 1 2 3 4 5         | H     1     2     3     4     5      H       1-10 de 390          |                                          |                       |                             |                                     |                   |

## 3. TAREAS

### 3.1. Navegar por el mapa

Existen varias formas:

- Mediante el ratón:
  - o Ajustar el mapa al ámbito de la CHJ: seleccionar en la barra principal "Zoom Todo"
  - o Zoom para acercar/alejar: girar la rueda
  - Zoom de ventana: mantener pulsada la tecla de mayúsculas, hacer clic sobre el mapa y arrastrar
  - o Desplazar: hacer clic sobre el mapa y arrastrar
  - Mediante el "Control de Zoom" situado en la esquina superior derecha:

| + |
|---|
| _ |

- Mediante el teclado: con el mapa activo (el ratón situado sobre el mapa)
  - Zoom para acercar/alejar: teclas "+" "-"
  - o Desplazar: flechas de desplazamiento

### 3.2. Ventanas

En la aplicación se utilizan distintas ventanas que permiten interactuar con la misma. Así, al inicio de la aplicación aparece visible la ventana "Capas" que permite gestionar las capas del mapa.

Operaciones de manejo de ventanas:

- Mover: haciendo clic con el ratón en el título y arrastrando.
- Cambiar el tamaño haciendo clic con el ratón en los bordes y arrastrando.
- Colapsar: haciendo clic en el icono en forma de triángulo en la esquina superior derecha puede ocultarse el contenido de la ventana y sólo se muestra el título.
- Cerrar: clic sobre el icono que hay en la esquina superior derecha conforma de aspa. También se puede cerrar una ventana haciendo clic sobre el botón que se utilizó para abrirla. En el caso de la ventana "Capas" haciendo clic sobre la opción "Capas" de la barra principal.

| Versión: 2.0 | SIA lúcar: Manual de uso | ManualSIAJucar.pdf |
|--------------|--------------------------|--------------------|
| 22/03/2023   |                          | Página 7 de 57     |

### 3.3. Añadir nuevas capas al mapa

El mapa que se visualiza al inicio de la aplicación, según se puede ver en la "Ventana Capas", está compuesto por tres capas:

- Mapa Base: se compone de distintas cartografías que aparecen automáticamente según la escala de visualización en que nos encontremos. Sirve de fondo al visualizador.
- Límite DHJ: límite terrestre de la Demarcación Hidrográfica del Júcar.
- Costa: línea de costa dentro de la Demarcación Hidrográfica del Júcar

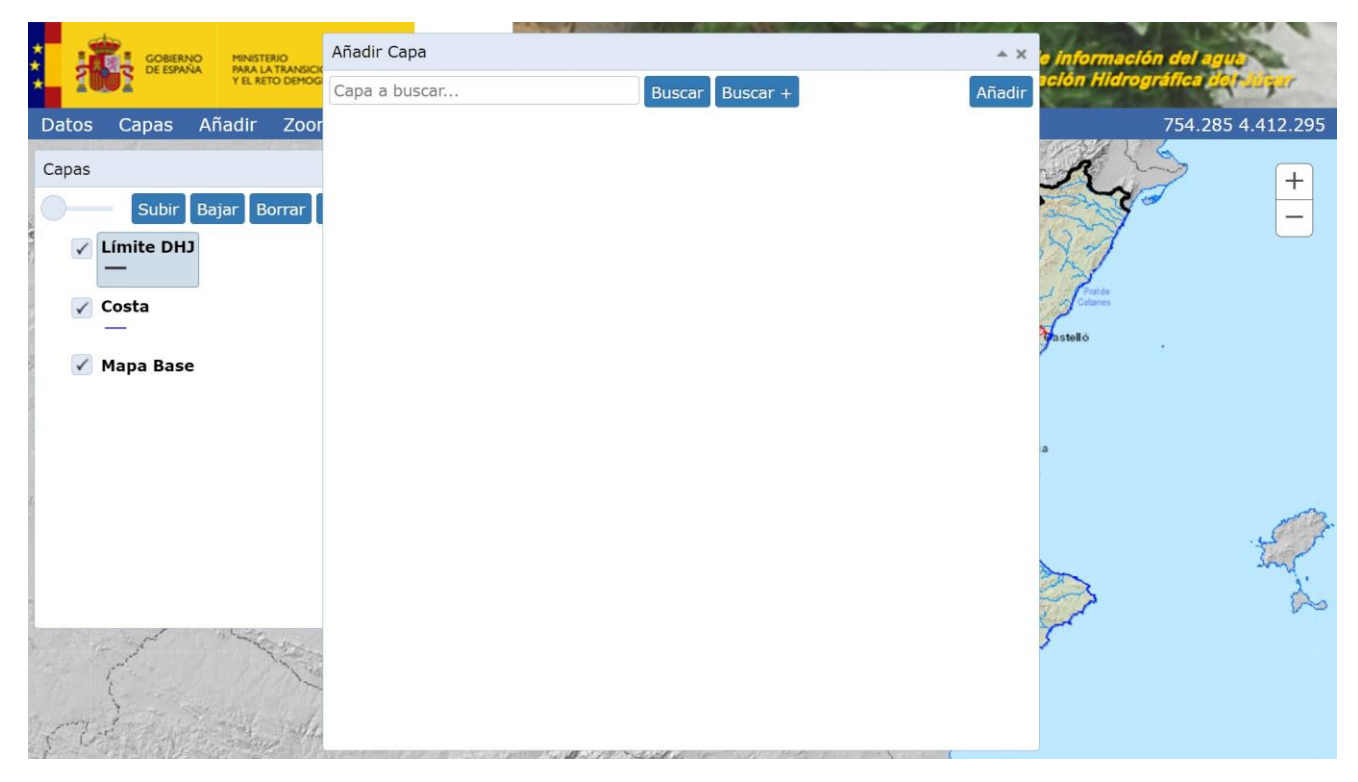

Para añadir una nueva capa al mapa se selecciona la opción "Añadir" de la barra principal, aparecerá la ventana "Añadir Capa"

| Versión: 2.0 | SIA lúcar: Manual de uso | ManualSIAJucar.pdf |
|--------------|--------------------------|--------------------|
| 22/03/2023   | SIA Jucal. Manual de uso | Página 8 de 57     |

Desde esta ventana se realiza una búsqueda de las capas disponibles a partir del texto que se introduce en el campo "Capa a buscar ...". Seguidamente se pulsa el botón "Buscar" o el botón "Buscar +". El primero busca el texto indicado en el título de las capas y el segundo realiza una búsqueda más amplia en el título y en la descripción de las capas.

| Añadir Capa           |                                                                          | * ×    | Añadir Capa                                      |                                                                                                    | <b>▲</b> X |
|-----------------------|--------------------------------------------------------------------------|--------|--------------------------------------------------|----------------------------------------------------------------------------------------------------|------------|
| muni                  | Buscar Buscar +                                                          | Añadir | muni                                             | Buscar Buscar +                                                                                                    | Añadir     |
| Сара                  | Descripción                                                              | Тіро   | Сара                                             | Descripción                                                                                                    | Tipo       |
| Comunidades autónomas | Comunidades autónomas del ámbito de la CHJ. Generadas a escala 1:50.000. | Capa   | Comunidades autónomas                            | Comunidades autónomas del ámbito de la<br>CHJ. Generadas a escala 1:50.000.                                                                                                    | Capa       |
| Municipios            | Municipios del ámbito de la CHJ. Generados<br>a escala 1:50.000.         | Сара   | Municipios                                       | Municipios del ámbito de la CHJ. Generados<br>a escala 1:50.000.                                                                                                    | Сара       |
|                       |                                                                          |        | Zonas sensibles actuales.<br>Núcleo afectado     | Aglomeraciones urbanas de las zonas<br>sensibles según la última Resolución<br>disponible de febrero de 2019, de la S. E. de<br>Medio Rural y Agua, donde se declaran las<br>zonas sensibles en las cuencas<br>intercomunitarias.                          | Capa       |
|                       |                                                                          |        | Zonas sensibles actuales.<br>Subcuenca vertiente | Subcuencas vertientes de las zonas<br>sensibles según la última Resolución<br>disponible de febrero de 2019, de la S. E. de<br>Medio Rural y Agua, donde se declaran las<br>zonas sensibles en las cuencas<br>intercomunitarias.                           | Capa       |
|                       |                                                                          |        | ZZPP Actual. Zonas sensibles<br>polígono         | Zonas sensibles de tipo poligonal según la<br>última Resolución disponible de febrero de<br>2019, de la S. E. de Medio Rural y Agua,<br>donde se declaran las zonas sensibles en las<br>cuencas intercomunitarias. Registro actual<br>de zonas protegidas. | Capa       |
|                       |                                                                          |        | ZZPP Actual. Zonas sensibles río                 | Zonas sensibles de tipo lineal según la<br>última Resolución disponible de febrero de<br>2019, de la S.E. de Medio Rural y Agua,<br>donde se declaran las zonas sensibles en las<br>cuencas intercomunitarias. Registro actual<br>de prese artectados      | Capa       |

Se selecciona la capa que se desea añadir al mapa y se pulsa el botón "Añadir" de la ventana "Añadir Capa"

|                       | GOBIERNO   | MINISTERIO<br>PARA LA TRANSICIO | Añadir Capa           |                                                                             | ≜ X    | e información del agua        |
|-----------------------|------------|---------------------------------|-----------------------|-----------------------------------------------------------------------------|--------|-------------------------------|
| Y EL RETO DEMOG       |            | Y EL RETO DEMOG                 | muni Buscar +         |                                                                             | Añadir | ación Hidrográfica del Júrear |
| Datos                 | Capas Aña  | adir Zoor                       | Сара                  | Descripción                                                                 | Тіро   | 822.161 4.527.868             |
| Capas                 |            |                                 | Comunidades autónomas | Comunidades autónomas del ámbito de la<br>CHJ. Generadas a escala 1:50.000. | Сара   | A +                           |
|                       | Subir Baja | ar Borrar                       | Municipios            | Municipios del ámbito de la CHJ. Generados<br>a escala 1:50.000.            | Сара   |                               |
|                       | —          |                                 |                       |                                                                             |        | Pretde<br>Catarres            |
|                       | _          |                                 |                       |                                                                             |        | astello .                     |
| <ul> <li>I</li> </ul> | Mapa Base  |                                 |                       |                                                                             |        |                               |
|                       |            |                                 |                       |                                                                             |        |                               |
|                       |            |                                 |                       |                                                                             |        | a                             |
|                       |            |                                 |                       |                                                                             |        |                               |
|                       |            |                                 |                       |                                                                             |        | 53                            |
|                       |            |                                 |                       |                                                                             |        | Smy.                          |
|                       |            | 1.00                            |                       |                                                                             |        | 7 20                          |
| and the               |            | - Aller                         |                       |                                                                             |        | >                             |
| 1 Santh               | Section 1  |                                 |                       |                                                                             |        |                               |
| F E                   |            | They with                       |                       |                                                                             |        |                               |

| Versión: 2.0 | SIA liveer Menuel de voe | ManualSIAJucar.pdf |
|--------------|--------------------------|--------------------|
| 22/03/2023   |                          | Página 9 de 57     |

La capa seleccionada, en este caso Municipios, es añadida al mapa

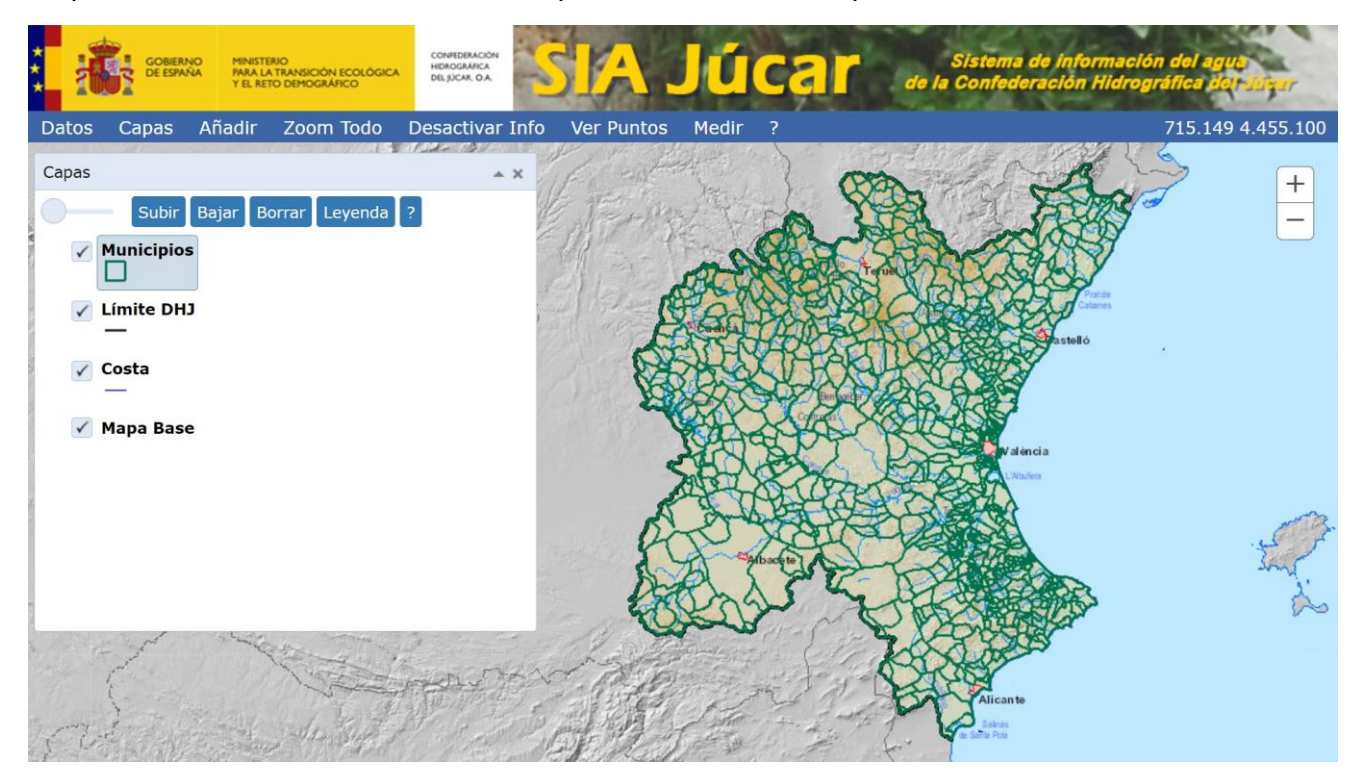

Versión: 2.0

22/03/2023

SIA Júcar: Manual de uso

ManualSIAJucar.pdf

### 3.4. Gestionar las capas

La gestión de las capas se realiza desde la ventana "Capas". Para abrir/cerrar dicha ventana se selecciona la opción "Capas" de la barra principal.

En la ventana "Capas" se muestran los elementos o capas que componen el mapa. En la figura siguiente puede verse que hay 5 capas cargadas y que la capa "Estación aforo ROEA todas" está seleccionada.

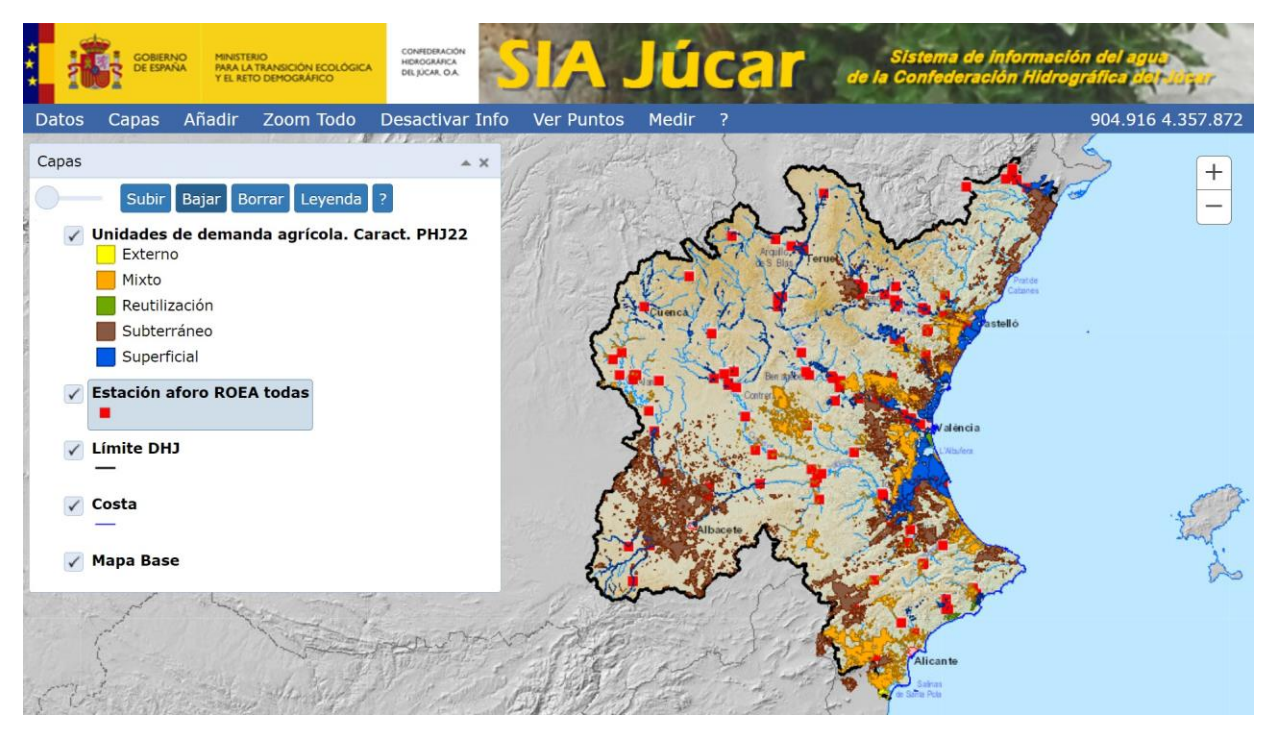

Para activar/desactivar la visualización de una capa se hace clic sobre el control que hay a la izquierda del nombre. Así podríamos desactivar la visualización del Mapa Base y el resultado sería:

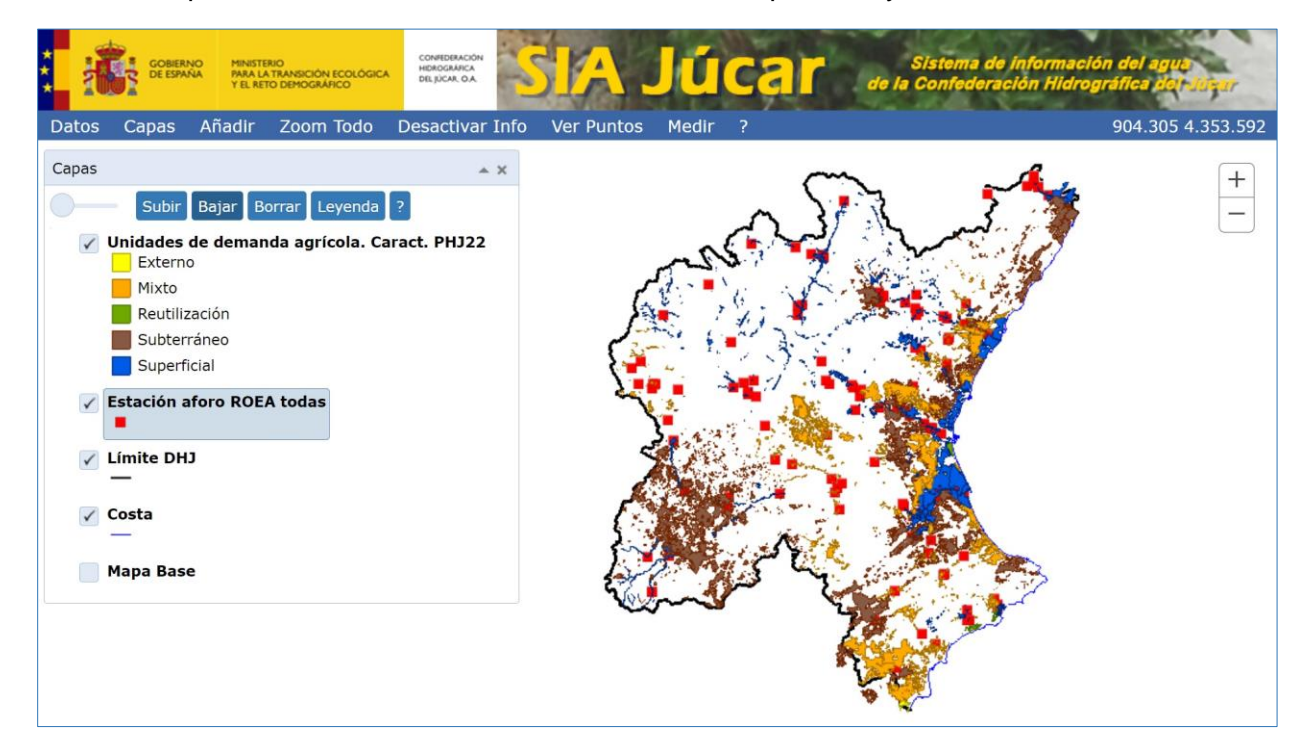

| Versión: 2.0 | SIA lúcar: Manual de uso | ManualSIAJucar.pdf |
|--------------|--------------------------|--------------------|
| 22/03/2023   |                          | Página 11 de 57    |

El orden en que aparecen corresponde al orden de visualización, así la capa de Unidades de demanda agrícola está por encima de la de Estaciones de aforo, con lo cual algunas estaciones quedan ocultas.

Podemos cambiar el orden de visualización, para ello se selecciona la capa que deseamos mover, en este caso Unidades de demanda agrícola, haciendo clic sobre el texto "Unidades de demanda agrícola".

Se puede ver por un lado que la capa seleccionada, Unidades de demanda, queda resaltada en la ventana "Capas" y por otro que en la ventana "Capas" hay varios botones disponibles según el tipo de capa. Seleccionando "Subir" o "Bajar" podemos variar el orden. Seleccionamos "Bajar", y así la capa Estaciones de aforo queda por encima de la de Unidades de demanda.

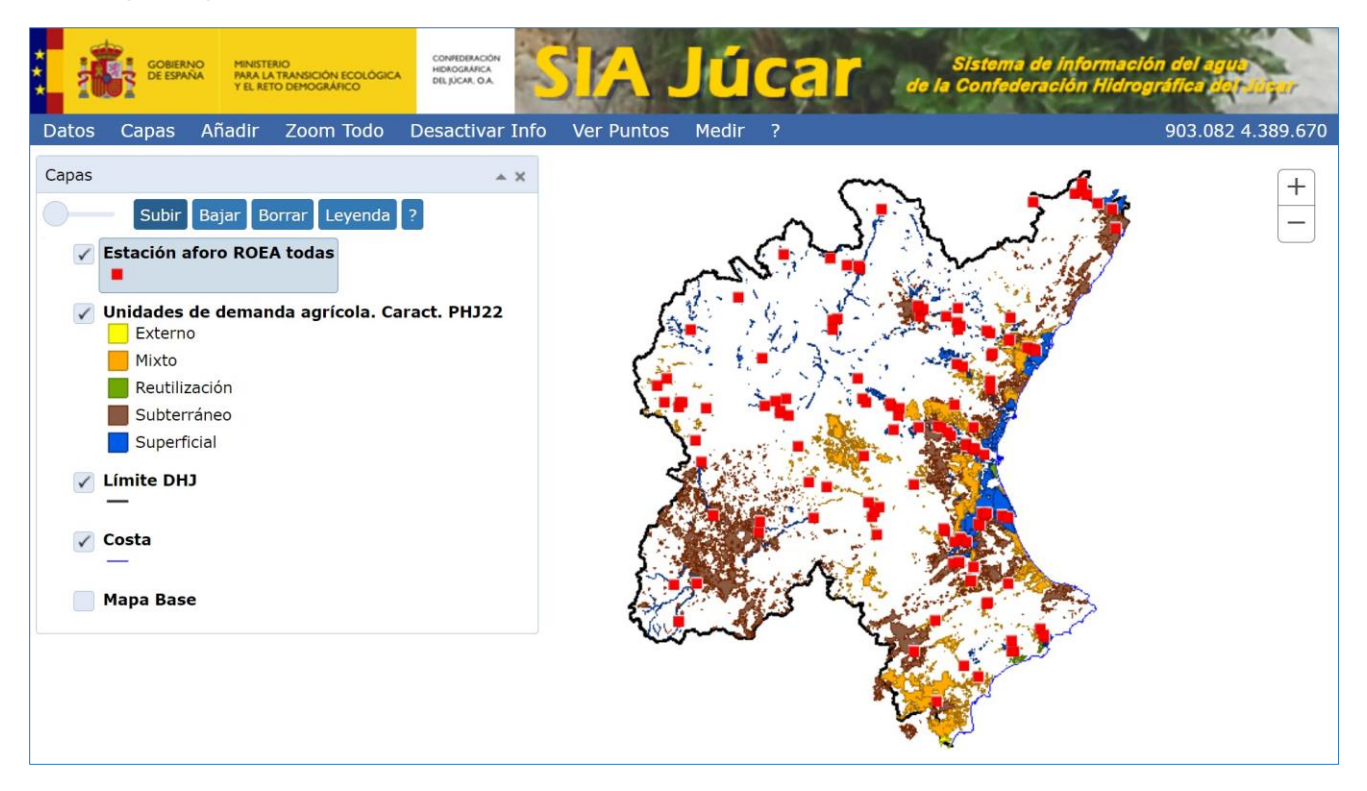

Versión: 2.0

22/03/2023

SIA Júcar: Manual de uso

ManualSIAJucar.pdf

Si volvemos a poner visible la capa Mapa Base y nos acercamos podemos ver que la capa de Unidades de demanda impide ver a su vez la capa Mapa Base.

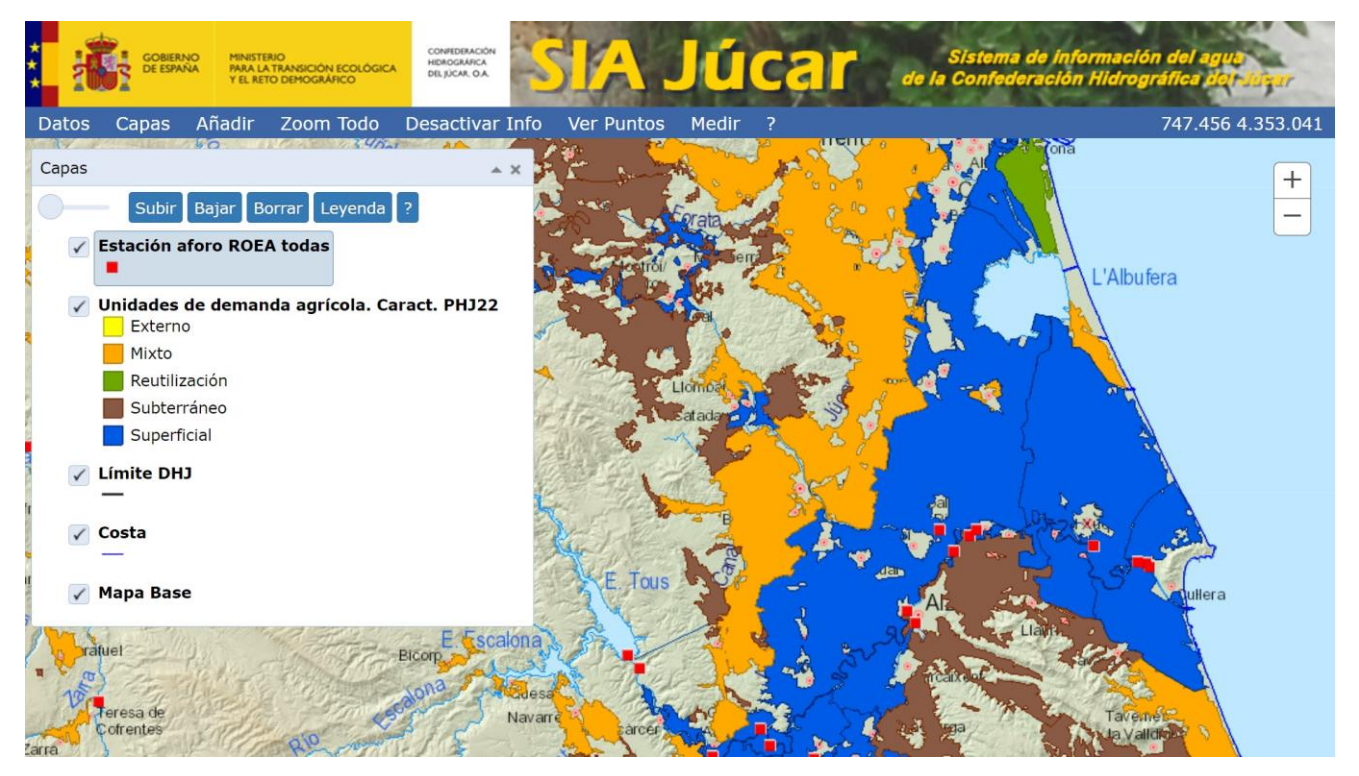

Para poder ver las dos capas de forma simultánea se puede variar la transparencia de la capa Unidades de demanda mediante la barra de deslizamiento situada en la esquina superior derecha de la ventana "Capas", la capa Unidades de demanda debe ser previamente seleccionada haciendo clic sobre el texto.

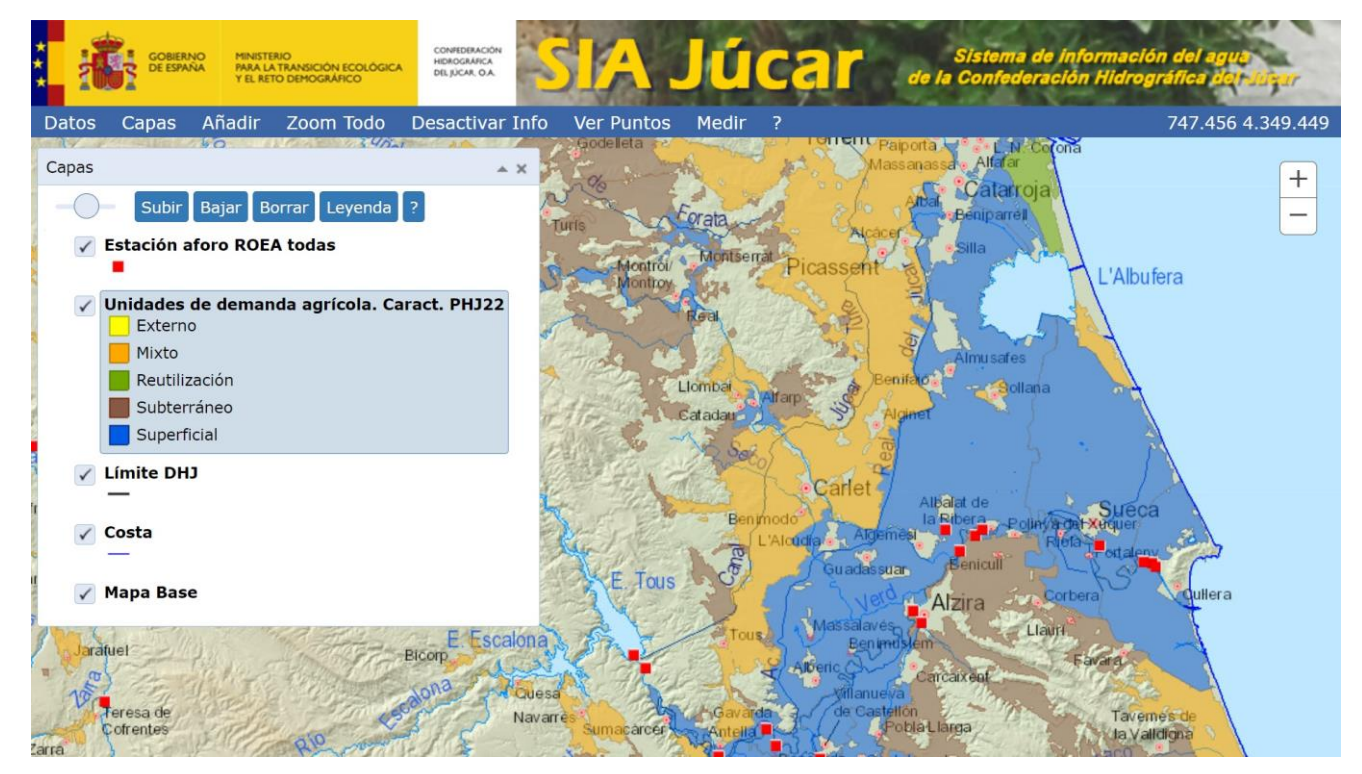

Mediante el botón "Borrar" se puede eliminar la capa seleccionada.

| Versión: 2.0 | SIA Júcar: Manual de uso | ManualSIAJucar.pdf |
|--------------|--------------------------|--------------------|
| 22/03/2023   |                          | Página 13 de 57    |

El botón "Leyenda" permite ocultar la leyenda de la capa seleccionada. Esto es especialmente útil cuando la leyenda es grande y así se facilita la gestión de las capas.

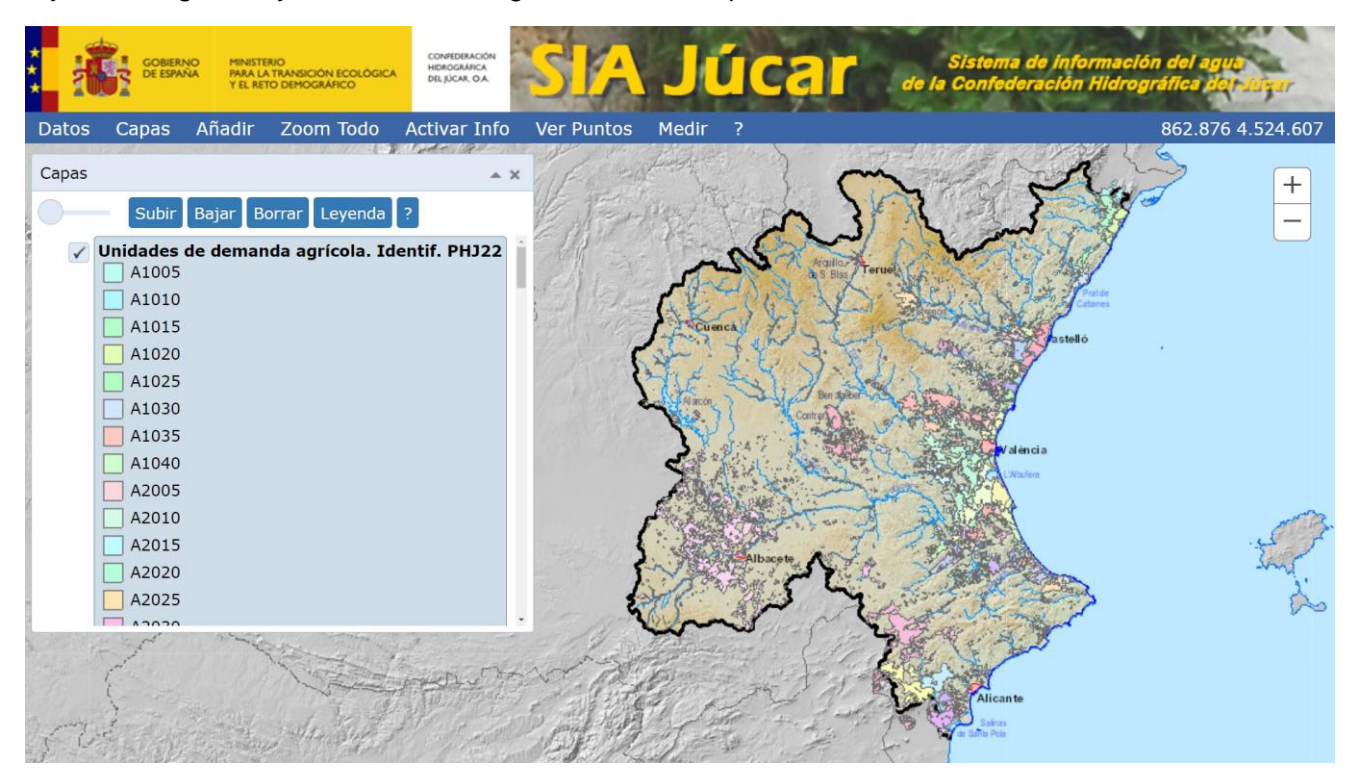

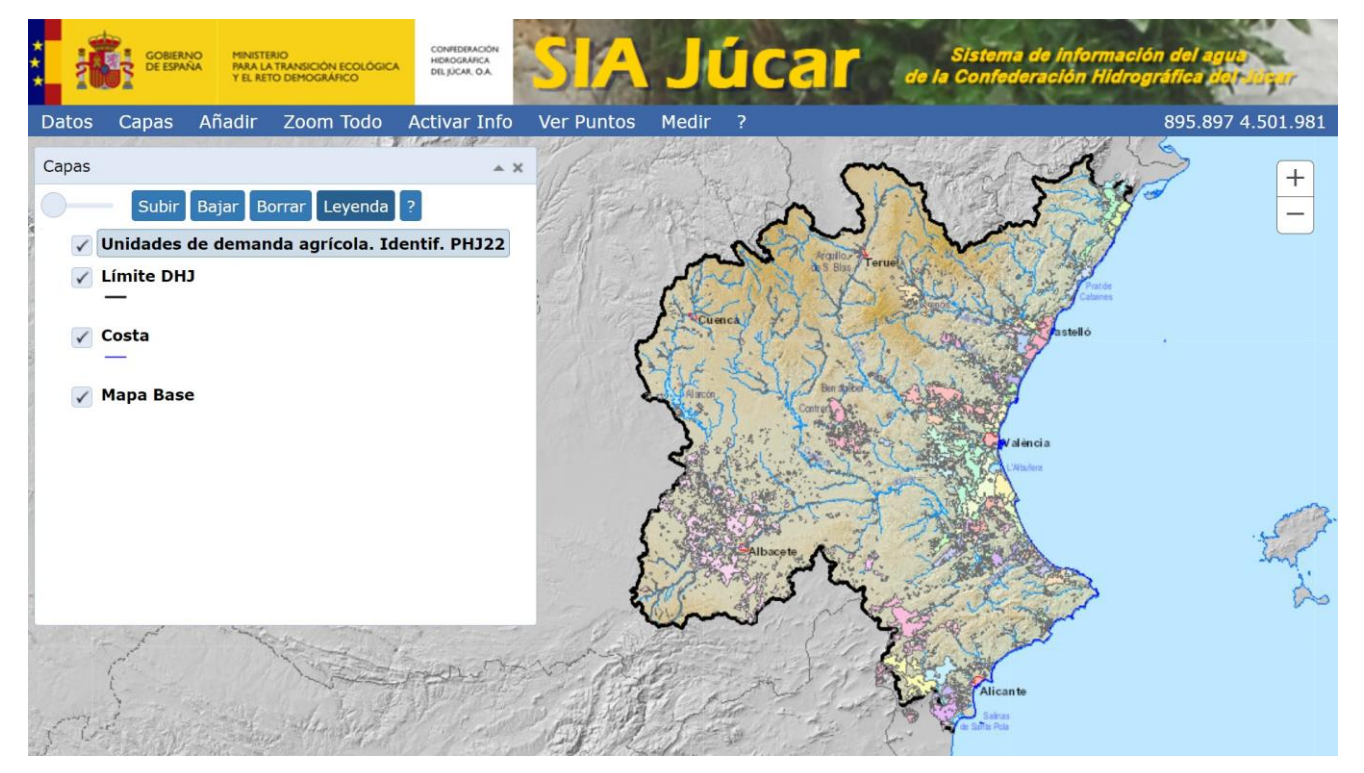

Para obtener una descripción de la capa seleccionada en la "Ventana Capas", basta con pulsa sobre el botón

| Versión: 2.0 | SIA lúcar: Manual de uso | ManualSIAJucar.pdf |
|--------------|--------------------------|--------------------|
| 22/03/2023   |                          | Página 14 de 57    |

Existen algunas capas que a su vez están compuestas de otras formando un árbol, son las capas de tipo mapa. El resultado de las simulaciones con el modelo PATRICAL es un ejemplo de estos casos. En la ventana "Capas" puede observarse que aparece con un triángulo a su izquierda.

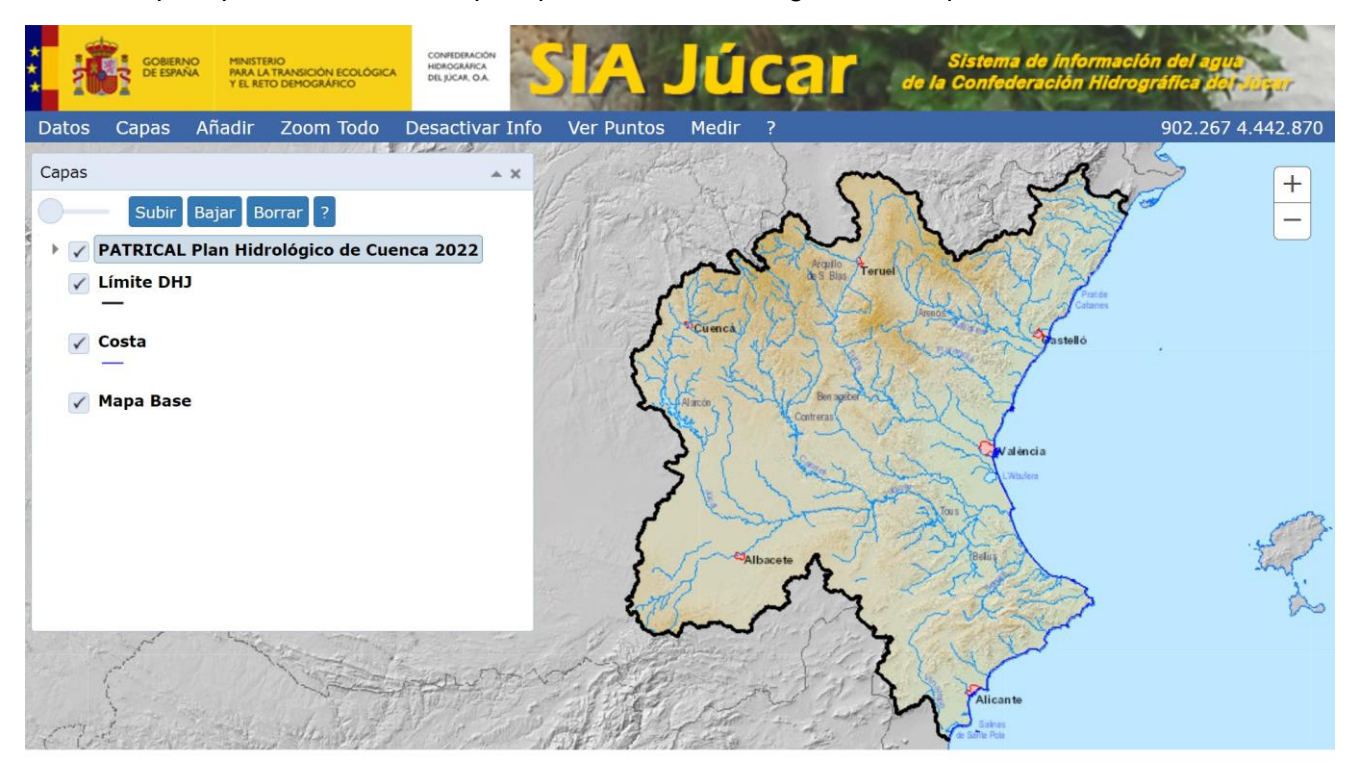

Haciendo clic sobre él, podemos ir desplegando el árbol y ver las subcapas que lo componen.

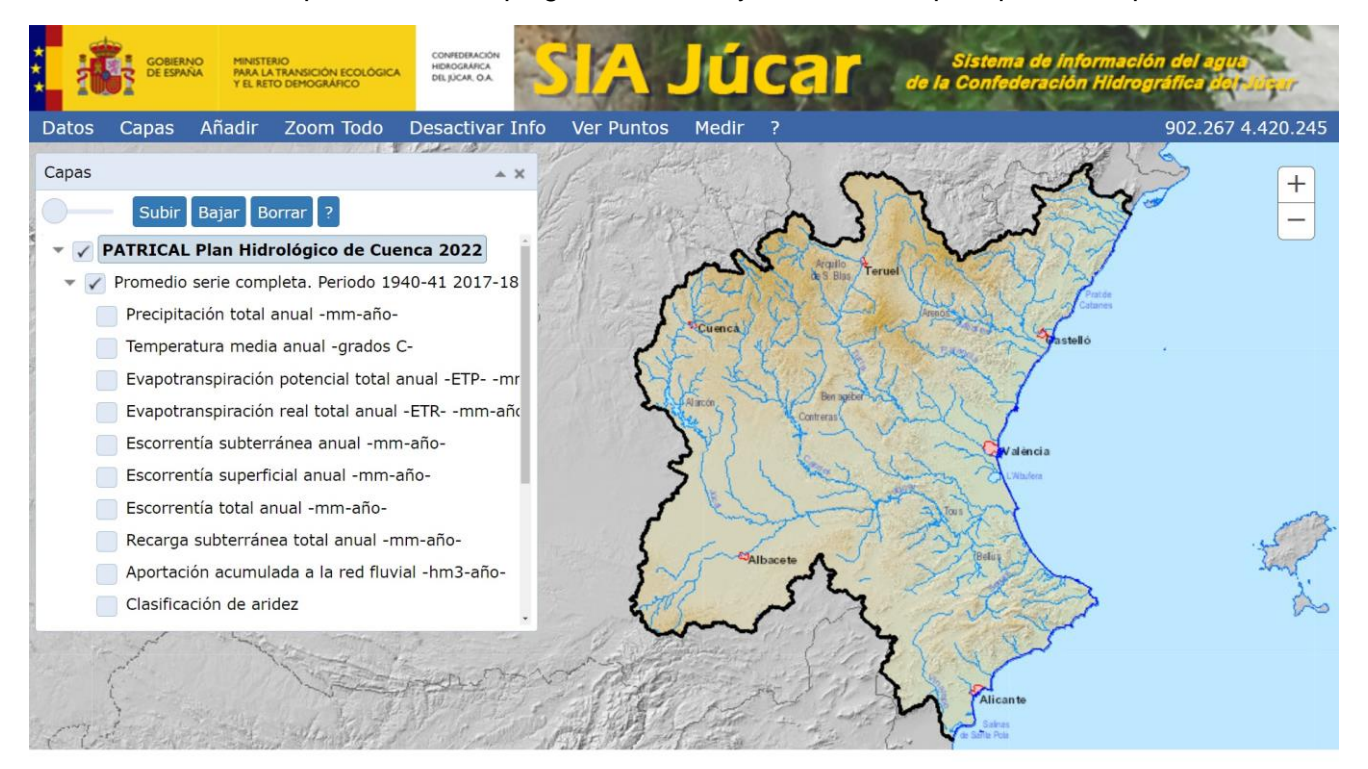

| Versión: 2.0 | SIA lúcar: Manual de uso | ManualSIAJucar.pdf |
|--------------|--------------------------|--------------------|
| 22/03/2023   |                          | Página 15 de 57    |

Seleccionando sobre el control que hay a la izquierda del nombre podemos elegir las subcapas que queremos ver en el mapa. Seleccionamos la Temperatura media anual.

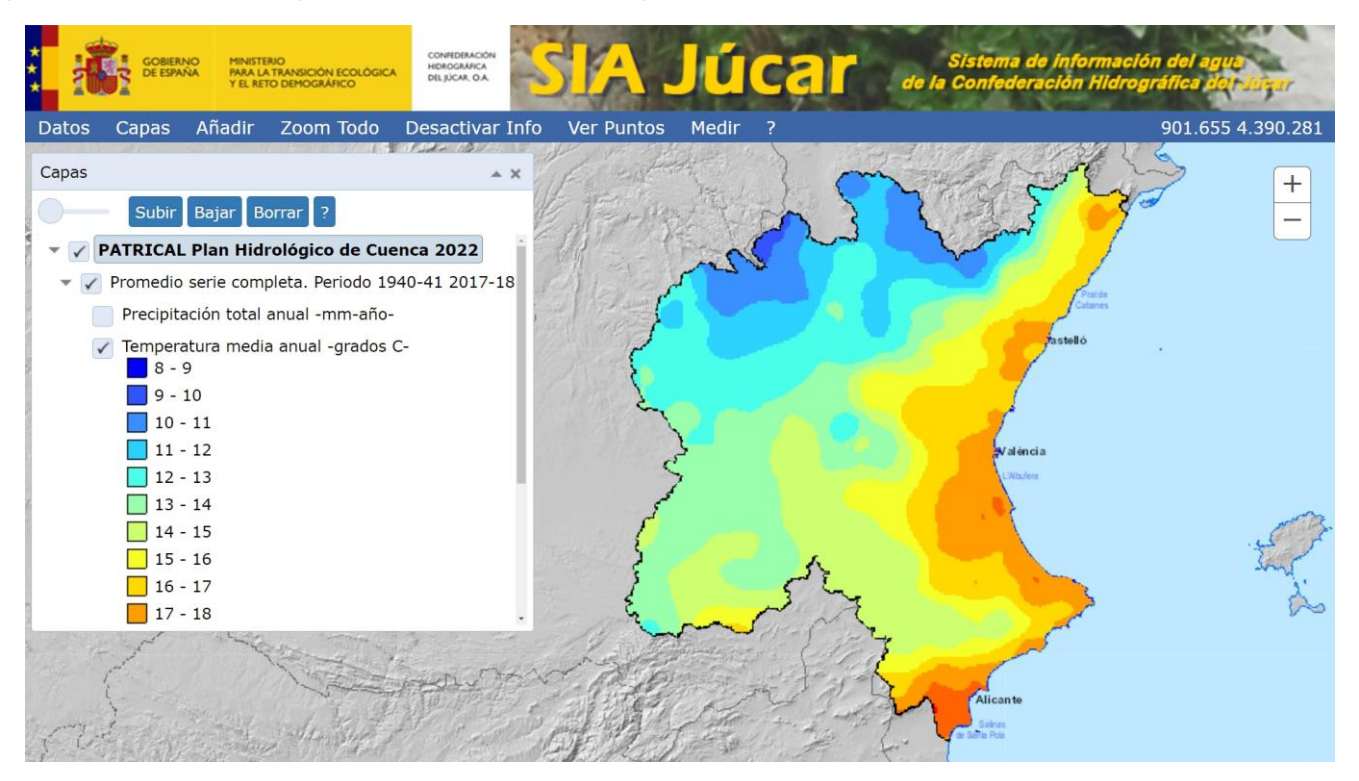

Este tipo de capas se comportan como un conjunto, sólo es posible cambiar la transparencia o el orden del conjunto, no de las subcapas individuales. Así para cambiar la trasparecía debemos hacer clic sobre el texto "PATRICAL Plan Hidrológico de Cuenca 2022" y utilizar el control correspondiente.

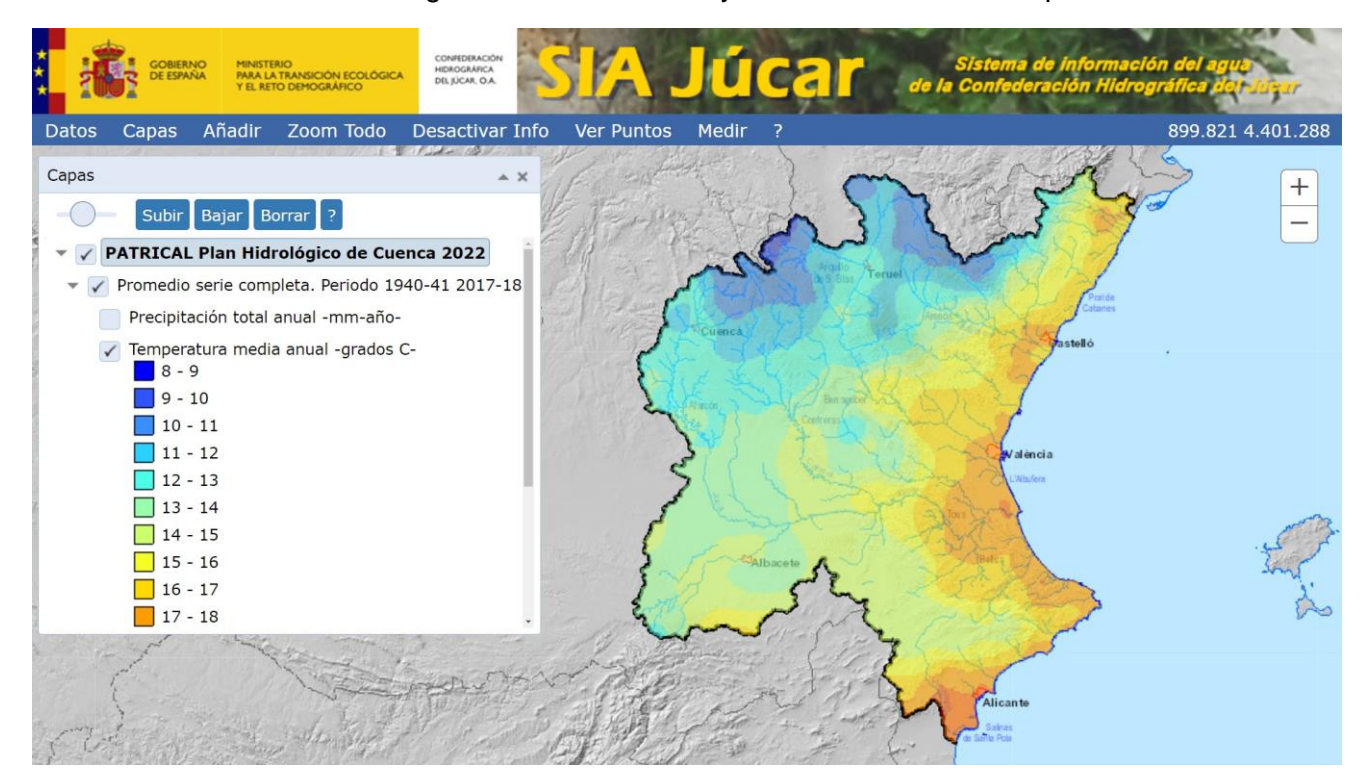

| Versión: 2.0 | SIA Júcar: Manual de uso | ManualSIAJucar.pdf |
|--------------|--------------------------|--------------------|
| 22/03/2023   | on oucur. Manual de uso  | Página 16 de 57    |

## 3.5. Acceder a la información alfanumérica de un punto del mapa

Al hacer clic sobre un punto del área del mapa se muestra la información asociada a los elementos de la capa seleccionada que se encuentra en ese punto o próximo a él. Así mismo aparecerá un icono que muestra el punto seleccionado.

En el ejemplo siguiente se muestra la capa de Azudes, como puede verse, dicha capa está seleccionada en la ventana "Capas" (está resaltada con un recuadro de fondo azul).

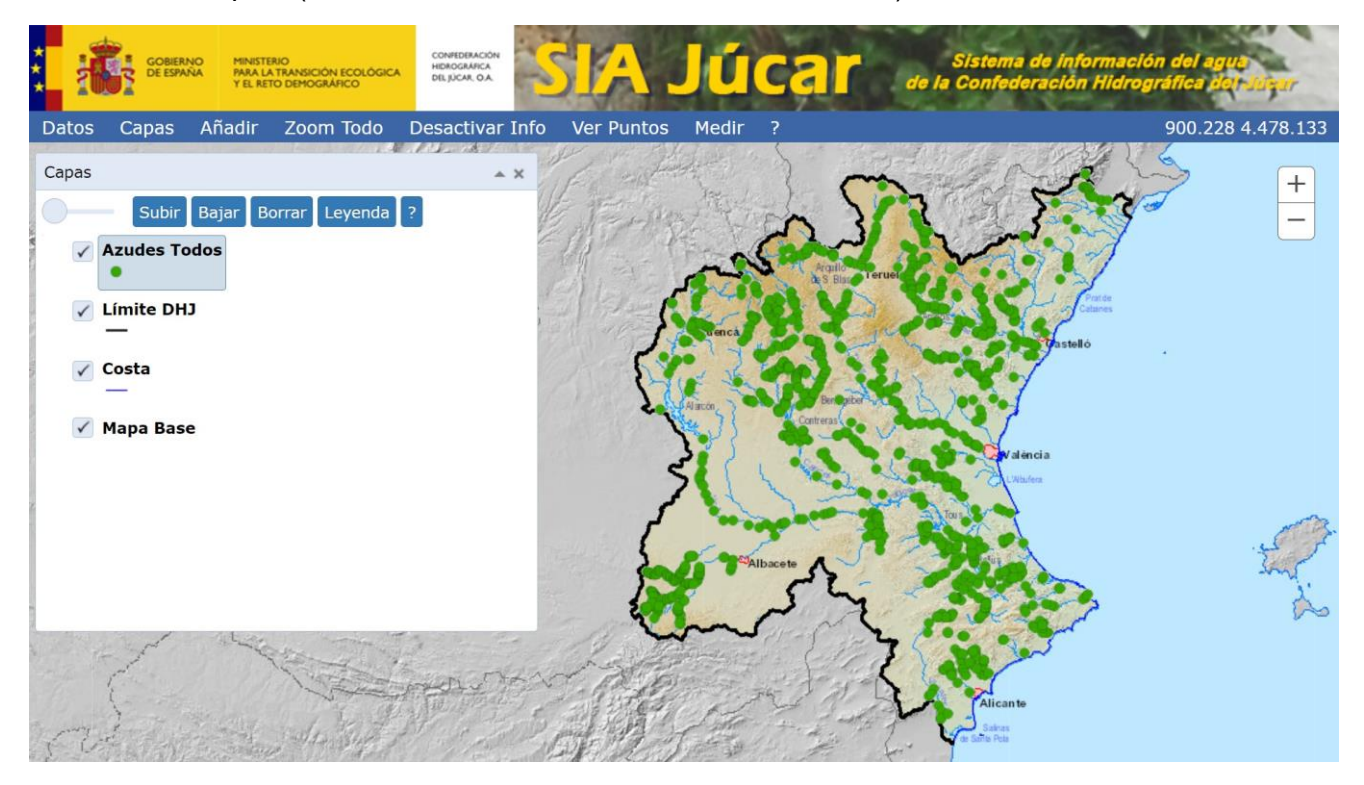

| Versión: 2.0 | n: 2.0 SIA Júcar: Manual de uso | ManualSIAJucar.pdf |
|--------------|---------------------------------|--------------------|
| 22/03/2023   |                                 | Página 17 de 57    |

Al hacer clic con el ratón en un azud del mapa, la aplicación pasa de la zona de Mapa a la zona de Datos, abre el formulario de Azudes, y aplica un filtro de forma que sólo se muestran los azudes que están próximos al punto seleccionado.

| : <u>Å</u> : | GOBIERNO MIN<br>DE ESPAÑA PAR<br>Y EL | ISTERIO<br>A LA TRANSICIÓN ECOLÓGICA<br>RETO DEMOGRÁFICO | CONFEDERACIÓN<br>HONOGRAFICA<br>DELJICAR GA | A Jú            | car               | Sistema de ju<br>de la Confederació | nformación del agua<br>ón Hidrográfica del Juser |
|--------------|---------------------------------------|----------------------------------------------------------|---------------------------------------------|-----------------|-------------------|-------------------------------------|--------------------------------------------------|
| Мара Ме      | enú 🔽 Bus                             | car URL ?                                                |                                             |                 |                   |                                     |                                                  |
| Azudes       |                                       |                                                          |                                             |                 |                   |                                     |                                                  |
| Detalle Ver: | Todos                                 |                                                          |                                             | ▼ Q             | uitar filtro .xls | Config.                             |                                                  |
| Buscar en ma | apa 🛛 Ver capa                        |                                                          |                                             |                 |                   |                                     |                                                  |
| Cód. Azı¥ 🗏  | Azud                                  |                                                          | 9                                           | Azud Demolido 🗮 | Cód. Munic. 🗮     | Municipio                           | 冒 Cód.                                           |
| 1.294        | Molino Infante                        | •                                                        |                                             |                 | 12022             | Bejís                               | 12                                               |
| 1.295        | Toscos                                |                                                          |                                             |                 | 12022             | Bejís                               | 12                                               |
| 1.298        | Fábrica de Luz                        | :                                                        |                                             |                 | 12022             | Bejís                               | 12                                               |
| Próximos a 6 | 95670, 442100                         | 18 UTM-ETRS89 HUS                                        | D 30                                        |                 |                   |                                     | 1-3 de 3                                         |

Si volvemos a la zona de Mapa seleccionando "Mapa" en la barra principal, podemos ver el icono 🐓 en el punto en que se hizo clic con el ratón.

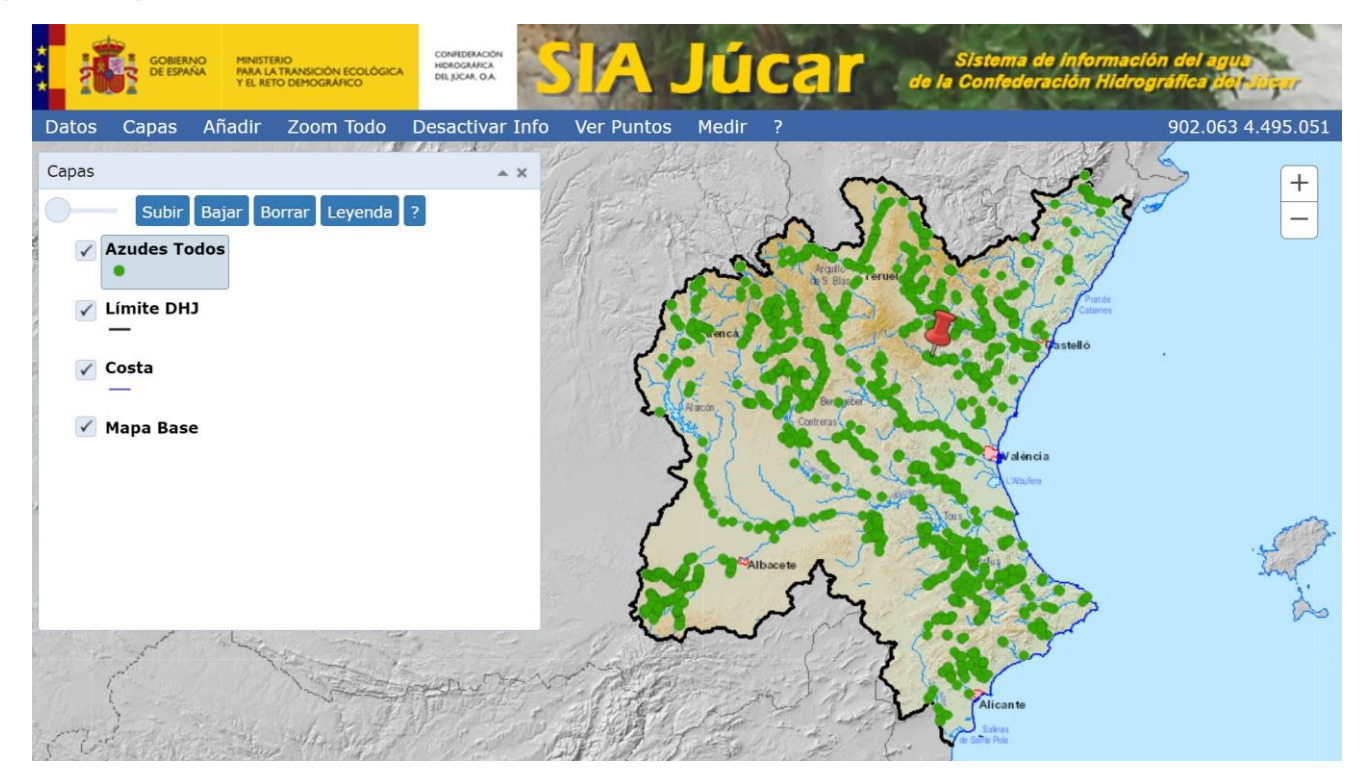

| 22/03/2023 Página 18 de 57 | Versión: 2.0 | SIA Júcar: Manual de uso | ManualSIAJucar.pdf |
|----------------------------|--------------|--------------------------|--------------------|
|                            | 22/03/2023   | or oddar. Maridar de uso | Página 18 de 57    |

Por otro lado si se selecciona la opción "Desactivar Info" en la barra principal, desaparece el icono 🐓 , y a partir de ese momento la petición de información queda desactivada.

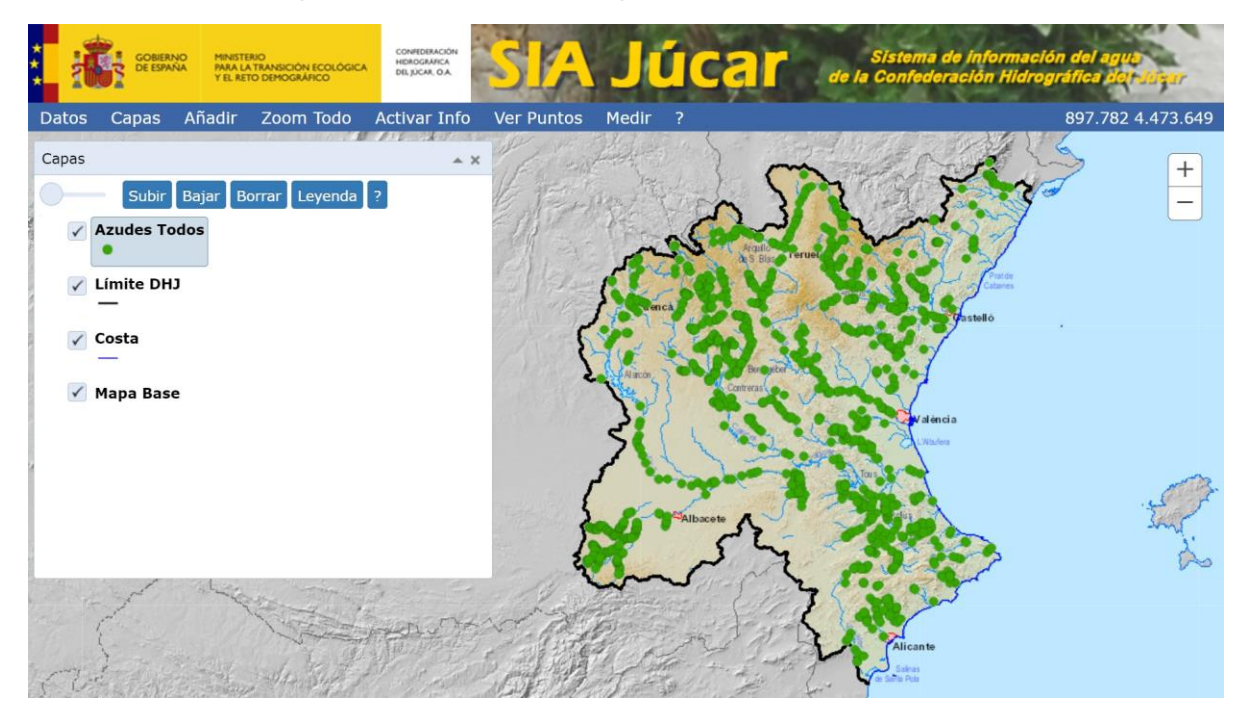

Para volver a activar la petición de información, basta con seleccionar la opción "Activar Info" en la barra principal.

La mayoría de las capas tienen un formulario asociado, y se comportan ante una petición de información tal y como se ha descrito anteriormente. No obstante, existen capas que no tienen un formulario asociado para mostrar la información alfanumérica. A continuación, se muestran algunos ejemplos.

**Capas de tipo mapa**: aparece una ventana en que se muestran los elementos próximos al punto indicado de la subcapa seleccionada y las subcapas descendientes si las hubiera.

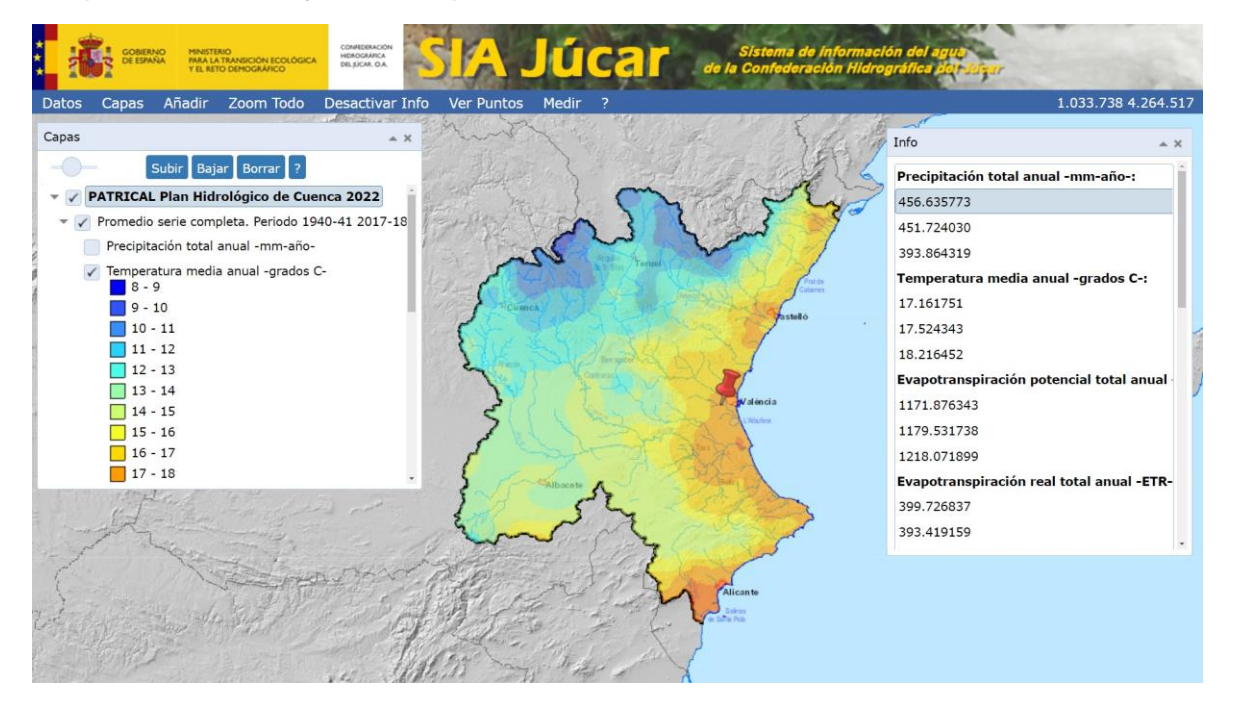

| Versión: 2.0 | SIA lúcar: Manual de uso | ManualSIAJucar.pdf |
|--------------|--------------------------|--------------------|
| 22/03/2023   |                          | Página 19 de 57    |

Capas externas wms: son capas que no están en un servidor de la CHJ, sino en internet. Al hacer clic sobre el punto deseado se abre una pestaña en que se muestra la información asociada en el formato proporcionado por el servicio wms externo.

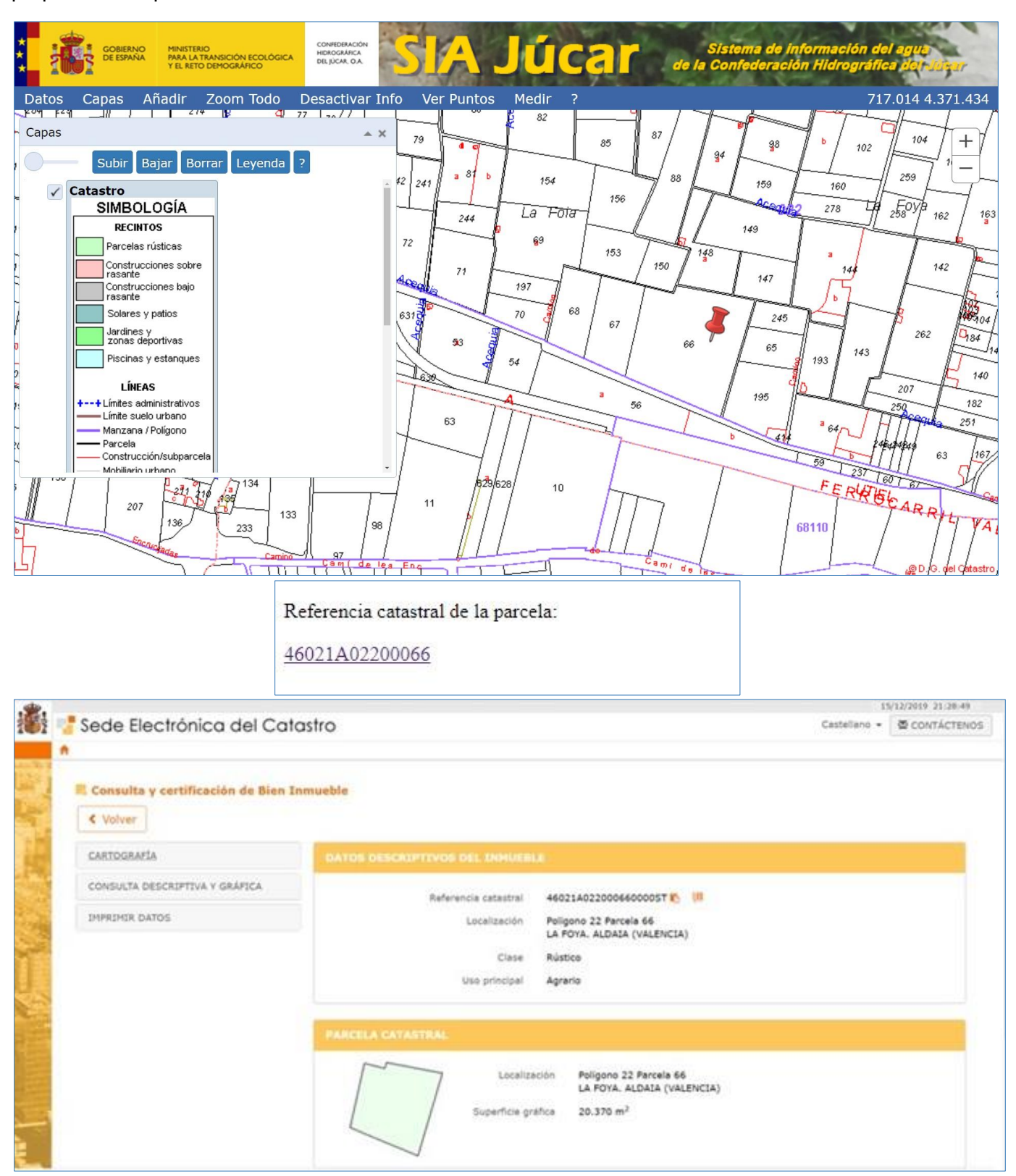

| Versión: 2.0 | SIA lúcar: Manual de uso | ManualSIAJucar.pdf |
|--------------|--------------------------|--------------------|
| 22/03/2023   |                          | Página 20 de 57    |

### 3.6. Ver puntos en el mapa a partir de sus coordenadas

Para mostrar en el mapa una serie de puntos a partir de sus coordenadas se selecciona la opción "Ver Puntos" en la barra principal, y aparecerá la ventana correspondiente.

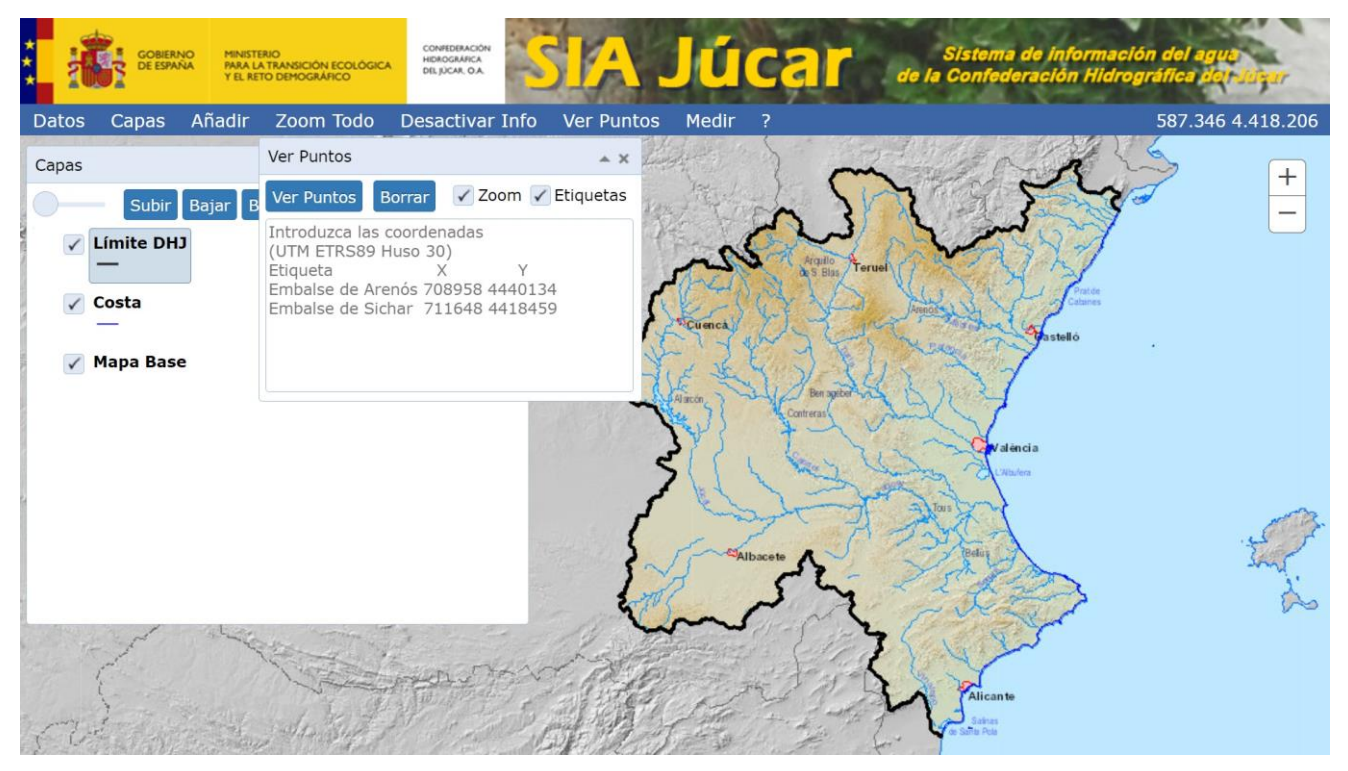

En esta ventana, podemos introducir los puntos manualmente siguiendo el formato que se muestra en la ventana. Las coordenadas deben ser UTM Datum ETRS89 Huso 30. Cada punto se escribirá en una línea. Los dos últimos números de la derecha corresponderán a las coordenadas X e Y, y el resto se interpretará como la etiqueta asociada al punto. Etiquetas y coordenadas irán separadas por espacios en blanco o tabuladores.

Par ver los puntos en el mapa se pulsa el botón "Ver Puntos". Si se quiere que a la vez que se actualiza el mapa se ajuste automáticamente el área del mapa a la posición de los puntos se deja marcada la opción "Zoom", en caso contrario se desactiva dicha opción. Análogamente si se quiere visualizar las etiquetas asociadas a cada punto se debe dejar marcada la opción "Etiquetas", en caso contrario se desactiva dicha opción.

| Libros                        | 652064 | 4449411 |
|-------------------------------|--------|---------|
| Presa del Molino              | 601297 | 4459940 |
| Presa La Torre                | 575434 | 4446131 |
| Presa del Batán o de La Playa | 574259 | 4437721 |

Seguidamente se muestran los datos anteriores pegados desde una Excel.

Zoom desactivado y Etiquetas activado.

| Datos       Capas       Añadir       Zoom Todo       Desactivar Info       Ver Puntos       Medir       ?       658.068 4.48         Capas       Ver Puntos       Borrar       Zoom < Etiquetas                                                                                                    | Cobiern<br>Cobiern<br>Cobiern<br>Cobiern                                                     | CONFERENCE<br>MINISTERIO<br>RARA LA TRANSICIÓN ECOLÓGICA<br>VEL RETO DEMOGRÀFICO                                                                  | Júcar         | Sistema de información del agua<br>de la Confederación Hidrográfica del Sugar | 100                                   |
|----------------------------------------------------------------------------------------------------|----------------------------------------------------------------------------------------------|----------------------------------------------------------------------------------------------------|---------------|-------------------------------------------------------------------------------|---------------------------------------|
| Capas       Ver Puntos         Ver Puntos       Borra       Zoom < Etiquetas         Libros       652064       4449411         Presa del Molino 601297       4459940         Presa del Molino 601297       4459940         Presa del Batán o de La Playa       574259         Mapa Bas       Software | Datos Capas                                                                                  | oas Añadir Zoom Todo Desactivar Info Ver Pu                                                                                                    | intos Medir ? | 658.068 4.489.8                                                               | 39                                    |
| <ul> <li>Mis Puntos</li> <li>Limite DH.</li> <li>Presa del Molino 601297 4459940</li> <li>Presa La Torre 575434 4446131</li> <li>Presa del Batán o de La Playa 574259 4437721</li> <li>Costa</li> <li>Mapa Base</li> </ul>                                                                            | Capas                                                                                        | Ver Puntos Ver Puntos Borrar Zoom Etiquetas                                                                                                    | ·*            | Y 543 ±                                                                       |                                       |
| Alicante                                                                                                    | <ul> <li>✓ Mis Puntos</li> <li>✓ Límite DH.</li> <li>✓ Costa</li> <li>✓ Mapa Base</li> </ul> | Libros 652064 4449411<br>Presa del Molino 601297 4459940<br>Presa La Torre 575434 4446131<br>Presa del Batán o de La Playa 574259 4437721<br>Base | Albaets       | Acate                                                                         | · · · · · · · · · · · · · · · · · · · |

Puede observarse que en la "Ventana Capas" aparece una nueva capa "Mis Puntos", esta capa se puede utilizar como cualquier otra (activar/desactivar visualización, transparencia, y borrado).

Zoom activado y Etiquetas activado.

| * <b>i</b> | GOBIERN<br>DE ESPAÑ                    | D MINIST<br>A PARA L<br>Y EL RE            | ERIO<br>A TRANSICIÓN ECOLÓGIC<br>ETO DEMOGRÁFICO                  | CONFIDERACIÓN<br>HIDROGRAFICA<br>DEL JÚCAR, O.A. | SIA.         | Jú                                      | car .                | Sistema<br>le la Confede | de información de<br>ración Hidrográfic | l agus<br>a don-Sugar |
|------------|----------------------------------------|--------------------------------------------|-------------------------------------------------------------------|--------------------------------------------------|--------------|-----------------------------------------|----------------------|--------------------------|-----------------------------------------|-----------------------|
| Datos      | Capas                                  | Añadir                                     | Zoom Todo                                                         | Desactivar Inf                                   | o Ver Puntos | Medir                                   | ?                    | _                        | 581                                     | 020 4.464.080         |
| Capas      | 2                                      | Ver Punt                                   | os                                                                |                                                  | * X          | the -                                   | Harmon E.A.          | The S                    | Ne                                      | <b>F</b>              |
|            |                                        | Ver Punt                                   | tos Borrar                                                        | 🖌 Zoom 🖌 Etiquet                                 | as           | The Fre                                 | THE FILM             | m                        | 5                                       |                       |
|            | Mis Puntos<br>Límite DH.<br>—<br>Costa | Libros<br>Presa de<br>Presa La<br>Presa de | 652064 44<br>  Molino 601297<br>Torre 575434<br>  Batán o de La F | 49411<br>4459940<br>4446131<br>Playa 574259      | 4437721      | ~~~~~~~~~~~~~~~~~~~~~~~~~~~~~~~~~~~~~~~ | 5                    | ladalaviar               | Albárracin<br>E. Arqui<br>de S. Bl      | Suadalaviar TE        |
|            | Mapa Base                              |                                            |                                                                   |                                                  | r {}         | Una                                     | Presso de<br>Huelamo | i Molino                 |                                         | UTros Sta             |
|            |                                        |                                            |                                                                   |                                                  | Prot         |                                         | e<br>nodela Phys     | Cañete                   | Salvacañete<br>Ademuz                   | Riodeva               |
|            |                                        |                                            |                                                                   | San La                                           | brenzo       | Mioscas                                 | Pajarón              | Phil.                    | Lande                                   | ete                   |

| Versión: 2.0 | SIA lúcar: Manual de uso | ManualSIAJucar.pdf |
|--------------|--------------------------|--------------------|
| 22/03/2023   |                          | Página 22 de 57    |

Zoom activado y Etiquetas desactivado.

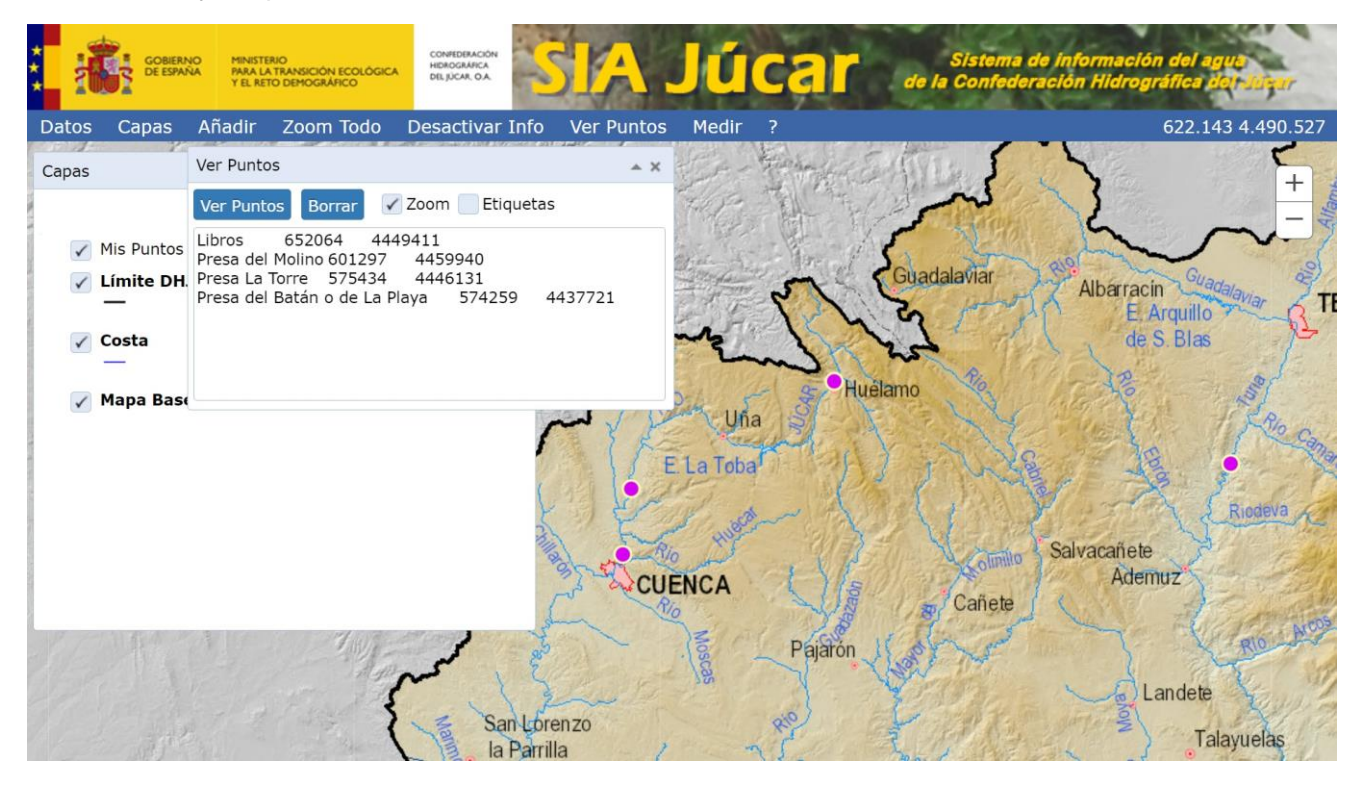

| Versión: 2.0 | C |
|--------------|---|
|--------------|---|

22/03/2023

ManualSIAJucar.pdf

## 3.7. Medir

Para realizar mediciones en la zona de Mapa se selecciona la opción "Medir" en la barra principal, y aparecerá la ventana que se muestra en la figura siguiente.

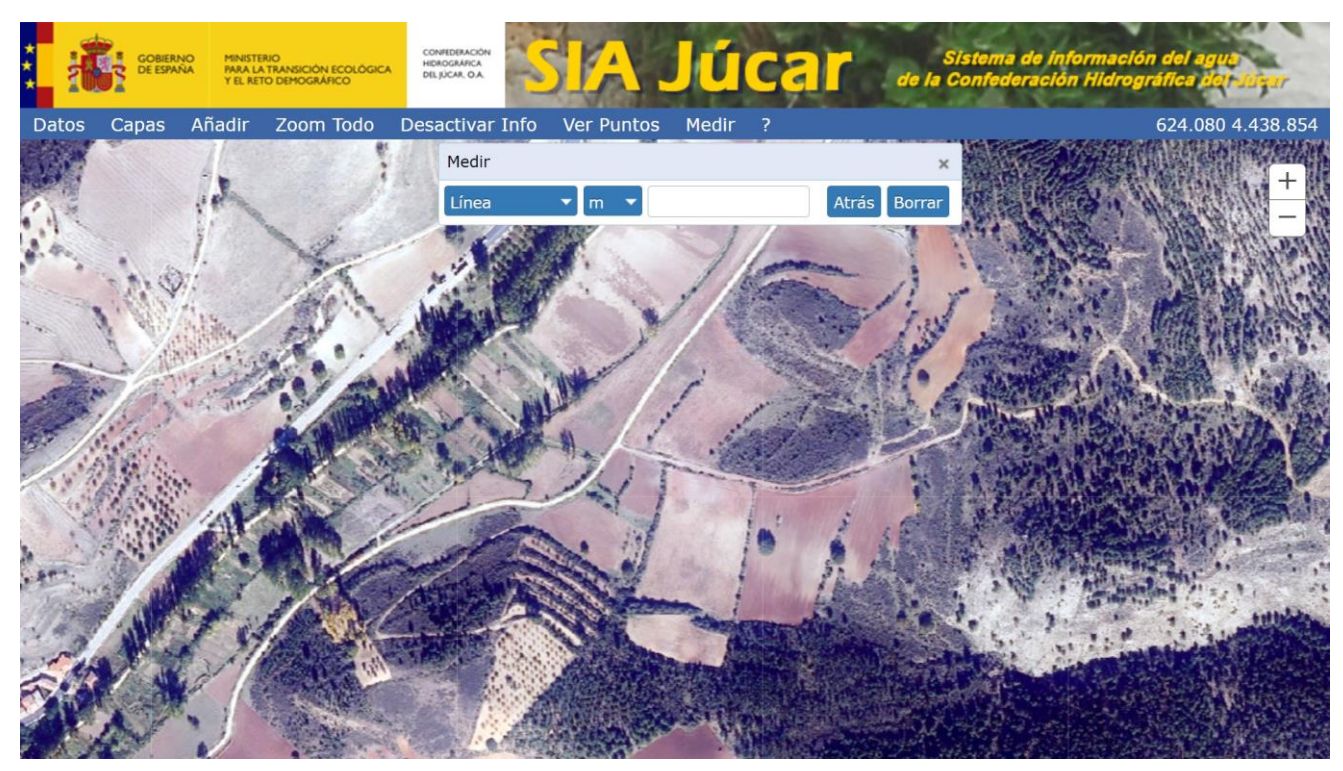

Podemos seleccionar el tipo de medición pulsando sobre la primera lista desplegable.

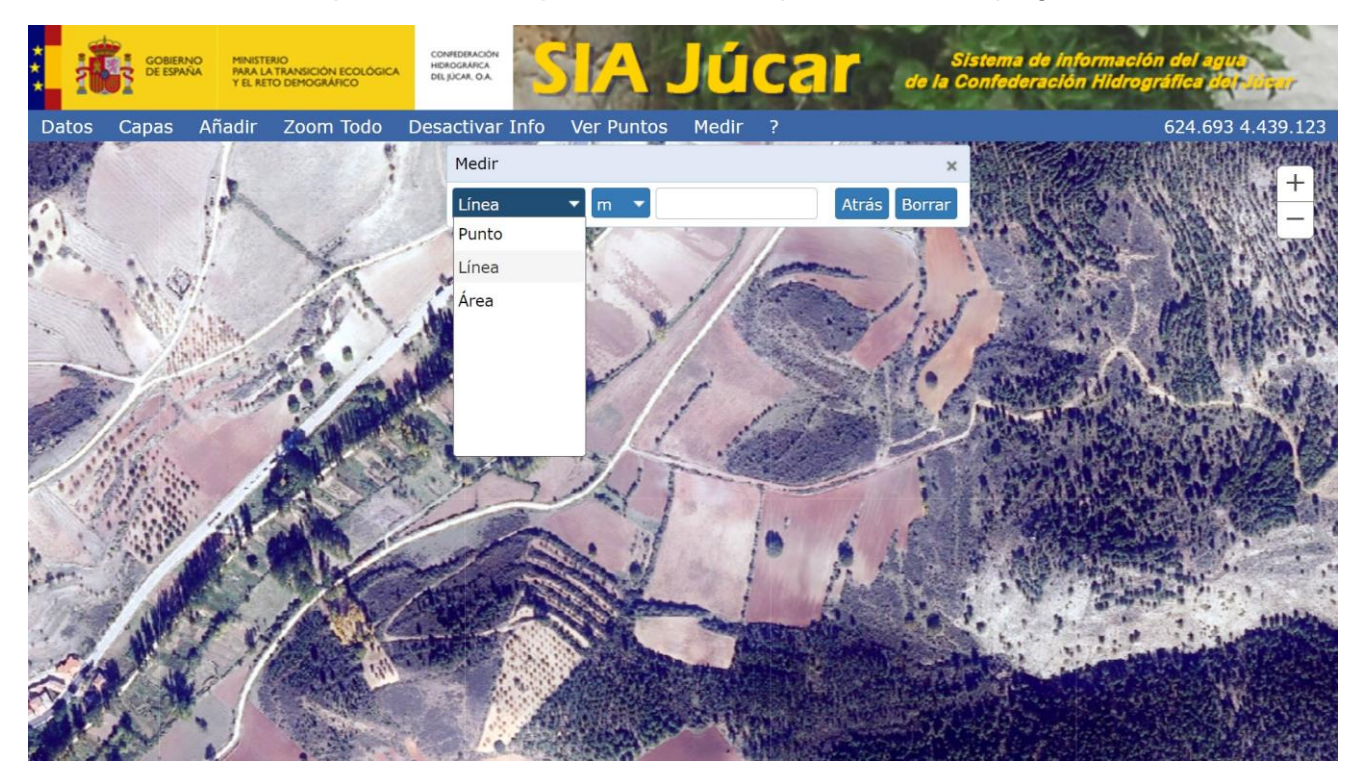

| Versión: 2.0 | SIA lúcar: Manual de uso | ManualSIAJucar.pdf |
|--------------|--------------------------|--------------------|
| 22/03/2023   | SIA Sucar. Manual de uso | Página 24 de 57    |

Seleccionando "Punto" podemos obtener las coordenadas de un punto en la pantalla. Para ello hacemos clic con el ratón en la posición deseada y aparecerá en el mapa el punto, y en el cuadro de texto sus coordenadas. Esto es útil para poder copiar al portapapeles las coordenadas de un punto.

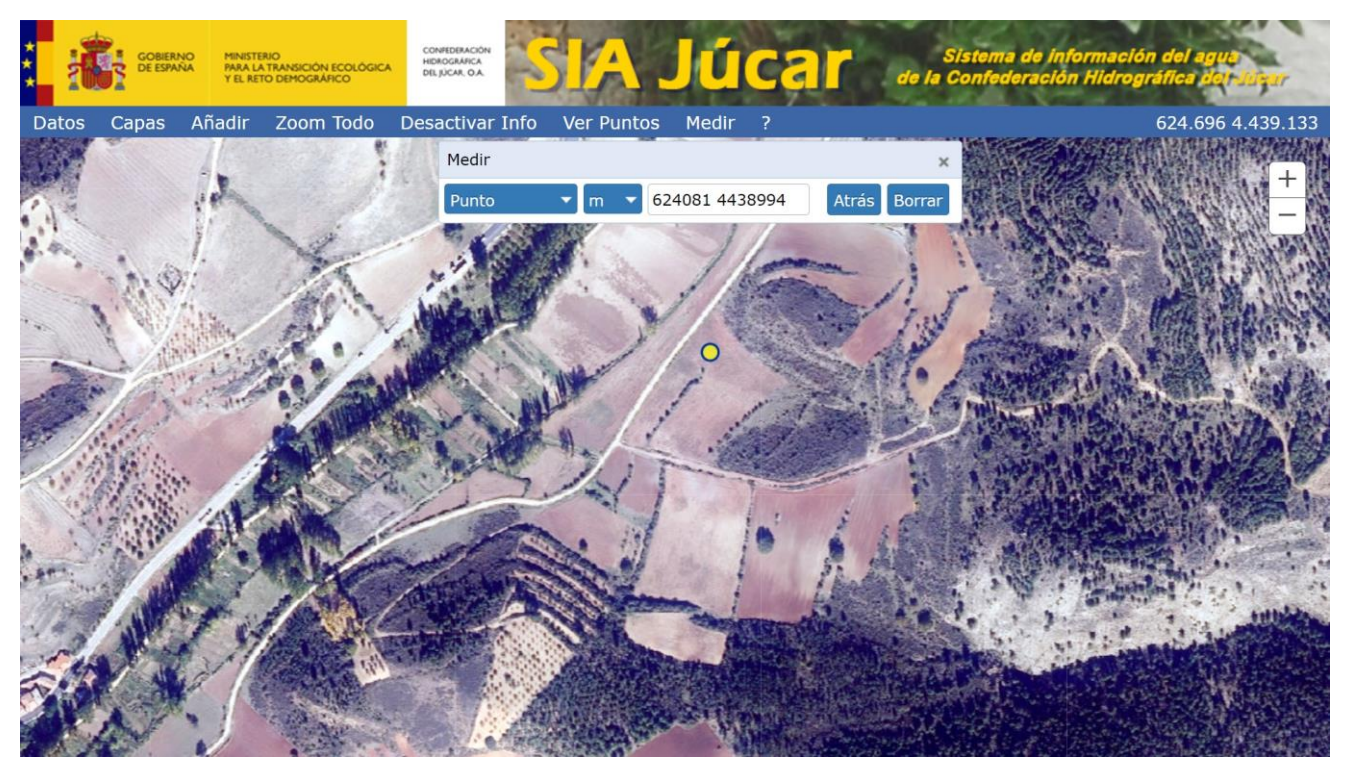

Seleccionando "Línea" es posible medir la longitud en una línea. Mediante la segunda lista desplegable podemos seleccionar la unidad de medida (metros o kilómetros). Se irán introduciendo los puntos de la línea haciendo clic sobre el mapa. Aparecerá la longitud de la línea dibujada en el cuadro de texto.

| *                                       | GOBIERN<br>DE ESPAÑ | O MINISTE<br>IA PARA LI<br>Y EL RET | ERIO<br>A TRANSICIÓN ECOLÓGIC<br>TO DEMOGRÁFICO | CONFEDERACIÓN<br>HIDROGRAFICA<br>DEL JÚCAR, O.A. | SIA            | Jú       | car   | Si:<br>de la Co | stema de infoi<br>onfederación i | rmación del<br>Hidrográfica | nguer<br>Begrauger                                                                                                    |
|-----------------------------------------|---------------------|-------------------------------------|-------------------------------------------------|--------------------------------------------------|----------------|----------|-------|-----------------|----------------------------------|-----------------------------|----------------------------------------------------------------------------------------------------|
| Datos                                   | Capas               | Añadir                              | Zoom Todo                                       | Desactivar                                       | Info Ver Punto | os Medir |       |                 |                                  | 624.                        | 695 4.438.930                                                                                                    |
| CAR.                                    |                     | The                                 | Constant -                                      | Medir                                            |                |          |       | ×               | to the set                       | 理和目的                        |                                                                                                    |
|                                         |                     | 1 ph                                |                                                 | Línea                                            | ▼ m ▼          | 247      | Atrás | Borrar          |                                  | Y'n allen                   |                                                                                                    |
|                                         |                     |                                     | Y                                               |                                                  |                | 1        | lan   | 11              |                                  |                             |                                                                                                    |
|                                         | V.                  |                                     | A.S                                             | - Mingal                                         |                | Y/       |       | Litte           |                                  |                             |                                                                                                    |
|                                         | 10%                 |                                     | Ya                                              |                                                  | MIN            | and as   |       | S:              | The second                       |                             | A DE                                                                                                    |
| 1. 10 1 1 1 1 1 1 1 1 1 1 1 1 1 1 1 1 1 |                     |                                     |                                                 |                                                  | 572            | 1        | 0     |                 | and a start                      |                             |                                                                                                    |
|                                         |                     |                                     | K                                               | Alist                                            |                |          |       |                 |                                  |                             | annua.                                                                                                    |
|                                         | N.                  | 24                                  |                                                 |                                                  |                | Part A   |       |                 |                                  |                             |                                                                                                    |
|                                         | Nº.                 | 2                                   |                                                 |                                                  | ALL AND        | Sea.11   |       |                 |                                  |                             | a de la caración de la caración de l |

| Versión: 2.0 | SIA lúcar: Manual de uso | ManualSIAJucar.pdf |
|--------------|--------------------------|--------------------|
| 22/03/2023   | SiA Sucal. Manual de uso | Página 25 de 57    |

Seleccionando "Área" es posible medir el área de un polígono. Mediante la segunda lista desplegable podemos seleccionar la unidad de medida (metro cuadrados, kilómetros cuadrados o hectáreas). Se irán introduciendo los puntos del polígono haciendo clic sobre el mapa. Aparecerá el área del polígono dibujado en el cuadro de texto.

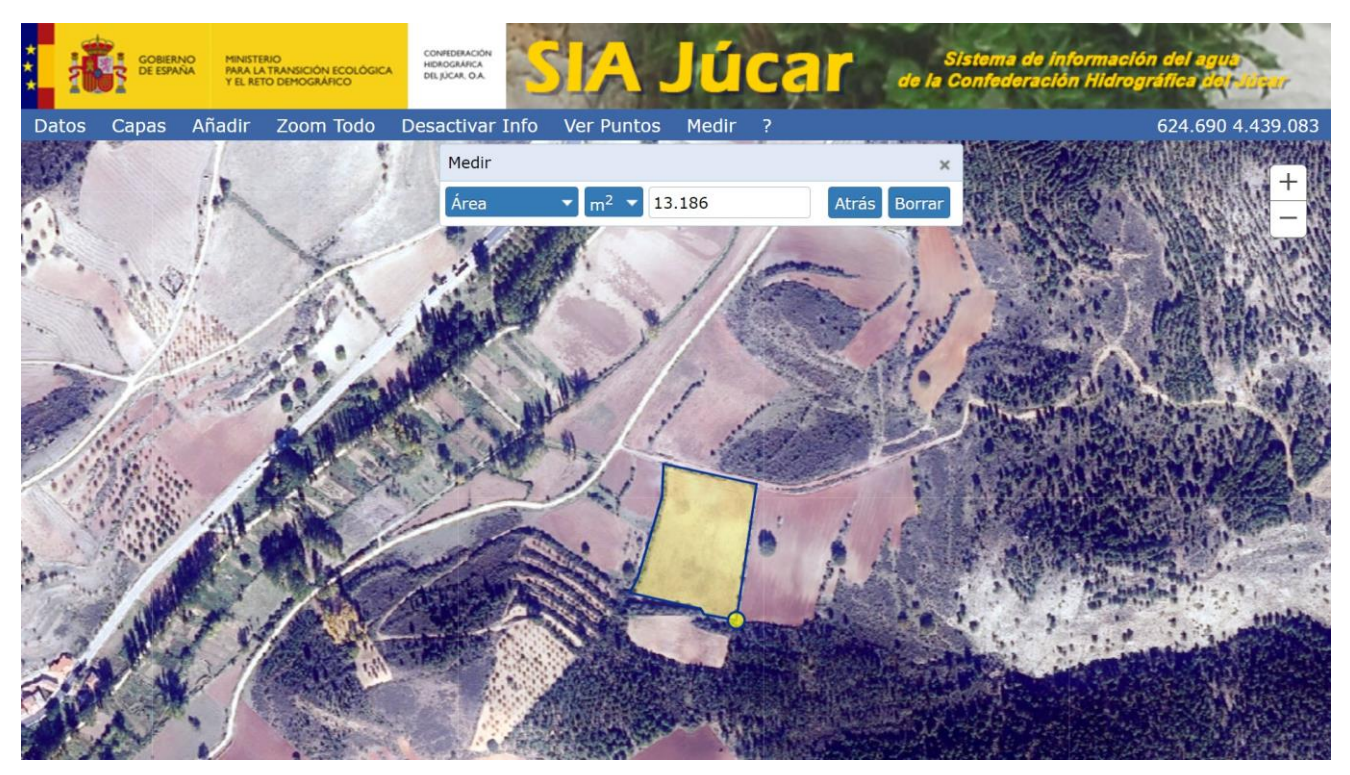

En cualquiera de los tres tipos de medición:

- Pulsando sobre el botón "Atrás" se eliminará el último punto introducido.
- Pulsando sobre el botón "Borrar" se eliminarán todos los puntos introducidos.

Al cerrar la ventana "Medir" se borrará la medición realizada, desaparecerá la figura dibujada y la medida del cuadro de texto.

Mientras la ventana "Medir" esté abierta no será posible medir información de los elementos de la capa seleccionada en el mapa.

| Versión: 2.0 | SIA lúcar: Manual de uso | ManualSIAJucar.pd |
|--------------|--------------------------|-------------------|
| 22/03/2023   |                          | Página 26 de 57   |

### 3.8. Abrir un formulario

En la zona de Datos se accede a un menú en forma de árbol desplegable (clic en el triángulo de la izquierda del nombre) que permite abrir distintos formularios en los que se muestran los datos alfanuméricos.

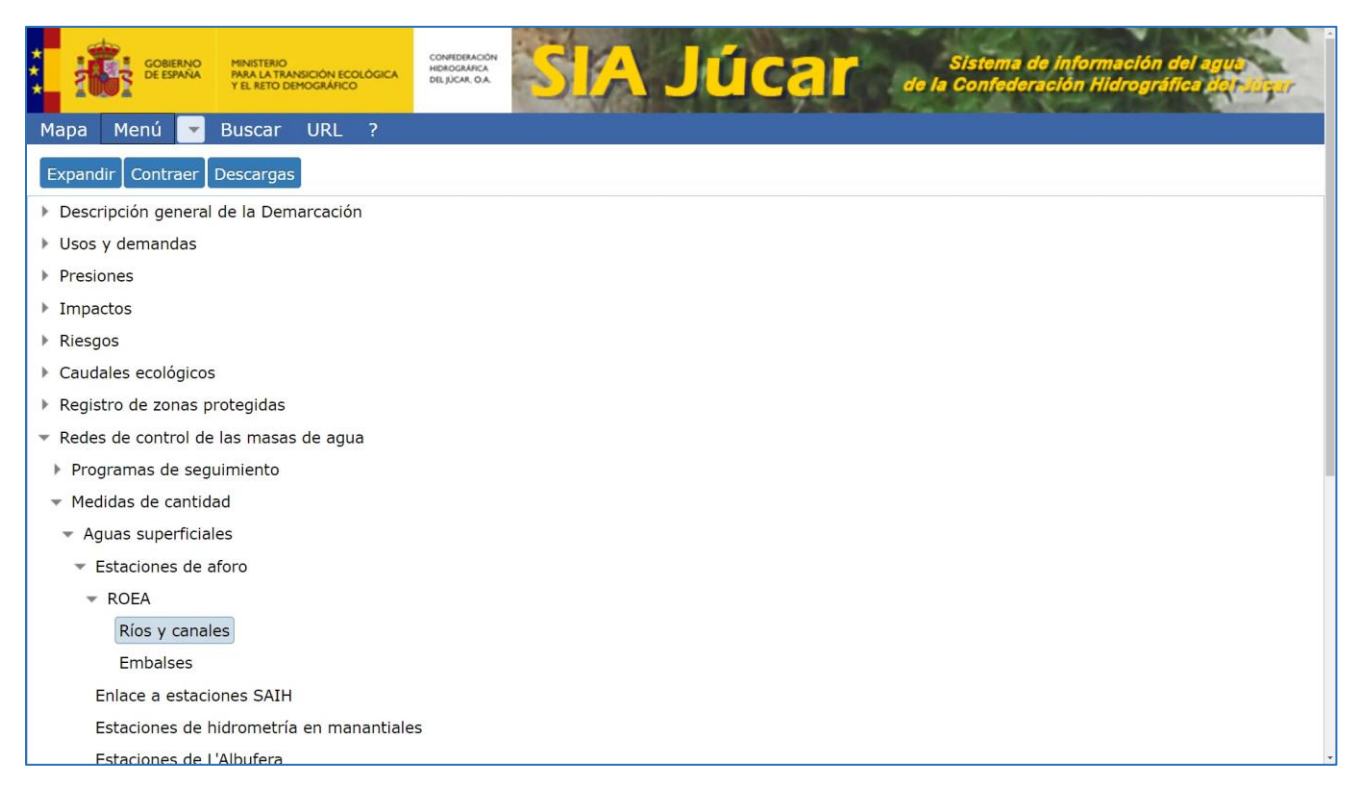

|                 | BERNO<br>PARA LA TRANSICIÓN ECOLÓGICA<br>Y EL RETO DEMOGRÀFICO | ONFEDERACIÓN<br>DROGRAFICA<br>ILIJÚCAR DA | SIA   | Jú            | Siste<br>Car de la Con | ema de inf<br>federación | formación del agua<br>n Hidrográfica dol Sugar |
|-----------------|----------------------------------------------------------------|-------------------------------------------|-------|---------------|------------------------|--------------------------|------------------------------------------------|
| Mapa Menú       | 🔽 Buscar URL ?                                                 |                                           |       |               |                        |                          |                                                |
| Ríos y Car      | ales: ROEA                                                     |                                           |       |               |                        |                          |                                                |
| Detalle Red: To | odas                                                           |                                           |       | ×. ×          | ls Config.             |                          |                                                |
| Buscar en mapa  | Ver capa                                                       |                                           |       |               |                        |                          |                                                |
| Cód. Estación 🗮 | Estación de Aforo                                              | Cód. ROEA 🗮                               | Тіро  | Cód. Munic. 🚍 | Municipio              | Cód. SE                  | Sistema de Explotación 🛛 🗮 U                   |
| 08203           | ACQ DE BURRIANA                                                | 8418                                      | CANAL | 12135         | Vila-real              | 2                        | Mijares-Plana de Castellón                     |
| 08056           | ACQ DE MONCADA                                                 | 8409                                      | CANAL | 46190         | Paterna                | 4                        | Turia                                          |
| 08201           | ACQ DE VILLARREAL                                              | 8416                                      | CANAL | 12135         | Vila-real              | 2                        | Mijares-Plana de Castellón                     |
| 08202           | ACQ. CASTELLON-ALMAZORA                                        | 8417                                      | CANAL | 12135         | Vila-real              | 2                        | Mijares-Plana de Castellón                     |
| 08224           | ACQ. DE LORCA                                                  | 8429                                      | CANAL | 46256         | Vilamarxant            | 4                        | Turia                                          |
| 08084           | ACQ. DE MESTALLA                                               | 8406                                      | CANAL | 46190         | Paterna                | 4                        | Turia                                          |
| 08069           | ACQ. DE MISLATA                                                | 8407                                      | CANAL | 46159         | Manises                | 4                        | Turia                                          |
| 08082           | ACQ. DE QUART                                                  | 8408                                      | CANAL | 46159         | Manises                | 4                        | Turia                                          |
| 08063           | ACQ. DE TORMOS                                                 | 8405                                      | CANAL | 46159         | Manises                | 4                        | Turia                                          |
| 08213           | ACQ. MADRE DE ULLDECONA                                        | 8424                                      | CANAL | 12101         | San Rafael del Río     | 1                        | Cenia-Maestrazgo                               |
| 4<br>H 4 1 2    | 3 4 5 🕨 🕨                                                      |                                           |       |               |                        |                          | 1-10 de 141                                    |

Para ver de nuevo el menú se selecciona la opción "Menú". Podemos observar que existen dos botones "Expandir" y "Contraer", que permiten respectivamente expandir el árbol completo del menú o contraerlo.

Una vez seleccionada la opción "Expandir".

|                                  | MINISTERIO<br>PARA LA TRANSICIÓN ECOLÓGICA<br>Y EL RETO DEMOGRÁFICO | CONVEDERACIÓN<br>HIDROGRAFICA<br>DELJÚCAR, DA | A Jú | car | Sistema de l<br>de la Confederaci | información del agua<br>ión Hidrográfica dor Sugar |
|----------------------------------|---------------------------------------------------------------------|-----------------------------------------------|------|-----|-----------------------------------|----------------------------------------------------|
| Mapa Menú 💌                      | Buscar URL ?                                                        |                                               |      |     |                                   |                                                    |
| Expandir Contraer                | Descargas                                                           |                                               |      |     |                                   |                                                    |
| 👻 Descripción general            | de la Demarcación                                                   |                                               |      |     |                                   |                                                    |
| 👻 Ámbito territorial             |                                                                     |                                               |      |     |                                   |                                                    |
| Demarcación hid                  | Irográfica                                                          |                                               |      |     |                                   |                                                    |
| Comunidades au                   | itónomas                                                            |                                               |      |     |                                   |                                                    |
| Provincias                       |                                                                     |                                               |      |     |                                   |                                                    |
| Municipios                       |                                                                     |                                               |      |     |                                   |                                                    |
| <ul> <li>Marco físico</li> </ul> |                                                                     |                                               |      |     |                                   |                                                    |
| 🔻 Cartografía                    |                                                                     |                                               |      |     |                                   |                                                    |
| Catastro                         |                                                                     |                                               |      |     |                                   |                                                    |
| 🔻 Hidrografía                    |                                                                     |                                               |      |     |                                   |                                                    |
| 🔻 Cuencas y subo                 | cuencas                                                             |                                               |      |     |                                   |                                                    |
| Subcuencas 1                     | 2:25.000 (Año 2013 DGA-                                             | CEDEX)                                        |      |     |                                   |                                                    |
|                                  |                                                                     |                                               |      |     |                                   |                                                    |
| Ríos 1:25.000                    | ) (Año 2013 DGA-CEDEX)                                              |                                               |      |     |                                   |                                                    |
| 👻 Infraestructuras h             | idráulicas                                                          |                                               |      |     |                                   |                                                    |
| Embalses                         |                                                                     |                                               |      |     |                                   |                                                    |
| Presas                           |                                                                     |                                               |      |     |                                   |                                                    |
| Azudes                           |                                                                     |                                               |      |     |                                   |                                                    |

Es posible realizar una búsqueda en el menú utilizando la herramienta estándar del navegador (Control+B

o Control+F) como se muestra en la pantalla siguiente:

| Piezómetros                                   | intrusión marina | 1/1 | ~ ~ | × |
|-----------------------------------------------|------------------|-----|-----|---|
| <ul> <li>Medidas de calidad</li> </ul>        |                  |     |     |   |
| ✓ Aguas superficiales                         |                  |     |     |   |
| Relación estación - Pto. de control           |                  |     |     |   |
| Puntos de control                             |                  |     |     |   |
| Parámetros - Medidas                          |                  |     |     |   |
| Masas de agua - Medidas                       |                  |     |     |   |
| ✓ Aguas subterráneas                          |                  |     |     |   |
| Puntos de control - Serie validada            |                  |     |     |   |
| Parámetros - Serie validada                   |                  |     |     |   |
| Masas de agua - Medidas                       |                  |     |     |   |
| Intrusión marina                              |                  |     |     |   |
| Enlace a programa de control                  |                  |     |     |   |
| ▼ Estado de las masas de agua                 |                  |     |     |   |
| <ul> <li>PHJ 2015/2021 Seguimiento</li> </ul> |                  |     |     |   |
| <ul> <li>Superficial</li> </ul>               |                  |     |     | - |
| Estado por periodo                            |                  |     |     |   |
| Contaminantes químicos                        |                  |     |     |   |
| <ul> <li>Subterránea</li> </ul>               |                  |     |     |   |
| Estado                                        |                  |     |     |   |
| ▼ PHJ 2022/2027                               |                  |     |     |   |
| <ul> <li>Superficial</li> </ul>               |                  |     |     |   |
| Estado por masa                               |                  |     |     | - |
|                                               |                  |     |     |   |

| Versión: 2.0 | SIA lúcar: Manual de uso | ManualSIAJucar.pdf |
|--------------|--------------------------|--------------------|
| 22/03/2023   |                          | Página 28 de 57    |

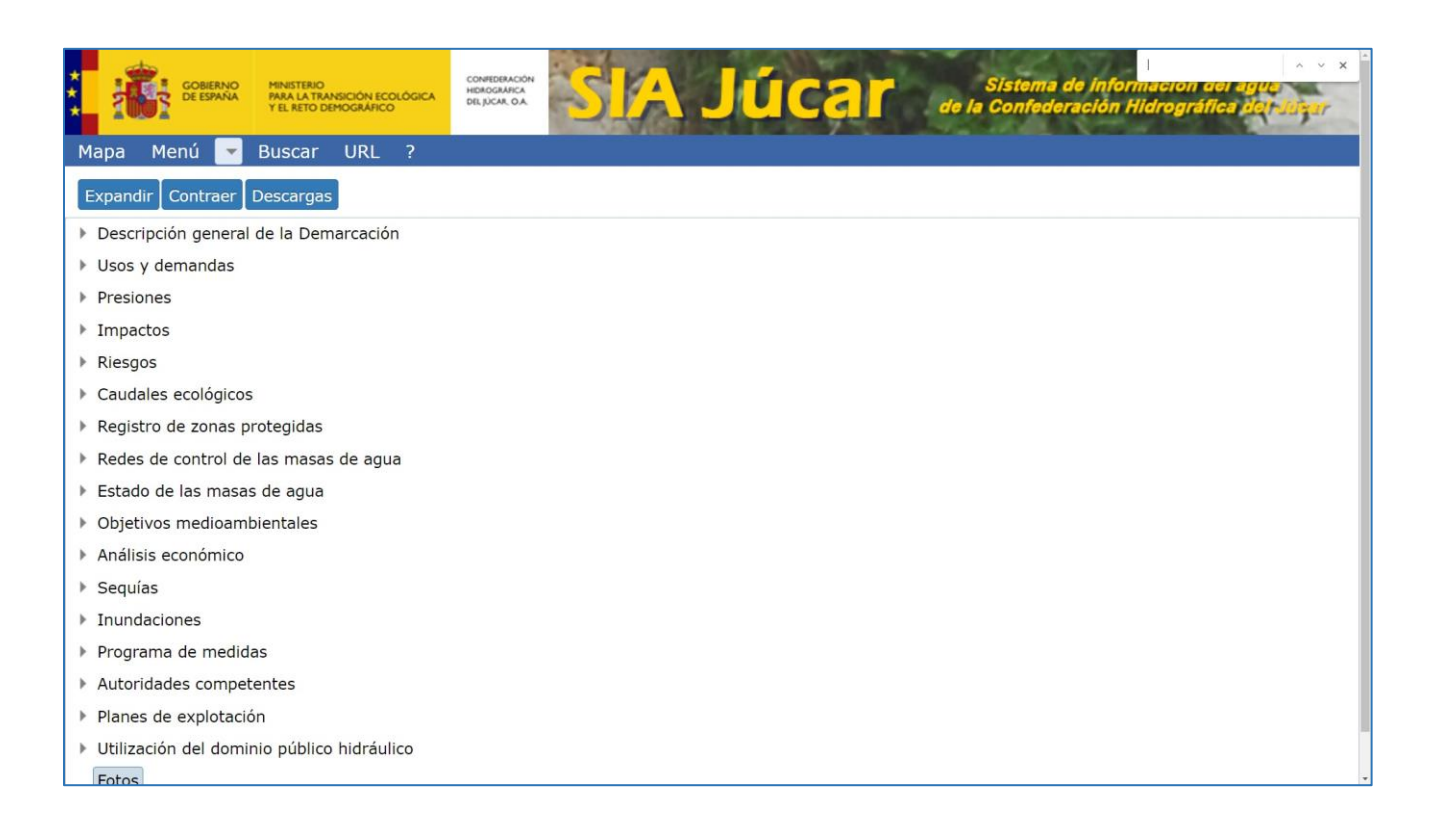

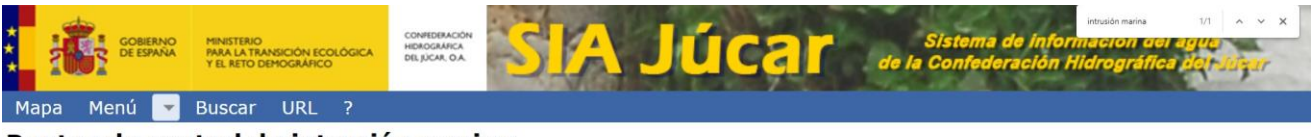

vis Config

#### Puntos de control de intrusión marina Detalle Redes: Operativa

| Buscar en ma | apa Ver capa        |                 |                      |                      |                                |                    |
|--------------|---------------------|-----------------|----------------------|----------------------|--------------------------------|--------------------|
| Cód. Punto 🗏 | Punto de Control    | 🗏 Cód. Munic. 🗏 | Municipio            | Cód. Masa PHJ22 Geo. | Masa Subterrá. PHJ22 Geo.      | 🗏 UTM ETRS89 X 🗮 l |
| 08.07.009    |                     | 12004           | Alcalà de Xivert     | 080-110              | Plana de Oropesa - Torreblanca | 777.189,00         |
| 08.10.026    | Juan Colón          | 12089           | Peníscola/Peñíscola  | 080-107              | Plana de Vinaròs               | 788.393,48         |
| 08.10.044    | Pozo Vistabella     | 12138           | Vinaròs              | 080-107              | Plana de Vinaròs               | 791.736,61         |
| 08.10.069    | Rosa Ballester      | 12027           | Benicarló            | 080-107              | Plana de Vinaròs               | 789.885,00         |
| 08.10.091    |                     | 12138           | Vinaròs              | 080-107              | Plana de Vinaròs               | 795.401,63         |
| 08.11.006    |                     | 12004           | Alcalà de Xivert     | 080-110              | Plana de Oropesa - Torreblanca | 776.524,00         |
| 08.11.017    | NºSra de Montserrat | 12004           | Alcalà de Xivert     | 080-110              | Plana de Oropesa - Torreblanca | 776.572,00         |
| 08.11.046    |                     | 12033           | Cabanes              | 080-110              | Plana de Oropesa - Torreblanca | 766.715,00         |
| 08.12.070    | Santa Catalina      | 12077           | Moncofa              | 080-127              | Plana de Castelló              | 744.199,00         |
| 08.12.081    | Fuente de La Reina  | 12040           | Castelló de la Plana | 080-127              | Plana de Castelló              | 756.025,89         |
| 4 (          |                     |                 |                      |                      |                                | Þ                  |
| H 4 1        | 2 3 4 🕨 州           |                 |                      |                      |                                | 1-10 de 39         |

También es posible realizar búsquedas de formularios seleccionando la opción "Buscar"

Al seleccionar "Buscar" aparecen los formularios que contienen en su título las palabras introducidas en el cuadro de búsqueda.

| COBIERNO<br>DE ESPAÑA<br>Y EL RETO DEMOGRAFIC | CONFIDENCIAL<br>REMOMINAN<br>REMOMINAN<br>REMOMINA |
|-----------------------------------------------|----------------------------------------------------------------------------------------------------|
| Buscar Formulario                             |                                                                                                    |
| sistemas explotación Buscar Busca             | r + Ver Cerrar                                                                                                    |
| Formulario                                    | Descripción                                                                                                    |
| Sistemas de explotación                       | Sistemas de Explotación del ámbito de la<br>Demarcación Hidrográfica del Júcar.                                                                                                    |
|                                               |                                                                                                    |
|                                               |                                                                                                    |
|                                               |                                                                                                    |
|                                               |                                                                                                    |
|                                               |                                                                                                    |
|                                               |                                                                                                    |
|                                               |                                                                                                    |
|                                               |                                                                                                    |
|                                               |                                                                                                    |
|                                               |                                                                                                    |

Al seleccionar "Buscar +" se realiza una búsqueda más amplia y aparecen los formularios que contienen en su título o en su descripción las palabras introducidas en el cuadro de búsqueda.

| GOBIERNO<br>DE ESPANA MINISTERIO<br>PARA LA TRANSICIÓN EC<br>YEL RETO DEMOGRAPIC          |                                                                                                    | Sistema de información del agua<br>de la Confederación Hidrográfica del aguar |
|-------------------------------------------------------------------------------------------|----------------------------------------------------------------------------------------------------|-------------------------------------------------------------------------------|
| Buscar Formulario                                                                         |                                                                                                    |                                                                               |
| sistemas explotación Buscar Busca                                                         | r + Ver Cerrar                                                                                                    |                                                                               |
| Formulario                                                                                | Descripción                                                                                                    |                                                                               |
| PHJ 2022/2027 - Unidades de demanda<br>industria manufacturera (UDI) -<br>Caracterización | Demanda industrial por UDI. Detalle por<br>municipios, sectores y años, Valor Añadido<br>Bruto y reparto por orígenes y sistemas de<br>explotación publicada en el PHJ 2022/2027.                                                                                         |                                                                               |
| Sistemas de explotación                                                                   | Sistemas de Explotación del ámbito de la<br>Demarcación Hidrográfica del Júcar.                                                                                                    |                                                                               |
| PHJ 2022/2027 - Unidades de demanda<br>agrícola (UDA) - Caracterización                   | Unidades de Demanda Agrícola (UDA) del<br>Plan Hidrológico del Júcar 2022-2027.<br>Incluye reparto por Sistemas de<br>Explotación, tipos de suelo, CR principales,<br>mosaico de cultivos, métodos de riego,<br>demanda por escenario, perdidas y retornos<br>y orígenes. |                                                                               |
| PHJ 2022/2027 - Demanda urbana por<br>sistema de explotación                              | Demanda urbana de los sistemas de<br>explotación de la CHJ obtenida a partir de<br>las datos de población del INE y de las<br>estadísticas realizadas por la CHJ a los<br>distintos municipio. Publicada en el PHJ<br>2022/2027.                                          |                                                                               |
|                                                                                           |                                                                                                    |                                                                               |

| Versión: 2.0 | SIA Júcar: Manual de uso | ManualSIAJucar.pdf |
|--------------|--------------------------|--------------------|
| 22/03/2023   |                          | Página 30 de 57    |

Para acceder al formulario basta con seleccionar el formulario deseado y pulsar sobre el botón "Ver".

| ž 👬        | GOBIERNO<br>DE ESPAÑA<br>Y EL RETO DEMOGRAFIC |                                                            | Sistema de información del<br>de la Confederación Hidrográfica | ngula<br>Noti-Sidyur |
|------------|-----------------------------------------------|------------------------------------------------------------|----------------------------------------------------------------|----------------------|
| Mapa I     | Menú 🔽 Buscar URL                             | ?                                                          |                                                                |                      |
| Sistem     | nas de explotación                            | n                                                          |                                                                |                      |
| Detalle .> | kls Config.                                   |                                                            |                                                                |                      |
| Buscar en  | mapa Ver capa                                 |                                                            |                                                                |                      |
| Cód. SE 🗮  | Sistema de Explotación                        | Descripción                                                | Superficie (km²) 🧮                                             |                      |
| 1          | Cenia-Maestrazgo                              | El sistema de explotación Cenia-Maestrazgo comprende la    | 2.033                                                          |                      |
| 2          | Mijares-Plana de Castellón                    | El sistema de explotación Mijares-Plana de Castellón com   | 4.819                                                          |                      |
| 3          | Palancia-Los Valles                           | El sistema de explotación Palancia-Los Valles comprende I  | 1.087                                                          |                      |
| 4          | Turia                                         | El sistema de explotación Turia incluye la cuenca propia d | 7.232                                                          |                      |
| 5          | Júcar                                         | El sistema de explotación Júcar comprende la cuenca prop   | . 22.208                                                       |                      |
| 6          | Serpis                                        | El sistema de explotación Serpis incluye la cuenca propia  | 985                                                            |                      |
| 7          | Marina Alta                                   | El sistema de explotación Marina Alta incluye la totalidad | 839                                                            |                      |
| 8          | Marina Baja                                   | El sistema de explotación Marina Baja se sitúa en la provi | 607                                                            |                      |
| 9          | Vinalopó-Alacantí                             | El sistema de explotación Vinalopó-Alacantí incluye las cu | 2.948                                                          |                      |
| H          | 1 > >                                         |                                                            |                                                                | 1-9 de 9             |
|            |                                               |                                                            |                                                                |                      |
|            |                                               |                                                            |                                                                |                      |

Se puede navegar a los formularios abiertos con anterioridad de forma rápida seleccionando el desplegable que hay en la barra principal, tal y como se muestra en la figura siguiente.

|                                     | MINISTERIO<br>PARA LA TRANSICIÓN ECOLÓGICA<br>Y EL RETO DEMOGRÁFICO | CONFEDERACIÓN<br>HIDROGRÁFICA<br>DELJÚCAR, O.A. | SIA | Júca | ۱ <mark>۲</mark> - | Sistema de Información de<br>le la Confederación Hidrográfic | ol agua<br>ca dot suisar |
|-------------------------------------|---------------------------------------------------------------------|-------------------------------------------------|-----|------|--------------------|--------------------------------------------------------------|--------------------------|
| Mapa Menú 💌                         | Buscar URL ?                                                        |                                                 |     |      |                    |                                                              |                          |
| Expandir Contra                     | Sistemas de explotación                                             |                                                 |     |      |                    |                                                              |                          |
| Expandin Contre                     | Puntos de control de intru                                          | sión marina                                     |     |      |                    |                                                              |                          |
| <ul> <li>Descripción ger</li> </ul> | Ríos y Canales: ROEA                                                |                                                 |     |      |                    |                                                              |                          |
| <ul> <li>Ambito territo</li> </ul>  |                                                                     |                                                 |     |      |                    |                                                              |                          |
| Demarcació                          |                                                                     |                                                 |     |      |                    |                                                              |                          |
| Comunidade                          |                                                                     |                                                 |     |      |                    |                                                              |                          |
| Provincias                          |                                                                     |                                                 |     |      |                    |                                                              |                          |
| Municipios                          |                                                                     |                                                 |     |      |                    |                                                              |                          |
| <ul> <li>Marco físico</li> </ul>    |                                                                     |                                                 |     |      |                    |                                                              |                          |
| 🔻 Cartografía                       |                                                                     |                                                 |     |      |                    |                                                              |                          |
| Catastro                            |                                                                     |                                                 |     |      |                    |                                                              |                          |
| 👻 Hidrografía                       |                                                                     |                                                 |     |      |                    |                                                              |                          |
| 👻 Cuencas y sub                     | cuencas                                                             |                                                 |     |      |                    |                                                              |                          |
| Subcuencas 1                        | 1:25.000 (Año 2013 DGA-                                             | CEDEX)                                          |     |      |                    |                                                              |                          |
| ▼ Ríos                              |                                                                     |                                                 |     |      |                    |                                                              |                          |
| Ríos 1:25.00                        | 0 (Año 2013 DGA-CEDEX)                                              |                                                 |     |      |                    |                                                              |                          |
| 👻 Infraestructuras h                | idráulicas                                                          |                                                 |     |      |                    |                                                              |                          |
| Embalses                            |                                                                     |                                                 |     |      |                    |                                                              |                          |
| Presas                              |                                                                     |                                                 |     |      |                    |                                                              |                          |
| Azudes                              |                                                                     |                                                 |     |      |                    |                                                              |                          |

| 22/03/2023 Página 31 de 57 | Versión: 2.0 | SIA Júcar: Manual de uso | ManualSIAJucar.pdf |
|----------------------------|--------------|--------------------------|--------------------|
|                            | 22/03/2023   | SiA Sucar. Manual de uso | Página 31 de 57    |

### 3.9. Uso de formularios

Al abrir un formulario aparece su vista inicial, a la que llamaremos vista maestro, contiene:

- Título del formulario
- Barra de botones para operaciones alfanuméricas
- Barra de botones para operaciones relacionadas con la capa o capas asociadas al formulario.
- Tabla de datos
- Un contador que indica el número de registros de la tabla

|                   | BIERNO<br>PARA LA TRANSICIÓN ECOLÓGICA<br>Y EL RETO DEMOGRÁFICO | CONFEDERACION<br>HIDROGRAFICA<br>DELJUCAR OA | SIA   | Jú              | car .              | Sistema de Inf<br>e la Confederación | ormación del agua<br>Hidrográfica del Jugar |
|-------------------|-----------------------------------------------------------------|----------------------------------------------|-------|-----------------|--------------------|--------------------------------------|---------------------------------------------|
| Mapa Menú         | Buscar URL ?                                                    | 1                                            |       |                 |                    |                                      |                                             |
| <b>Ríos y Car</b> | nales: ROEA                                                     |                                              |       |                 |                    |                                      |                                             |
| Detalle Red: To   | odas                                                            |                                              |       | ×               | s Config.          |                                      |                                             |
| Buscar en mapa    | Ver capa                                                        |                                              |       |                 |                    |                                      |                                             |
| Cód. Estación 🗮   | Estación de Aforo                                               | 🖹 Cód. ROEA 🗮                                | Tipo  | 🗏 Cód. Munic. 🗏 | Municipio          | 🗏 Cód. SE 🚍                          | Sistema de Explotación 🛛 🗮 U                |
| 08203             | ACQ DE BURRIANA                                                 | 8418                                         | CANAL | 12135           | Vila-real          | 2                                    | Mijares-Plana de Castellón                  |
| 08056             | ACQ DE MONCADA                                                  | 8409                                         | CANAL | 46190           | Paterna            | 4                                    | Turia                                       |
| 08201             | ACQ DE VILLARREAL                                               | 8416                                         | CANAL | 12135           | Vila-real          | 2                                    | Mijares-Plana de Castellón                  |
| 08202             | ACQ. CASTELLON-ALMAZORA                                         | 8417                                         | CANAL | 12135           | Vila-real          | 2                                    | Mijares-Plana de Castellón                  |
| 08224             | ACQ. DE LORCA                                                   | 8429                                         | CANAL | 46256           | Vilamarxant        | 4                                    | Turia                                       |
| 08084             | ACQ. DE MESTALLA                                                | 8406                                         | CANAL | 46190           | Paterna            | 4                                    | Turia                                       |
| 08069             | ACQ. DE MISLATA                                                 | 8407                                         | CANAL | 46159           | Manises            | 4                                    | Turia                                       |
| 08082             | ACQ. DE QUART                                                   | 8408                                         | CANAL | 46159           | Manises            | 4                                    | Turia                                       |
| 08063             | ACQ. DE TORMOS                                                  | 8405                                         | CANAL | 46159           | Manises            | 4                                    | Turia                                       |
| 08213             | ACQ. MADRE DE ULLDECONA                                         | 8424                                         | CANAL | 12101           | San Rafael del Río | 1                                    | Cenia-Maestrazgo                            |
|                   | 3 4 5 🕨 🕨                                                       |                                              |       |                 |                    |                                      | ▶<br>1-10 de 141                            |

#### Filtrar registros:

Mediante el icono 🗐 de las columnas de la tabla se pueden seleccionar los registros que se quieren visualizar en la tabla.

Es posible filtrar por varias columnas simultáneamente.

| Versión: 2.0 | SIA lúcar: Manual de uso | ManualSIAJucar.pdf |
|--------------|--------------------------|--------------------|
| 22/03/2023   | SIA JUCAL Manual de USO  | Página 32 de 57    |

En la figura se filtra aquellas estaciones de aforo que están en el municipio de Montanejos o en el de Teruel.

|                    | BIERNO MINISTERIO<br>MAR LA TRANSICIÓN ECOLÓGICA<br>Y EL RETO DEMOGRAFICO          | CONFEDERACIÓN<br>HIDROGRÁFICA<br>DEL JÚCAR, O.A. | <b>SIA</b> | Jú            | Sis<br>de la Co           | itema de in<br>infederació | formación del agu<br>n Hidrográfica del  | augur -         |
|--------------------|------------------------------------------------------------------------------------|--------------------------------------------------|------------|---------------|---------------------------|----------------------------|------------------------------------------|-----------------|
| Mapa Menú          | Buscar URL ?                                                                       |                                                  |            |               |                           |                            |                                          |                 |
| Ríos y Car         | ales: ROEA                                                                         |                                                  |            |               |                           |                            |                                          |                 |
| Detalle Red: To    | odas                                                                               |                                                  |            | ▼ .xl         | s Config.                 |                            |                                          |                 |
| Buscar en mapa     | Ver capa                                                                           |                                                  |            |               |                           |                            |                                          |                 |
| Cód. Estación 🗮    | Estación de Aforo                                                                  | 🗏 Cód. ROEA 🗮                                    | Tipo 🔳     | Cód. Munic. 🚍 | Municipio                 | Cód. SE                    | Sistema de Explota                       | ción 🗏 U        |
| 08203              | ACQ DE BURRIANA                                                                    | 8418                                             | CANAL      | 12135         | Vila-real                 | ≜↓ Orden A                 | scendente                                | stellón         |
| 08056              | ACQ DE MONCADA                                                                     | 8409                                             | CANAL      | 46190         | Paterna                   | ₹† Orden D                 | escendente                               |                 |
| 08201              | ACQ DE VILLARREAL                                                                  | 8416                                             | CANAL      | 12135         | Vila-real                 | E× Quitar O                | rden                                     | stellón         |
| 08202              | ACQ. CASTELLON-ALMAZORA                                                            | 8417                                             | CANAL      | 12135         | Vila-real                 | Ver filas dón              | de:                                      | stellón         |
| 08224              | ACQ. DE LORCA                                                                      | 8429                                             | CANAL      | 46256         | Vilamarxant               | Montanejos                 |                                          |                 |
| 08084              | ACQ. DE MESTALLA                                                                   | 8406                                             | CANAL      | 46190         | Paterna                   | 0 -                        |                                          |                 |
| 08069              | ACQ. DE MISLATA                                                                    | 8407                                             | CANAL      | 46159         | Manises                   | contiene                   | -                                        |                 |
| 08082              | ACQ. DE QUART                                                                      | 8408                                             | CANAL      | 46159         | Manises                   | Teruel                     |                                          |                 |
| 08063              | ACQ. DE TORMOS                                                                     | 8405                                             | CANAL      | 46159         | Manises                   | Filtro                     | Limpiar                                  |                 |
| 08213              | ACQ. MADRE DE ULLDECONA                                                            | 8424                                             | CANAL      | 12101         | San Rafael del Río        | 1                          | Cenia-Maestrazgo                         |                 |
| 4<br>H 4 1 2       | 3 4 5 🕨 🕅                                                                          |                                                  |            |               |                           |                            | 1                                        | •<br>-10 de 141 |
| * 👬 🏁<br>Mapa Menú | BIERNO<br>ESPANA MINISTERIO<br>MAA LA TRANSICIÓN ECOLÓGICA<br>YEL RETO DEMOGRAFICO | CONFEDERACIÓN<br>HOROGRAFICA<br>DEL JÚCAR, O.A.  |            | Jú            | Sis<br>de la Co           | tema de int<br>nfederación | formación del agua<br>n Hidrográfica del | a fur           |
| Ríos y Car         | nales: ROEA                                                                        |                                                  |            |               |                           |                            |                                          |                 |
| Detalle Red: T     | odas                                                                               |                                                  |            | 🔻 Qu          | uitar filtro .xls Config. |                            |                                          |                 |
| Buscar en mapa     | Ver capa                                                                           |                                                  |            |               |                           |                            |                                          |                 |
| Cód. Estación      | Estación de Aforo                                                                  | 🗏 Cód. ROEA 🗐                                    | Tipo       | Cód. Munic. 🗏 | Municipio Y               | Cód. SE                    | Sistema de Explotad                      | ión 📃 Մ         |
| 08094              | ACQ. MOLINS DEL REY                                                                | 8411                                             | CANAL      | 44216         | Teruel                    | 4                          | Turia                                    |                 |
| 08096              | ARQUILLO DE SAN BLAS                                                               | 8096                                             | RIO        | 44216         | Teruel                    | 4                          | Turia                                    |                 |
| 08004              | fuente del baño                                                                    | 8004                                             | RIO        | 12079         | Montanejos                | 2                          | Mijares-Plana de Ca                      | stellón         |
| 08904              | MONTAN                                                                             | 8904                                             | RIO        | 12079         | Montanejos                | 2                          | Mijares-Plana de Ca                      | stellón         |
| 08145              | SALIDA EMBALSE ARENOS                                                              | 8145                                             | RIO        | 12079         | Montanejos                | 2                          | Mijares-Plana de Ca                      | stellón         |
| 08015              | TERUEL                                                                             | 8015                                             | RIO        | 44216         | Teruel                    | 4                          | Turia                                    |                 |
| 08027              | TERUEL                                                                             | 8027                                             | RIO        | 44216         | Teruel                    | 4                          | Turia                                    |                 |
| •                  |                                                                                    |                                                  |            |               |                           |                            |                                          | Þ               |
| H   1              | H                                                                                  |                                                  |            |               |                           |                            |                                          | 1-7 de 7        |

Para eliminar el filtro de una columna seleccionar su icono y pulsar el botón "Limpiar"

Para eliminar los filtros de todas las columnas pulsar el botón "Quitar filtro" de la primera barra de botones.

Además del tipo filtro mostrado, hay otras columnas en que se utiliza un filtro tipo "Excel".

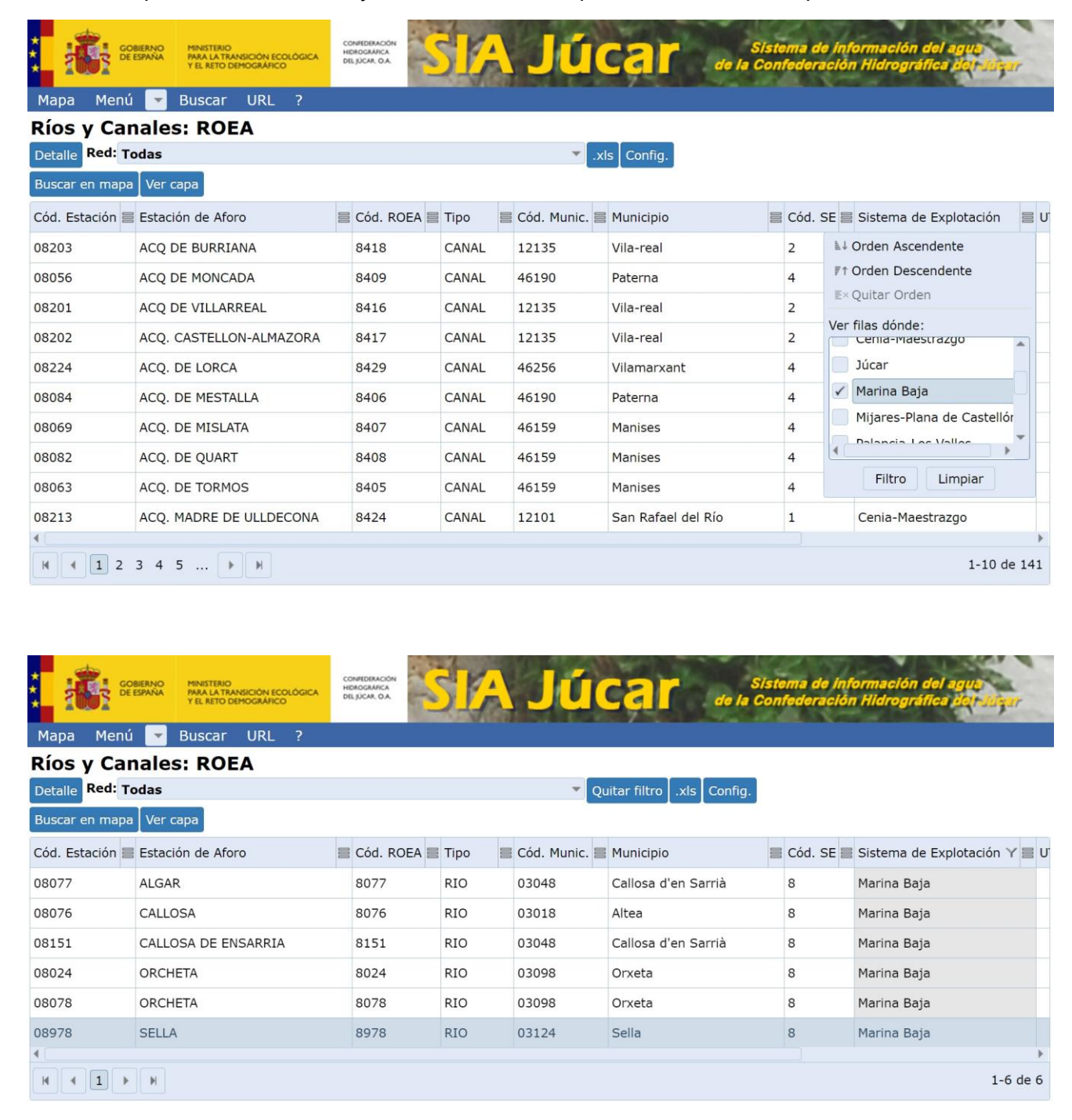

22/03/2023

ManualSIAJucar.pdf

#### Ordenar registros:

Puede ordenarse por una columna, bien haciendo clic con el ratón sobre el título (sucesivos clics pasan de ascendente a descendente...), o bien desde el menú que aparece al pulsar el icono 🗐 .

Ejemplo: ordenado por Municipio

| 1 <mark>: 1</mark> 1:                                   | OBIERNO<br>E ESPAÑA<br>Y EL RETO DEMOGRÁFICO | CONFEDERACIÓN<br>HIDROGRAFICA<br>DEL JÚCAR. O.A. | SIA  | Jú            | Siste<br>de la Con              | ema de inf<br>federación | formación del agua<br>n Hidrográfica del Jóser |
|---------------------------------------------------------|----------------------------------------------|--------------------------------------------------|------|---------------|---------------------------------|--------------------------|------------------------------------------------|
| Mapa Men                                                | ú 🔽 Buscar URL ?                             |                                                  |      |               |                                 |                          |                                                |
| Ríos y Ca                                               | nales: ROEA                                  |                                                  |      |               |                                 |                          |                                                |
| Detalle Red: 7                                          | Todas                                        |                                                  |      | 👻 Qu          | uitar filtro [ .xls [ Config. ] |                          |                                                |
| Buscar en map                                           | a Ver capa                                   |                                                  |      |               |                                 |                          |                                                |
| Cód. Estación                                           | Estación de Aforo                            | Cód. ROEA                                        | Тіро | Cód. Munic. 🗮 | Municipio 🔺 🚍                   | Cód. SE 📃                | Sistema de Explotación 🍸 🧮 U                   |
| 08076                                                   | CALLOSA                                      | 8076                                             | RIO  | 03018         | Altea                           | 8                        | Marina Baja                                    |
| 08077                                                   | ALGAR                                        | 8077                                             | RIO  | 03048         | Callosa d'en Sarrià             | 8                        | Marina Baja                                    |
| 08151                                                   | CALLOSA DE ENSARRIA                          | 8151                                             | RIO  | 03048         | Callosa d'en Sarrià             | 8                        | Marina Baja                                    |
| 08024                                                   | ORCHETA                                      | 8024                                             | RIO  | 03098         | Orxeta                          | 8                        | Marina Baja                                    |
| 08078                                                   | ORCHETA                                      | 8078                                             | RIO  | 03098         | Orxeta                          | 8                        | Marina Baja                                    |
| 08978                                                   | SELLA                                        | 8978                                             | RIO  | 03124         | Sella                           | 8                        | Marina Baja                                    |
| I         I           I         I           I         I |                                              |                                                  |      |               |                                 |                          |                                                |

#### Cambiar el orden de las columnas:

Haciendo clic sobre el título de la columna y arrastrando hasta el lugar deseado.

#### Cambiar el ancho de las columnas:

Hacer clic sobre el lado derecho de la cabecera de la columna y arrastrar.

#### Ajustar el ancho de todas las columnas al contenido de la tabla:

Se hace clic sobre el botón "Config." y después sobre el botón "Ajustar Ancho"

|          | GOBIERNO<br>DE ESPAÑA MINISTERIO<br>PARA LA TRANSICIÓN ECOLÓGICA<br>Y EL RETO DEMOGRÁFICO | CONTRACTOR SISTEMA de Información<br>DELODARIA<br>SISTEMA DIÚCAL<br>de la Confederación Hidrog |
|----------|-------------------------------------------------------------------------------------------|------------------------------------------------------------------------------------------------|
| Confi    | gurar Tabla                                                                               |                                                                                                |
| Seleccio | nar Todo Quitar Selección Ajustar Ar                                                      | ncho Aplicar Cancelar                                                                          |
| Visible  | Columna                                                                                   |                                                                                                |
| <        | Cód. Estación                                                                             |                                                                                                |
| 1        | Estación de Aforo                                                                         |                                                                                                |
| 1        | Cód. ROEA                                                                                 |                                                                                                |
| 1        | Тіро                                                                                      |                                                                                                |
| ~        | Cód. Munic.                                                                               |                                                                                                |
| <        | Municipio                                                                                 |                                                                                                |
| <        | Cód. SE                                                                                   |                                                                                                |
| ~        | Sistema de Explotación                                                                    |                                                                                                |
| 1        | UTM ETRS89 X                                                                              |                                                                                                |
| ~        | UTM ETRS89 Y                                                                              |                                                                                                |
| ~        | Altitud (m)                                                                               |                                                                                                |

| Versión: 2.0 | SIA Lúcar: Manual do uso | ManualSIAJucar.pdf |
|--------------|--------------------------|--------------------|
| 22/03/2023   |                          | Página 35 de 57    |

#### Establecer columnas visibles:

Pulsando sobre el botón "Config." Aparece la lista de campos de la tabla. Haciendo clic sobre los controles de la columna visible se establecen los campos que se mostrarán en la tabla. Finalmente se pulsa el botón "Aplicar". Los botones "Seleccionar Todo" y "Quitar Selección" facilitan la tarea.

| *                                                                                                    | GOBIERNO<br>DE ESPAÑA<br>YEL RETO DEMOGRAFICO | CONFEDERACIÓN<br>HÓROGRÁFICA<br>DELJÚCAR, O.A. | SIA      | Júca | Sistema de Información del agua<br>de la Confederación Hidrográfica del Sister |
|----------------------------------------------------------------------------------------------------|-----------------------------------------------|------------------------------------------------|----------|------|--------------------------------------------------------------------------------|
| Confi                                                                                                    | gurar Tabla                                   |                                                |          |      |                                                                                |
| Seleccio                                                                                                    | nar Todo Quitar Selección Aju                 | star Ancho Aplicar                             | Cancelar |      |                                                                                |
| Visible                                                                                                    | Columna                                       |                                                |          |      |                                                                                |
| ~                                                                                                    | Cód. Estación                                 |                                                |          |      |                                                                                |
| <ul> <li>Image: A start of the start of the start of</li></ul> | Estación de Aforo                             |                                                |          |      |                                                                                |
|                                                                                                    | Cód. ROEA                                     |                                                |          |      |                                                                                |
|                                                                                                    | Тіро                                          |                                                |          |      |                                                                                |
|                                                                                                    | Cód. Munic.                                   |                                                |          |      |                                                                                |
| <ul> <li>Image: A start of the start of the start of</li></ul> | Municipio                                     |                                                |          |      |                                                                                |
|                                                                                                    | Cód. SE                                       |                                                |          |      |                                                                                |
|                                                                                                    | Sistema de Explotación                        |                                                |          |      |                                                                                |
| 1                                                                                                    | UTM ETRS89 X                                  |                                                |          |      |                                                                                |
|                                                                                                    | UTM ETRS89 Y                                  |                                                |          |      |                                                                                |
|                                                                                                    | Altitud (m)                                   |                                                |          |      |                                                                                |
|                                                                                                    |                                               |                                                |          |      |                                                                                |
|                                                                                                    |                                               |                                                |          |      |                                                                                |
|                                                                                                    |                                               |                                                |          |      |                                                                                |

|                 | BIERNO<br>ESPAÑA<br>Y EL RETO DEMOGRÁFICO |                     | Júca             | Sistem<br>de la Confe | a de información del agua<br>deración Hidrográfica bor signar |
|-----------------|-------------------------------------------|---------------------|------------------|-----------------------|---------------------------------------------------------------|
| Mapa Menú       | 🛛 🔽 Buscar URL ?                          |                     |                  |                       |                                                               |
| Ríos y Car      | nales: ROEA                               |                     |                  |                       |                                                               |
| Detalle Red: T  | odas                                      |                     | 💌 Quitar filt    | ro .xls Config.       |                                                               |
| Buscar en mapa  | Ver capa                                  |                     |                  |                       |                                                               |
| Cód. Estación 🗏 | Estación de Aforo                         | Municipio 🔺 🚍       | UTM ETRS89 X 🗮 U | TM ETRS89 Y           |                                                               |
| 08076           | CALLOSA                                   | Altea               | 754.360,29       | 4.278.911,48          |                                                               |
| 08077           | ALGAR                                     | Callosa d'en Sarrià | 754.570,31       | 4.279.841,48          |                                                               |
| 08151           | CALLOSA DE ENSARRIA                       | Callosa d'en Sarrià | 752.437,37       | 4.283.066,53          |                                                               |
| 08024           | ORCHETA                                   | Orxeta              | 738.745,04       | 4.271.486,59          |                                                               |
| 08078           | ORCHETA                                   | Orxeta              | 737.639,99       | 4.271.236,62          |                                                               |
| 08978           | SELLA                                     | Sella               | 737.841,08       | 4.276.697,61          |                                                               |
| H 4 1 >         | H                                         |                     |                  |                       | 1-6 de 6                                                      |

| Versión: 2.0 | SIA Júcar: Manual de uso | ManualSIAJucar.pdf |
|--------------|--------------------------|--------------------|
| 22/03/2023   |                          | Página 36 de 57    |

#### Exportar a formato .xls (Excel):

Pulsando sobre el botón ".xls" el navegador descarga un fichero .xls que contiene los datos que se muestran en la tabla.

|                      | RERNO<br>SPARIA ATRANSICIÓN ECOLÓGICA<br>Y EL RETO DEMOGRÁFICO |                     | Júca           | de la             | Sistema de información del agua<br>Confederación Hidrográfica del Jalear |
|----------------------|----------------------------------------------------------------|---------------------|----------------|-------------------|--------------------------------------------------------------------------|
| Mapa Menú            | Buscar URL ?                                                   |                     |                |                   |                                                                          |
| Ríos y Can           | ales: ROEA                                                     |                     |                |                   |                                                                          |
| Detalle Red: To      | odas                                                           |                     | 🔻 Quitar fil   | ltro .xls Config. |                                                                          |
| Buscar en mapa       | Ver capa                                                       |                     |                |                   |                                                                          |
| Cód. Estación 🗮      | Estación de Aforo                                              | Municipio 🔺 🚍       | UTM ETRS89 X 🗮 | UTM ETRS89 Y 🗮    |                                                                          |
| 08076                | CALLOSA                                                        | Altea               | 754.360,29     | 4.278.911,48      |                                                                          |
| 08077                | ALGAR                                                          | Callosa d'en Sarrià | 754.570,31     | 4.279.841,48      |                                                                          |
| 08151                | CALLOSA DE ENSARRIA                                            | Callosa d'en Sarrià | 752.437,37     | 4.283.066,53      |                                                                          |
| 08024                | ORCHETA                                                        | Orxeta              | 738.745,04     | 4.271.486,59      |                                                                          |
| 08078                | ORCHETA                                                        | Orxeta              | 737.639,99     | 4.271.236,62      |                                                                          |
| 08978                | SELLA                                                          | Sella               | 737.841,08     | 4.276.697,61      |                                                                          |
| H 4 1 >              | н                                                              |                     |                |                   | 1-6 de 6                                                                 |
|                      |                                                                |                     |                |                   |                                                                          |
|                      |                                                                |                     |                |                   |                                                                          |
|                      | Abrir<br>Abrir siempre archivos de este tipo                   |                     |                |                   |                                                                          |
|                      | Mostrar en carpeta                                             |                     |                |                   |                                                                          |
|                      | Cancelar                                                       |                     |                |                   |                                                                          |
| TablaDatos - 2023xis | *                                                              |                     |                |                   | Mostrar todo 🗙                                                           |

#### Seleccionar el conjunto de datos:

Existen formularios que puede mostrar en la tabla distintos conjuntos de datos. Estos se seleccionan en la lista desplegable que aparece en la primera fila de botones. En la siguiente figura puede observarse que pueden seleccionarse varias redes:

|               | GOBIERNO<br>DE ESPAÑA<br>Y EL RETO DEMOGRÁFICO |        | Júca          | Sistema de información<br>de la Confederación Hidrogr | del agua<br>áfica del Julear |
|---------------|------------------------------------------------|--------|---------------|-------------------------------------------------------|------------------------------|
| Mapa Mer      | nú 🔽 Buscar URL ?                              |        |               |                                                       |                              |
| Ríos y Ca     | anales: ROEA                                   |        |               |                                                       |                              |
| Detalle Red:  | Todas                                          |        | 💌 Quitar filt | ro .xls Config.                                       |                              |
| Buscar en ma  | Todas                                          |        |               |                                                       |                              |
| Cód. Estación | Actuales<br>Actuales en río                    |        | .589 X 🗮 U    | JTM ETRS89 Y                                          |                              |
| 08076         | Actuales en canal                              |        | 4.360,29      | 4.278.911,48                                          |                              |
| 08077         |                                                |        | 4.570,31      | 4.279.841,48                                          |                              |
| 08151         |                                                |        | 2.437,37      | 4.283.066,53                                          |                              |
| 08024         |                                                |        | 3.745,04      | 4.271.486,59                                          |                              |
| 08078         | ORCHETA                                        | Orxeta | 737.639,99    | 4.271.236,62                                          |                              |
| 08978         | SELLA                                          | Sella  | 737.841,08    | 4.276.697,61                                          |                              |
| H 4 1         | × ×                                            |        |               |                                                       | 1-6 de 6                     |

| Versión: 2.0 | SIA lúcar: Manual de uso | ManualSIAJucar.pdf |
|--------------|--------------------------|--------------------|
| 22/03/2023   |                          | Página 37 de 57    |

Seleccionamos "Actuales en río" y observamos que hay 47.

|                      | BIERNO<br>ESPAÑA PARA LA TRANSICIÓN ECOLÓGICA<br>Y EL RETO DEMOGRÁFICO |                      | Júca           | s<br>de la C   | istema de información del agua<br>confederación Hidrográfica del Joser |
|----------------------|------------------------------------------------------------------------|----------------------|----------------|----------------|------------------------------------------------------------------------|
| Mapa Menú            | Buscar URL ?                                                           |                      |                |                |                                                                        |
| Ríos y Can           | ales: ROEA                                                             |                      |                |                |                                                                        |
| Detalle Red: Ad      | ctuales en río                                                         |                      | 💌 .xls 🛛 Co    | nfig.          |                                                                        |
| Buscar en mapa       | Ver capa                                                               |                      |                |                |                                                                        |
| Cód.Estacić 🔺 🗮      | Estación de Aforo                                                      | Municipio            | UTM ETRS89 X 🗮 | UTM ETRS89 Y 🗮 |                                                                        |
| 08005                | LA PRESA DE VILLARREAL                                                 | Vila-real            | 745.822,99     | 4.427.247,79   |                                                                        |
| 08014                | TRAMACASTILLA                                                          | Tramacastilla        | 620.796,70     | 4.475.014,12   |                                                                        |
| 08015                | TERUEL                                                                 | Teruel               | 660.416,68     | 4.467.540,99   |                                                                        |
| 08018                | ZAGRA                                                                  | Tuéjar               | 658.610,51     | 4.411.679,39   |                                                                        |
| 08022                | BUGARRA                                                                | Bugarra              | 690.350,39     | 4.386.262,41   |                                                                        |
| 08025                | LA PRESA                                                               | Paterna              | 714.417,47     | 4.377.602,12   |                                                                        |
| 08027                | TERUEL                                                                 | Teruel               | 659.524,68     | 4.469.091,99   |                                                                        |
| 08028                | VILLALBA ALTA                                                          | Perales del Alfambra | 671.239,88     | 4.497.926,93   |                                                                        |
| 08029                | MONTABERNER                                                            | Montaverner          | 717.225,95     | 4.307.735,57   |                                                                        |
| 08030                | EL TERDE                                                               | Mora de Rubielos     | 689.582,46     | 4.448.298,96   |                                                                        |
| H 4 1 2              | 3 4 5 🕨 🕅                                                              |                      |                |                | 1-10 de 47                                                             |
| TablaDatos - 2023xls | ~                                                                      |                      |                |                | Mostrar todo                                                           |

#### Buscar un elemento de la tabla en el mapa:

Para mostrar un elemento de la tabla en el mapa, se debe seleccionar el registro deseado y luego pulsar el botón "Buscar en mapa". En la figura anterior estaba seleccionada la estación de 08018 y tras hacer clic sobre el botón, la aplicación muestra la zona de mapa y aparece una nueva capa llamada "Elementos Buscados". El elemento buscado aparece resaltado en color azul y se ha hecho zoom sobre el mismo con la ventana centrada en él.

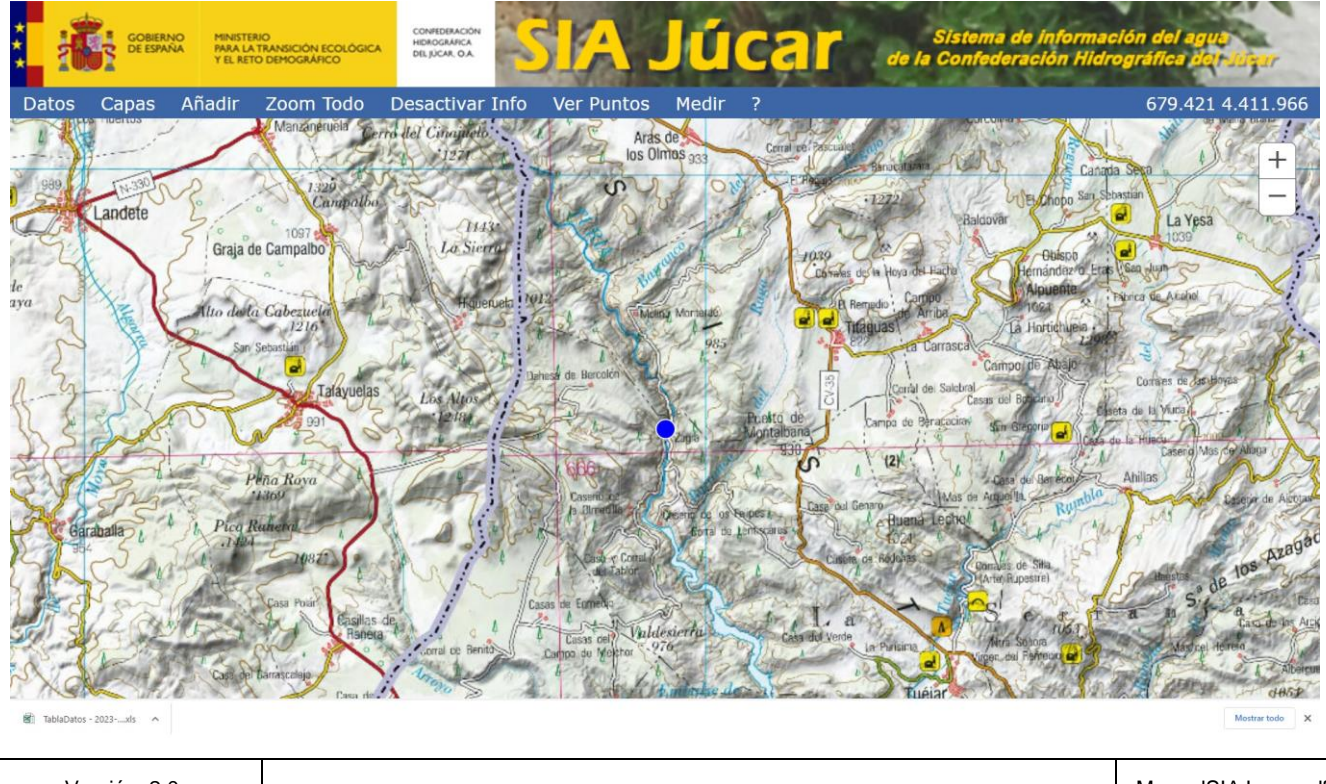

| Versión: 2.0 | SIA Júcar: Manual de uso | ManualSIAJucar.pdf |
|--------------|--------------------------|--------------------|
| 22/03/2023   |                          | Página 38 de 57    |

#### Añadir una capa al mapa:

Cada conjunto de datos de un formulario (lista desplegable de la primera fila) puede tener una o varias capas asociadas. En el caso de que sean varias aparecerá una lista desplegable en la segunda fila de botones. Para añadir una capa al mapa se debe pulsar el botón "Ver capa"

|                      | BIERNO<br>PRA LA TRANSICIÓN ECOLÓGICA<br>Y EL RETO DEMOGRÁFICO |                      | Júca           | Sistema de l<br>de la Confederaci                                                                                                    | nformación del agua<br>ón Hidrográfica dol Sicar |
|----------------------|----------------------------------------------------------------|----------------------|----------------|----------------------------------------------------------------------------------------------------|--------------------------------------------------|
| Mapa Menú            | Buscar URL ?                                                   |                      |                | A CONTRACTOR OF A CONTRACTOR OF A CONTRACTOR OF A CONTRACTOR OF A CONTRACTOR OF A CONTRACTOR OF A CONTRACTOR OF A CONTRACTOR OF A CONTRACTOR OF A CONTRACTOR OF A CONTRACTOR OF A CONTRACTOR A CONTRACTOR A CONTRAC |                                                  |
| <b>Ríos y Car</b>    | nales: ROEA                                                    |                      |                |                                                                                                    |                                                  |
| Detalle Red: Ad      | ctuales en río                                                 |                      | 💌 .xls 🛛 Co    | ifig.                                                                                                    |                                                  |
| Buscar en mapa       | Ver capa                                                       |                      |                |                                                                                                    |                                                  |
| Cód.Estacić 🔺 🗮      | Estación de Aforo                                              | Municipio 🔤          | UTM ETRS89 X 🗮 | JTM ETRS89 Y 🧮                                                                                                    |                                                  |
| 08005                | LA PRESA DE VILLARREAL                                         | Vila-real            | 745.822,99     | 4.427.247,79                                                                                                    |                                                  |
| 08014                | TRAMACASTILLA                                                  | Tramacastilla        | 620.796,70     | 4.475.014,12                                                                                                    |                                                  |
| 08015                | TERUEL                                                         | Teruel               | 660.416,68     | 4.467.540,99                                                                                                    |                                                  |
| 08018                | ZAGRA                                                          | Tuéjar               | 658.610,51     | 4.411.679,39                                                                                                    |                                                  |
| 08022                | BUGARRA                                                        | Bugarra              | 690.350,39     | 4.386.262,41                                                                                                    |                                                  |
| 08025                | LA PRESA                                                       | Paterna              | 714.417,47     | 4.377.602,12                                                                                                    |                                                  |
| 08027                | TERUEL                                                         | Teruel               | 659.524,68     | 4.469.091,99                                                                                                    |                                                  |
| 08028                | VILLALBA ALTA                                                  | Perales del Alfambra | 671.239,88     | 4.497.926,93                                                                                                    |                                                  |
| 08029                | MONTABERNER                                                    | Montaverner          | 717.225,95     | 4.307.735,57                                                                                                    |                                                  |
| 08030                | EL TERDE                                                       | Mora de Rubielos     | 689.582,46     | 4.448.298,96                                                                                                    |                                                  |
| H 1 2                | 3 4 5 🕨 🕨                                                      |                      |                |                                                                                                    | 1-10 de 47                                       |
| TablaDatos - 2023xls | ~                                                              |                      |                |                                                                                                    | Mostrar todo                                     |

En el caso de la figura anterior se mostrará la capa asociada a la Red: Actuales en río.

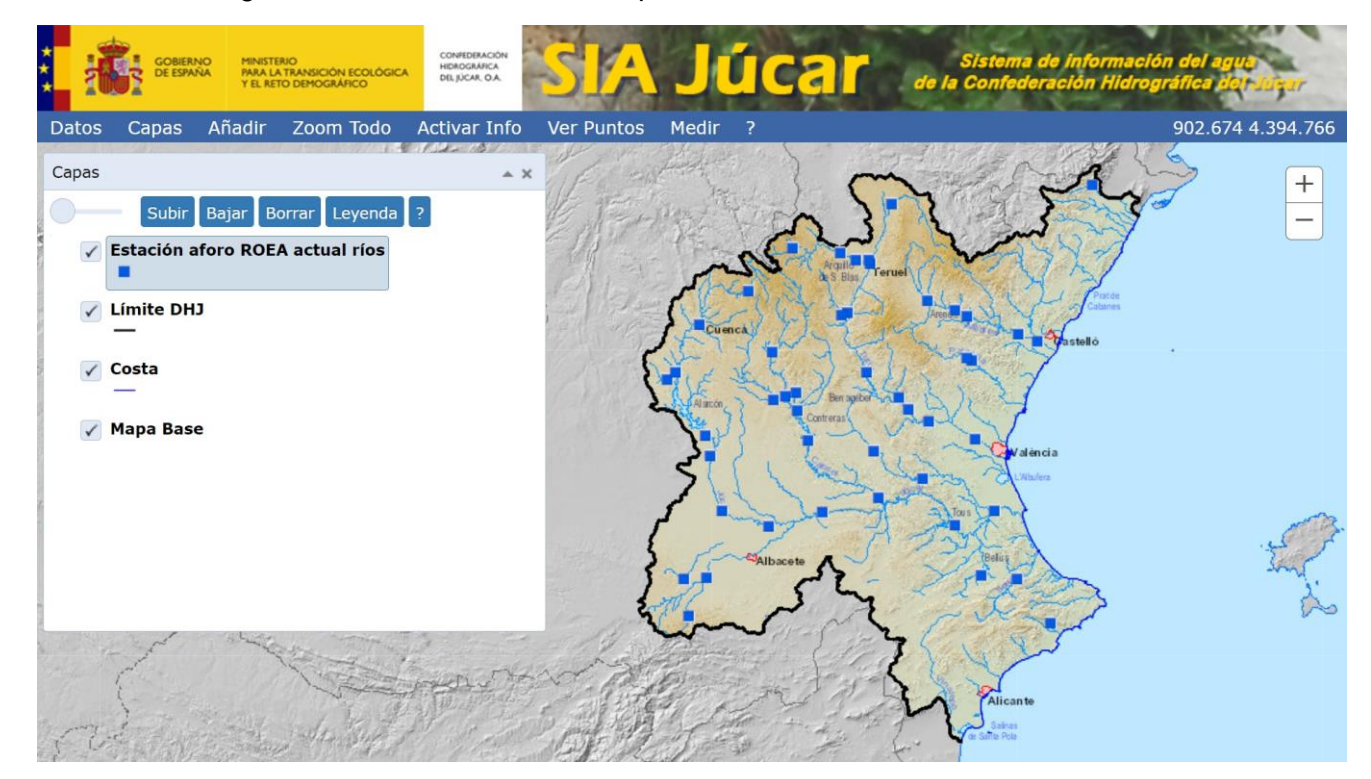

| Versión: 2.0 | SIA lúcar: Manual de uso | ManualSIAJucar.pdf |
|--------------|--------------------------|--------------------|
| 22/03/2023   |                          | Página 39 de 57    |

Ahora seleccionamos en el formulario Red: Actuales en canal.

| ž 👬 🖗           | BIERNO<br>ESPAÑA<br>Y EL RETO DEMOGRÁFICO |                    | Júca          | Sistem<br>de la Confe | a de información del agua<br>deración Hidrográfica Boltsbear |
|-----------------|-------------------------------------------|--------------------|---------------|-----------------------|--------------------------------------------------------------|
| Mapa Menú       | Buscar URL ?                              |                    |               |                       |                                                              |
| Ríos y Car      | nales: ROEA                               |                    |               |                       |                                                              |
| Detalle Red: A  | ctuales en canal                          |                    | 🔻 🛛 .xls 🛛 Co | nfig.                 |                                                              |
| Buscar en mapa  | Ver capa                                  |                    |               |                       |                                                              |
| Cód. Estación 🗏 | Estación de Aforo                         | E Municipio        | UTM ETRS89 X  | UTM ETRS89 Y          |                                                              |
| 08203           | ACQ DE BURRIANA                           | Vila-real          | 750.308,93    | 4.425.328,79          |                                                              |
| 08056           | ACQ DE MONCADA                            | Paterna            | 714.625,46    | 4.376.914,12          |                                                              |
| 08201           | ACQ DE VILLARREAL                         | Vila-real          | 747.324,97    | 4.426.942,78          |                                                              |
| 08202           | ACQ. CASTELLON-ALMAZORA                   | Vila-real          | 749.662,94    | 4.426.169,78          |                                                              |
| 08224           | ACQ. DE LORCA                             | Vilamarxant        | 704.495,62    | 4.383.951,22          |                                                              |
| 08084           | ACQ. DE MESTALLA                          | Paterna            | 718.936,44    | 4.374.991,11          |                                                              |
| 08069           | ACQ. DE MISLATA                           | Manises            | 718.636,45    | 4.375.145,11          |                                                              |
| 08082           | ACQ. DE QUART                             | Manises            | 717.582,45    | 4.375.309,11          |                                                              |
| 08063           | ACQ. DE TORMOS                            | Manises            | 718.064,46    | 4.375.401,11          |                                                              |
| 08213           | ACQ. MADRE DE ULLDECONA                   | San Rafael del Río | 781.718,91    | 4.501.022,29          |                                                              |
| H I 2           | ► H                                       |                    |               |                       | 1-10 de 19                                                   |

Ahora pulsamos sobre" Ver capa" y se mostrará la capa asociada a la Red: Actuales en canal.

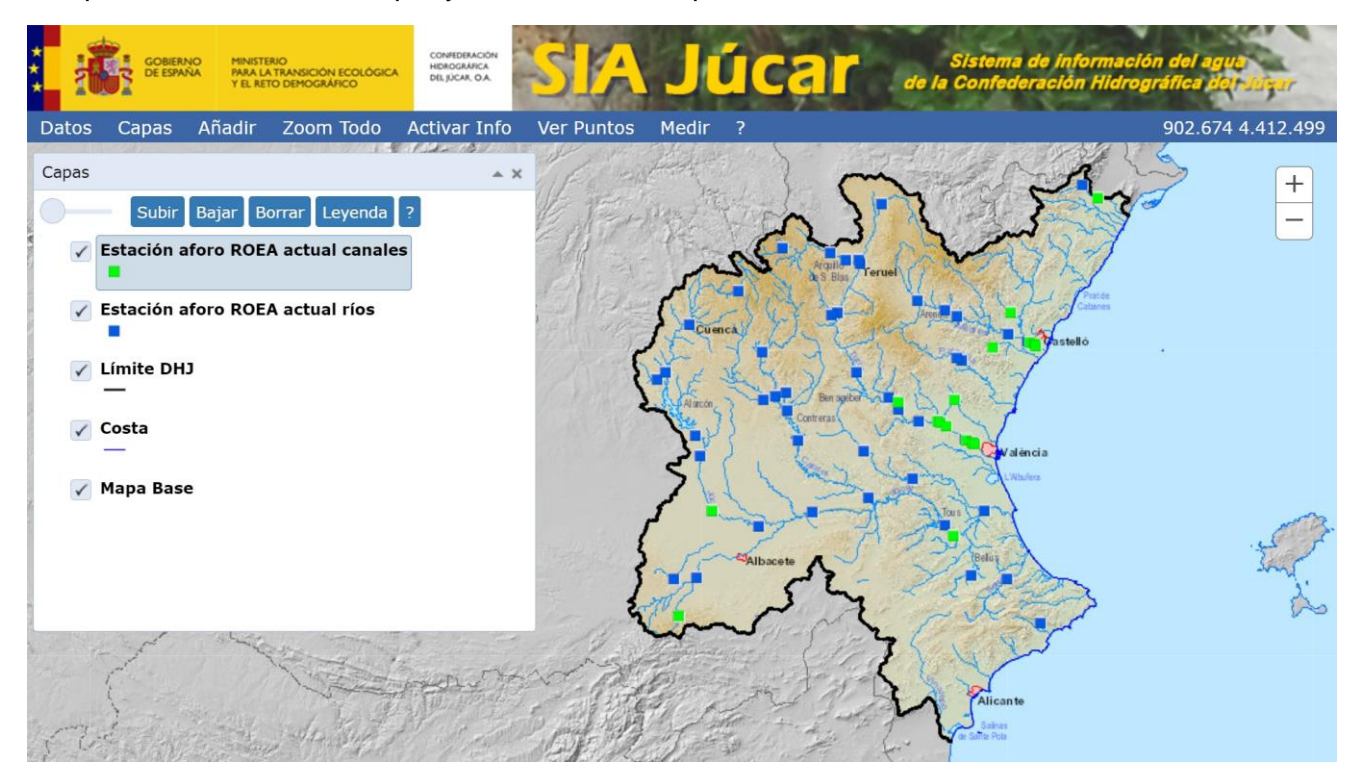

| Versión: 2.0 | SIA lúcar: Manual de uso | ManualSIAJucar.pdf |
|--------------|--------------------------|--------------------|
| 22/03/2023   |                          | Página 40 de 57    |

#### Ver detalle de un registro de la tabla:

Mediante el botón "Detalle" se puede mostrar la información relacionada con el registro seleccionado en la tabla.

|                   | BIERNO<br>ESPAÑA<br>Y EL RETO DEMOGRÁFICO |                      | Júca           | Siste<br>de la Conf | ma de información del agua<br>ederación Hidrográfica dor Súgar |
|-------------------|-------------------------------------------|----------------------|----------------|---------------------|----------------------------------------------------------------|
| Mapa Menú         | Buscar URL ?                              |                      |                |                     |                                                                |
| <b>Ríos y Car</b> | ales: ROEA                                |                      |                |                     |                                                                |
| Detalle Red: Ad   | ctuales en río                            |                      | 🔻 .xls Co      | nfig.               |                                                                |
| Buscar en mapa    | Ver capa                                  |                      |                |                     |                                                                |
| Cód.Estacić 🔺 🗮   | Estación de Aforo                         | Municipio            | UTM ETRS89 X 🗐 | UTM ETRS89 Y 🗮      |                                                                |
| 08005             | LA PRESA DE VILLARREAL                    | Vila-real            | 745.822,99     | 4.427.247,79        |                                                                |
| 08014             | TRAMACASTILLA                             | Tramacastilla        | 620.796,70     | 4.475.014,12        |                                                                |
| 08015             | TERUEL                                    | Teruel               | 660.416,68     | 4.467.540,99        |                                                                |
| 08018             | ZAGRA                                     | Tuéjar               | 658.610,51     | 4.411.679,39        |                                                                |
| 08022             | BUGARRA                                   | Bugarra              | 690.350,39     | 4.386.262,41        |                                                                |
| 08025             | LA PRESA                                  | Paterna              | 714.417,47     | 4.377.602,12        |                                                                |
| 08027             | TERUEL                                    | Teruel               | 659.524,68     | 4.469.091,99        |                                                                |
| 08028             | VILLALBA ALTA                             | Perales del Alfambra | 671.239,88     | 4.497.926,93        |                                                                |
| 08029             | MONTABERNER                               | Montaverner          | 717.225,95     | 4.307.735,57        |                                                                |
| 08030             | EL TERDE                                  | Mora de Rubielos     | 689.582,46     | 4.448.298,96        |                                                                |
| H 1 2             | 3 4 5 🕨 🕅                                 |                      |                |                     | 1-10 de 47                                                     |

Al pulsar "Detalle" se muestra todos los datos relacionados con la estación seleccionada 08018 ZAGRA

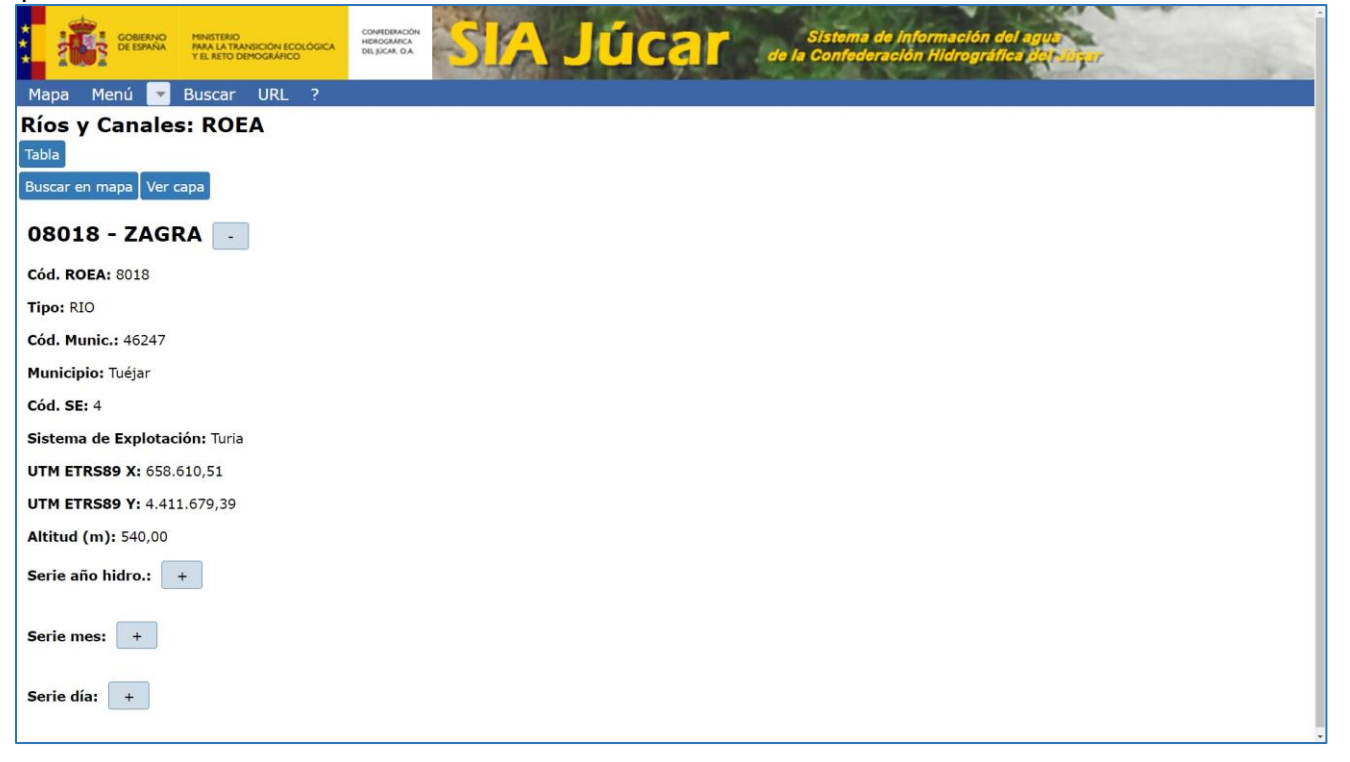

| Versión: 2.0 | SIA Júcar: Manual de uso | ManualSIAJucar.pdf |
|--------------|--------------------------|--------------------|
| 22/03/2023   |                          | Página 41 de 57    |

Mediante el botón "Tabla" se vuelve de la vista Detalle a la vista Tabla.

En la figura anterior se puede observar que hay cuatro áreas diferentes:

- Principal: contiene todos los campos de la tabla para el registro 08018-ZAGRA
- Serie año hidro.
- Serie mes
- Serie día

Cada una de estas áreas puede expandirse o contraerse mediante los botones

| COMERNA             | MINISTERIO<br>PARA LA TRANSICIÓN ECOLÓGICA<br>Y EL RETO DEMOGRÁFICO | Sistema de información del agua<br>de la Contederación Hidrográfica bet pagar |
|---------------------|---------------------------------------------------------------------|-------------------------------------------------------------------------------|
| Mapa Menu           | Buscar URL ?                                                        |                                                                               |
| RIOS Y Canal        | es: RUEA                                                            |                                                                               |
| Tabia               |                                                                     |                                                                               |
| Buscar en mapa ve   | сара                                                                |                                                                               |
| 08018 - ZAG         | RA -                                                                |                                                                               |
| Cód. ROEA: 8018     |                                                                     |                                                                               |
| Tipo: RIO           |                                                                     |                                                                               |
| Cód. Munic.: 46247  |                                                                     |                                                                               |
| Municipio: Tuéjar   |                                                                     |                                                                               |
| Cód. SE: 4          |                                                                     |                                                                               |
| Sistema de Explot   | ación: Turia                                                        |                                                                               |
| UTM ETRS89 X: 65    | 3.610,51                                                            |                                                                               |
| UTM ETRS89 Y: 4.4   | 11.679,39                                                           |                                                                               |
| Altitud (m): 540,00 |                                                                     |                                                                               |
| Serie año hidro.:   | +                                                                   |                                                                               |
|                     |                                                                     |                                                                               |
| Serie mes:          | Gráfico                                                             |                                                                               |
| 01/03/2013 🔳 -      | 01/02/2023 📰 Actuali                                                | izar Todo .xls Config.                                                        |
|                     |                                                                     |                                                                               |
| Fecha 🔤 Cantidad    | 1 (hm³) 🗮 Caudal (m³/s)                                             |                                                                               |
| 03/2013             | 21,376 7,98                                                         | 11                                                                            |
| 04/2013             | 21,075 8,13                                                         | 31                                                                            |
| 05/2013             | 27,289 10,18                                                        | 19                                                                            |
| 06/2013             | 16,250 6,26                                                         | 99                                                                            |
| 07/2013             | 12,653 4,72                                                         |                                                                               |

-

En la figura anterior se muestran los datos mensuales de la estación 08018 entre el 01/03/2013 y el 01/03/2023, es decir los últimos 10 años. El periodo mostrado se puede cambiar utilizando los controles de fecha y luego pulsando el botón "Actualizar".

| Versión: 2.0 | - SIA Júcar: Manual de uso - | ManualSIAJucar.pdf |
|--------------|------------------------------|--------------------|
| 22/03/2023   |                              | Página 42 de 57    |

Los datos así seleccionados se pueden ver en forma de gráfico haciendo clic sobre el botón "Gráfico".

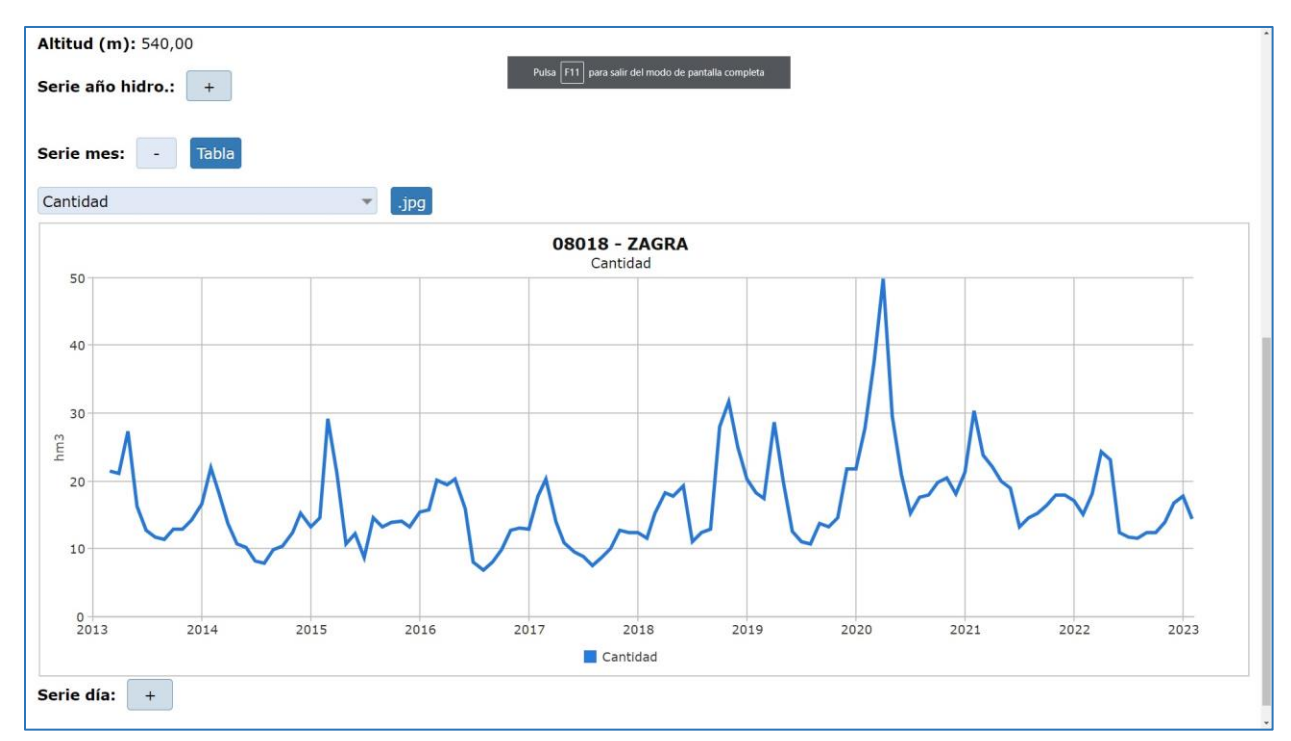

Al situar el ratón sobre un punto del gráfico, nos muestra sus datos.

Mediante la lista desplegable es posible seleccionar los distintos gráficos disponibles.

Para descargar un fichero con el gráfico en formato .jpg, se pulsará el botón ".jpg".

Para volver a la tabla en que se basa el gráfico hay que pulsar el botón "Tabla".

Mediante el botón "Todo" se muestra todo el periodo de datos disponible. Ahora se puede observar que el rango de fechas seleccionado ha cambiado y que la fecha inicial es 1/10/1946.

| Mapa Menú<br>Ríos y Can | Buscar UR            | ecologica<br>eco | sistema de Información del agre<br>de la Confederación Hidrografica Brenagar | 100 | 1990 C        |
|-------------------------|----------------------|------------------|------------------------------------------------------------------------------|-----|---------------|
| Tabla<br>Buscar en mapa | Ver capa             |                  |                                                                              |     |               |
| 08018 - Z               | AGRA -               |                  |                                                                              |     |               |
| Cód. ROEA: 801          | 18                   |                  |                                                                              |     |               |
| Tipo: RIO               |                      |                  |                                                                              |     |               |
| Cód. Munic.: 46         | 5247                 |                  |                                                                              |     |               |
| Municipio: Tuéja        | ar                   |                  |                                                                              |     |               |
| Cód. SE: 4              |                      |                  |                                                                              |     |               |
| Sistema de Exp          | olotación: Turia     |                  |                                                                              |     |               |
| UTM ETRS89 X:           | : 658.610,51         |                  |                                                                              |     |               |
| UTM ETRS89 Y:           | : 4.411.679,39       |                  |                                                                              |     |               |
| Altitud (m): 54         | 0,00                 |                  |                                                                              |     |               |
| Serie año hidro         |                      |                  |                                                                              |     |               |
| Serie mes: •            | Gráfico              | Actualizar       | Youlo Julia Config.                                                          |     |               |
| Fecha 🗏 Cant            | tidad (hm³) 🗏 Caudal | l (m³/s)  ≣      |                                                                              |     |               |
| 10/1946                 | 2,040                | 0,762            |                                                                              |     |               |
| 11/1946                 | 10.400               | 2 0 2 2          |                                                                              |     |               |
| 12/1940                 | 19,490               | 6 720            |                                                                              |     |               |
| 02/1947                 | 43 790               | 18 101           |                                                                              |     |               |
| 03/1947                 | 65,230               | 24.354           |                                                                              |     |               |
| 04/1947                 | 39,510               | 15,243           |                                                                              |     |               |
| 05/1947                 | 34,770               | 12.982           |                                                                              |     |               |
| 06/1947                 | 19,770               | 7,627            |                                                                              |     |               |
| 07/1947                 | 19,770               | 7,381            |                                                                              |     |               |
| 8 4 1 2                 | 345                  | н                |                                                                              |     | 1-10 de 917   |
|                         |                      |                  |                                                                              |     |               |
|                         |                      |                  |                                                                              |     |               |
|                         |                      |                  |                                                                              |     |               |
| Versió                  | n: 2.0               |                  |                                                                              |     | ManualSIAJuca |

 Versión: 2.0
 ManualSIAJucar.pdf

 SIA Júcar: Manual de uso

 22/03/2023
 Página 43 de 57

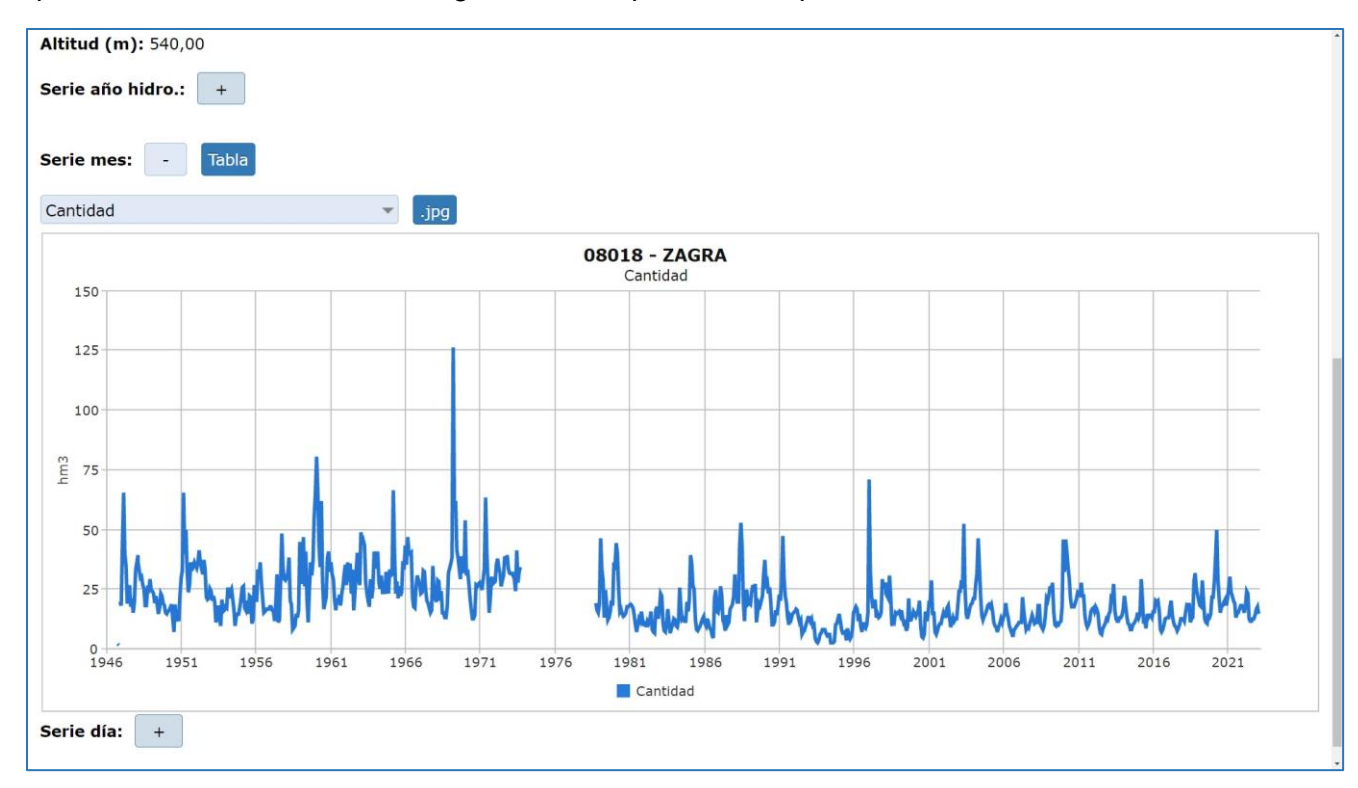

Al pulsar sobre "Gráfico" vemos el gráfico correspondiente al periodo seleccionado

Versión: 2.0

22/03/2023

SIA Júcar: Manual de uso

ManualSIAJucar.pdf

Página 44 de 57

## 3.10. Ver fotos

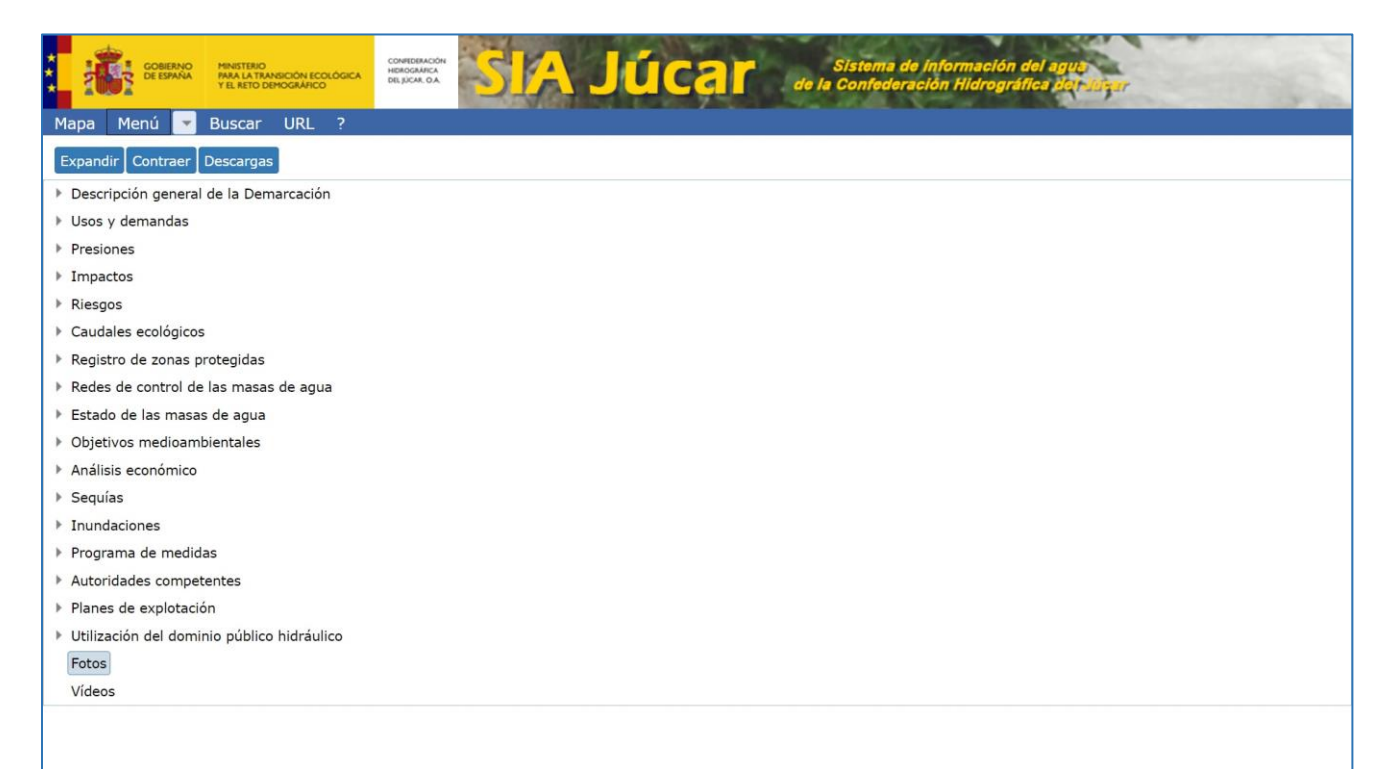

Desde el Menú de la zona de Datos puede accederse al formulario de Fotos

| Mapa Menú v Buscar URL ?<br>Fotos<br>Fotos a buscar Buscar Ver capa |                | MINISTERIO<br>PARA LA TRANSICIÓN ECOLÓGICA<br>Y EL RETO DEMOGRÁFICO | CONTERACIÓN<br>HOROGRATICA<br>DELIDICAL OA | Júcar | Sistema de información del agua<br>de la Confederación Hidrográfica dot Jusar |
|---------------------------------------------------------------------|----------------|---------------------------------------------------------------------|--------------------------------------------|-------|-------------------------------------------------------------------------------|
| Fotos a buscar Buscar Ver capa                                      | Mapa Menú 🔽    | Buscar URL ?                                                        |                                            |       |                                                                               |
| Fotos a buscar Buscar Ver capa                                      | Fotos          |                                                                     |                                            |       |                                                                               |
|                                                                     | Fotos a buscar | Buscar Ver capa                                                     |                                            |       |                                                                               |
|                                                                     |                |                                                                     |                                            |       |                                                                               |
|                                                                     |                |                                                                     |                                            |       |                                                                               |
|                                                                     |                |                                                                     |                                            |       |                                                                               |
|                                                                     |                |                                                                     |                                            |       |                                                                               |
|                                                                     |                |                                                                     |                                            |       |                                                                               |
|                                                                     |                |                                                                     |                                            |       |                                                                               |
|                                                                     |                |                                                                     |                                            |       |                                                                               |
|                                                                     |                |                                                                     |                                            |       |                                                                               |
|                                                                     |                |                                                                     |                                            |       |                                                                               |
|                                                                     |                |                                                                     |                                            |       |                                                                               |
|                                                                     |                |                                                                     |                                            |       |                                                                               |
|                                                                     |                |                                                                     |                                            |       |                                                                               |
|                                                                     |                |                                                                     |                                            |       |                                                                               |
|                                                                     |                |                                                                     |                                            |       |                                                                               |
|                                                                     |                |                                                                     |                                            |       |                                                                               |

| Versión: 2.0 | – SIA Júcar: Manual de uso – | ManualSIAJucar.pdf |
|--------------|------------------------------|--------------------|
| 22/03/2023   |                              | Página 45 de 57    |

En el control "Fotos a buscar..." se introduce el texo a buscar, se pulsa "Buscar" y se muestran las fotos encontradas en toda la fototeca ordenadas por fecha. En primer lugar se muestran las más recientes.

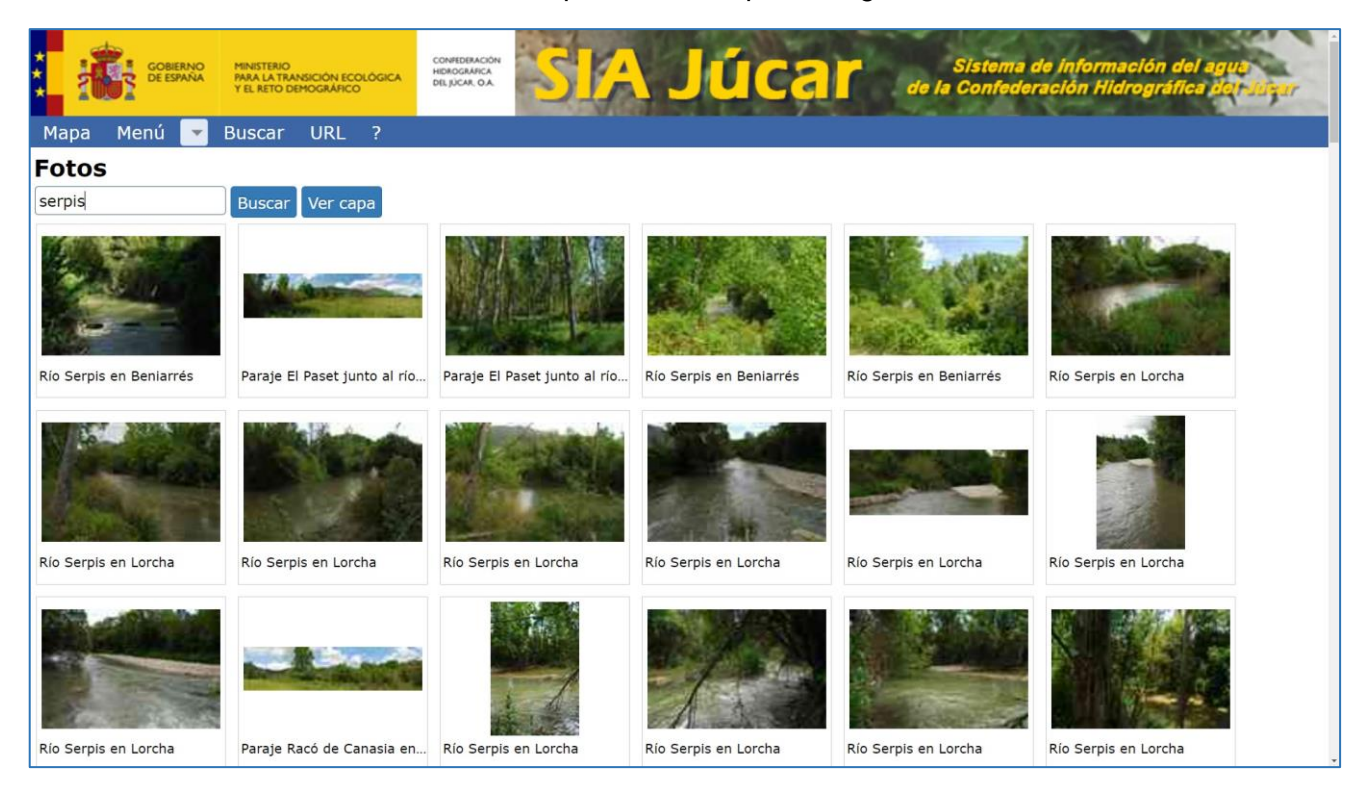

Para ampliar una imagen se hace clic sobre la imagen deseada.

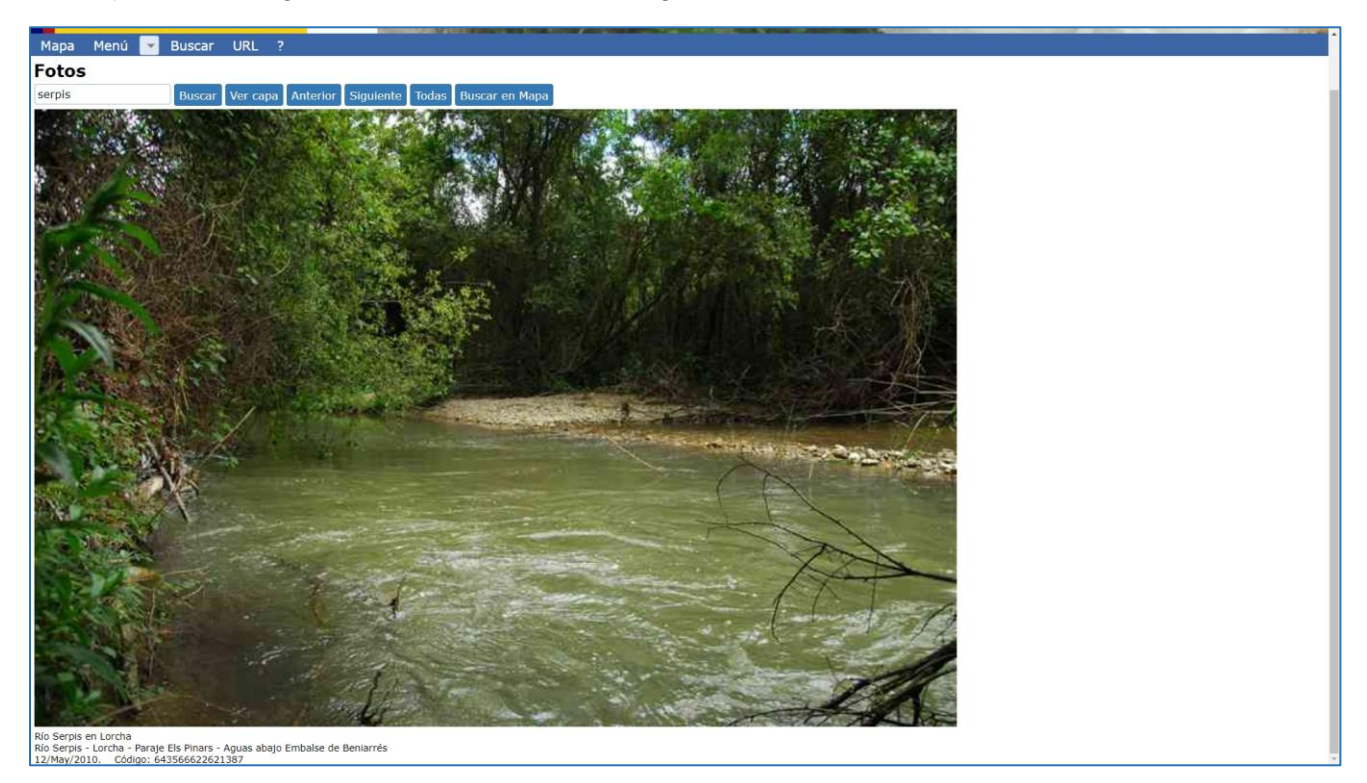

En la parte inferior se indica el título de la fotografía, una lista de palabras clave, la fecha y un código.

| Versión: 2.0 | SIA Júcar: Manual de uso | ManualSIAJucar.pdf |
|--------------|--------------------------|--------------------|
| 22/03/2023   |                          | Página 46 de 57    |

Se puede ver que han aparecido una serie de botones nuevos:

- Anterior: muestra la foto anterior
- Siguiente: muestra la foto siguiente
- **Todas**: vuelve a la vista de miniatura, mostrando todas las fotos.
- Buscar en mapa: muestra en el mapa la posición de la foto. Esta posición es aproximada. En las fotos más recientes, tomadas con cámara dotada de GPS, coincide con la posición de la cámara que tomó la foto, en el resto se ha obtenido de forma manual utilizando cartografía y fotografía aérea. Determinar la posición es especialmente difícil en fotografías históricas, o en fotografías que no se correspondan con una infraestructura como por ejemplo un punto en el cauce de un río. En estos casos puede diferir sensiblemente de la posición real.

Tras pulsar sobre "Buscar en mapa" aparece la situación de la foto seleccionada.

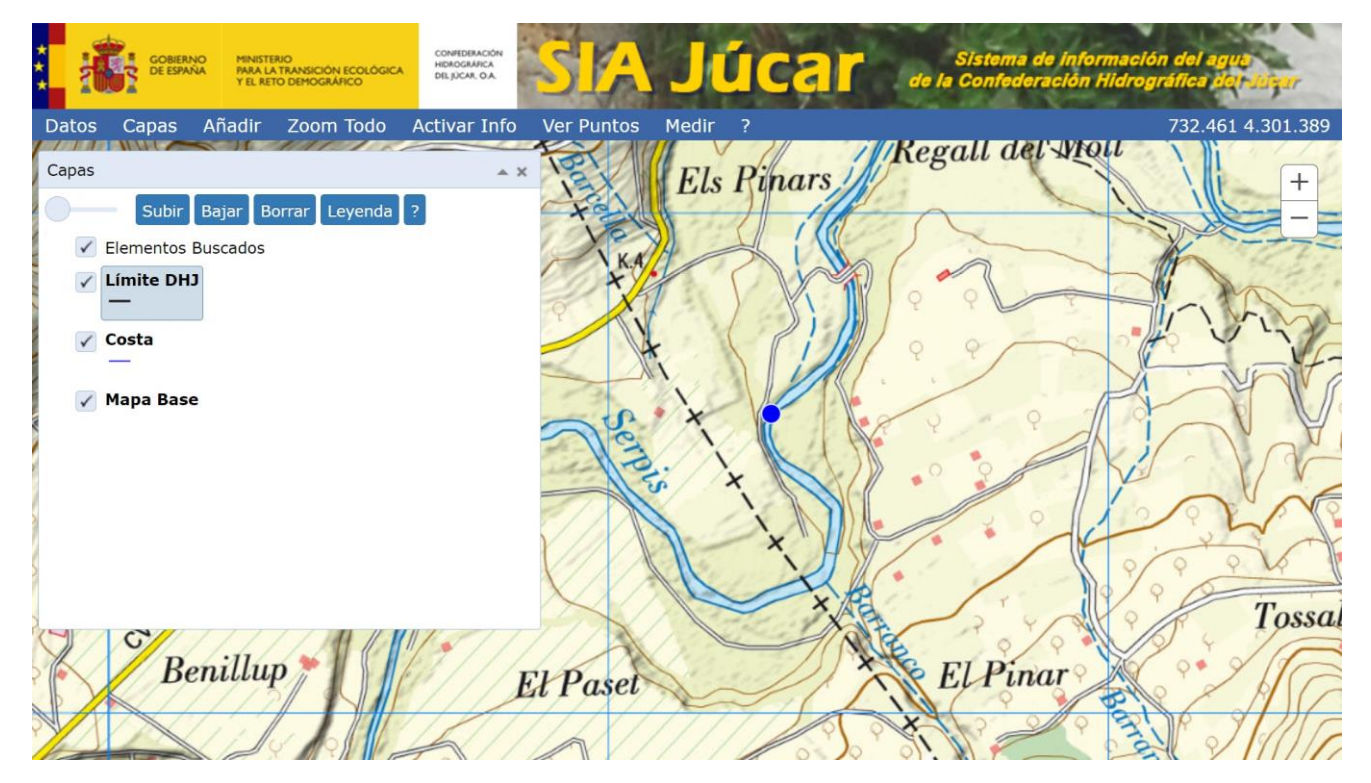

| Versión: 2.0 | SIA lúcar: Manual do uso | ManualSIAJucar.pdf |
|--------------|--------------------------|--------------------|
| 22/03/2023   | SIA Sucar. Manual de uso | Página 47 de 57    |

Para ver en el mapa todas las fotos disponibles se hace clic en el botón "Ver capa" y en el mapa aparece la capa Fotos.

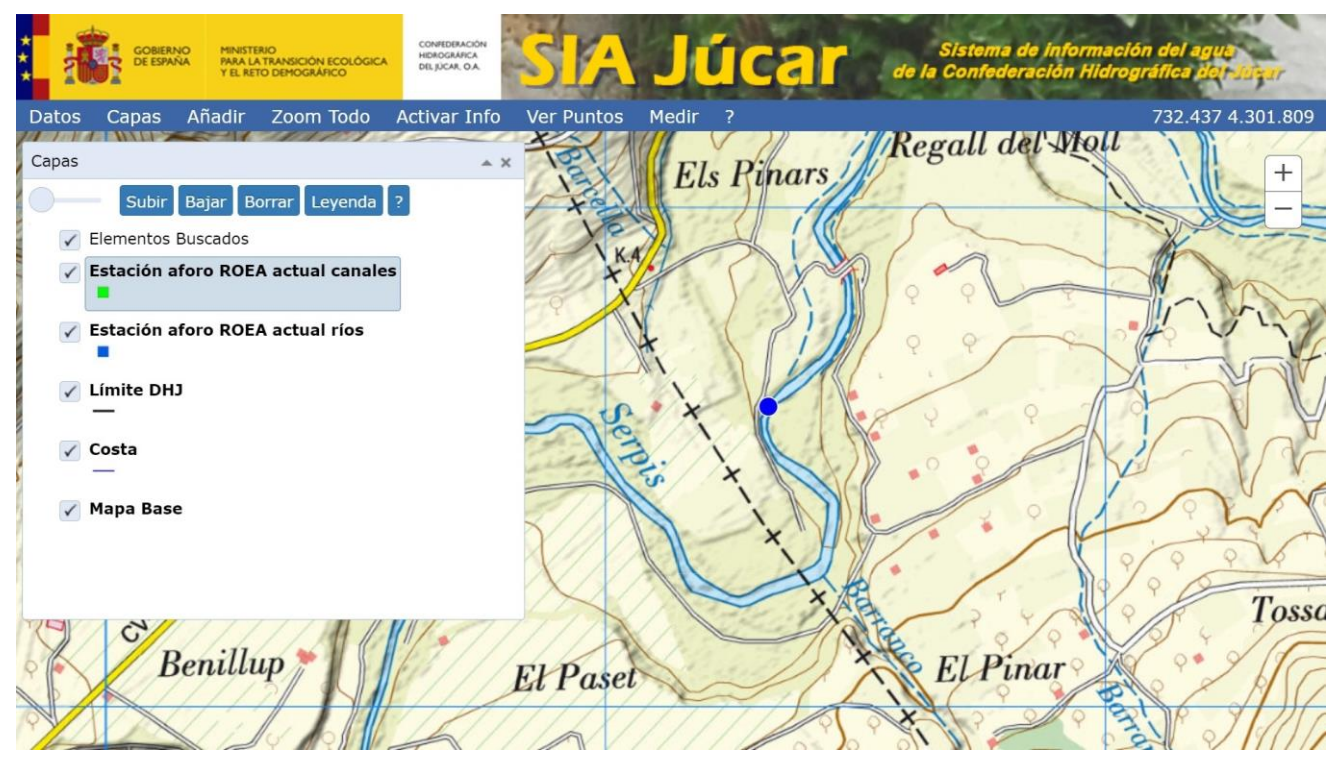

Al igual que con cualquier otra capa al hacer clic sobre un punto del mapa, se muestran en el formulario las fotos cercanas al mismo.

| GOBIERNO<br>DE ESPAÑA | MINISTERIO<br>PARA LA TRANSICIÓN ECOLÓGICA<br>Y EL RETO DEMOGRÁFICO | CONFEDERACIÓN<br>HIDROGRAFICA<br>DEL JÚCAR, OA | <mark>IA Jú</mark> | car                          | Sistema de información o<br>de la Confederación Hidrográfi | lel agus<br>Tca del sugar |
|-----------------------|---------------------------------------------------------------------|------------------------------------------------|--------------------|------------------------------|------------------------------------------------------------|---------------------------|
| Datos Capas Añ        | iadir Zoom Todo                                                     | Desactivar Info                                | Ver Puntos Medir   | ?                            | 68                                                         | 36.010 4.279.182          |
| Capas                 |                                                                     | A X                                            | 2010/              |                              | i XA                                                       | + Se                      |
| Subir Baj             | jar Borrar Leyenda                                                  | 2                                              | 22-11              |                              | i tra                                                      |                           |
| ✓ Fotos               |                                                                     | 1                                              | 0000001/           | /////                        | Xit A                                                      | El Morron                 |
| Ø                     |                                                                     | E                                              | Peñón Gra          | inde//                       | 500                                                        |                           |
| Límite DHJ            |                                                                     | 0                                              | 880<br>do 12       | A los                        | El/Jarco                                                   |                           |
| 🗸 Costa               |                                                                     |                                                | la l'acera         | la C                         | asas de Menor                                              | X                         |
|                       |                                                                     |                                                | ar Euceru          | Ja de                        | Casa de Caba                                               | les                       |
| 🖌 Mapa Base           |                                                                     |                                                | La anti-           | la Olimian                   | y las Fuente                                               |                           |
|                       |                                                                     | 2                                              | Casa de Nicasio    | -                            | Salinar de la Redonda                                      | . 1 8                     |
|                       |                                                                     |                                                | Casa               | de Yus                       | (Yacimiento Argueológico                                   | F                         |
|                       |                                                                     | -                                              | 0000               |                              |                                                            | amá Not                   |
|                       |                                                                     |                                                | CV                 | .81 4                        | San Baylor                                                 | Sebo -0                   |
| R                     | 1                                                                   |                                                |                    | <ul> <li>Las Virt</li> </ul> | tudes 🖌 🖻                                                  |                           |
| 5                     | 105                                                                 | de Vellot                                      | 0                  | as a sease with a feat       | 202 200,000 2                                              | 7.//2                     |
| RM-2                  | b Cas                                                               | 1 95                                           | Ri                 | Kin                          | Salinas de Peñalba                                         | *                         |
| es. 11                | Casa                                                                | del Cerricci -                                 | erra d             | ato                          |                                                            | 3/3/)                     |

| Versión: 2.0 | - SIA Júcar: Manual de uso | ManualSIAJucar.pdf |
|--------------|----------------------------|--------------------|
| 22/03/2023   |                            | Página 48 de 57    |

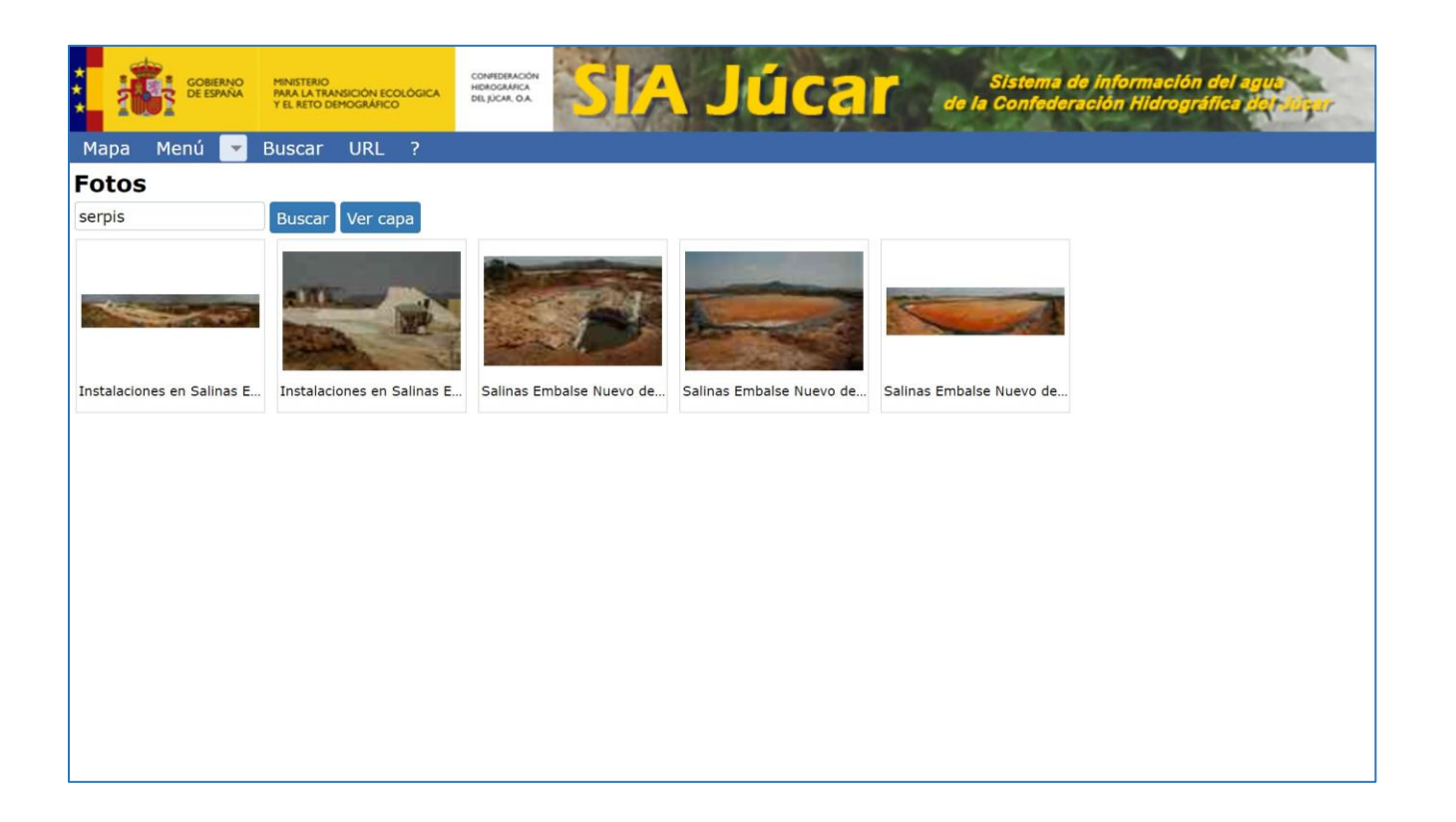

22/03/2023

SIA Júcar: Manual de uso

ManualSIAJucar.pdf

Página 49 de 57

### 3.11. Ver videos

Desde el Menú de la zona de Datos puede accederse al formulario de Videos.

| Mapa Menú 🔽 Buscar URL ?                       |  |
|------------------------------------------------|--|
| Videos                                         |  |
| Videos a buscar Buscar Ver capa Buscar en Mapa |  |
|                                                |  |
|                                                |  |
|                                                |  |
|                                                |  |
|                                                |  |
|                                                |  |
|                                                |  |
|                                                |  |
|                                                |  |
|                                                |  |
|                                                |  |
|                                                |  |
|                                                |  |
|                                                |  |
|                                                |  |
|                                                |  |
|                                                |  |
|                                                |  |

| COBENNO<br>DE ESMANA<br>YEL AETO DEMOGLARCO | SIA Júcar de | Sistema de Información del agua<br>la Confederación Hidrográfica del aguar |  |  |  |
|---------------------------------------------|--------------|----------------------------------------------------------------------------|--|--|--|
| Mapa Menú 💌 Buscar URL ?                    |              |                                                                            |  |  |  |
| Expandir Contraer Descargas                 |              |                                                                            |  |  |  |
| Descripción general de la Demarcación       |              |                                                                            |  |  |  |
| Usos y demandas                             |              |                                                                            |  |  |  |
| Presiones                                   |              |                                                                            |  |  |  |
| ▶ Impactos                                  |              |                                                                            |  |  |  |
| Riesgos                                     |              |                                                                            |  |  |  |
| Caudales ecológicos                         |              |                                                                            |  |  |  |
| Registro de zonas protegidas                |              |                                                                            |  |  |  |
| Redes de control de las masas de agua       |              |                                                                            |  |  |  |
| Estado de las masas de agua                 |              |                                                                            |  |  |  |
| Objetivos medioambientales                  |              |                                                                            |  |  |  |
| Análisis económico                          |              |                                                                            |  |  |  |
| Sequías                                     |              |                                                                            |  |  |  |
| Inundaciones                                |              |                                                                            |  |  |  |
| Programa de medidas                         |              |                                                                            |  |  |  |
| Autoridades competentes                     |              |                                                                            |  |  |  |
| Planes de explotación                       |              |                                                                            |  |  |  |
| Utilización del dominio público hidráulico  |              |                                                                            |  |  |  |
| Fotos                                       |              |                                                                            |  |  |  |
| Videos                                      |              |                                                                            |  |  |  |
|                                             |              |                                                                            |  |  |  |
|                                             |              |                                                                            |  |  |  |

| Versión: 2.0 | SIA lúcar: Manual de uso | ManualSIAJucar.pdf |
|--------------|--------------------------|--------------------|
| 22/03/2023   |                          | Página 50 de 57    |

En el control "Videos a buscar..." se introduce el texo a buscar, se pulsa "Buscar" y se muestran los videos encontrados.

| COBERNO<br>DE ESMAN<br>YEL NOT DEMOGRAMICO            |                                                               | Sistema de informaci<br>de la Confederación Hidro   | ión del agus<br>gráfica dol Josefr                 |
|-------------------------------------------------------|---------------------------------------------------------------|-----------------------------------------------------|----------------------------------------------------|
|                                                       |                                                               |                                                     |                                                    |
| serpis Buscar Ver capa                                | Buscar en Mapa                                                |                                                     |                                                    |
| Embalse de Beniarrés<br>en el riu Serpis en Beniarrés | Embalse y presa de Beniarrés<br>en el riu Serpis en Beniarrés | Presa de Beniarrés<br>en el riu Serpis en Beniarrés | Riu Serpis<br>en Muro de Alcoy                     |
| ► 0:00 / 2:07 • ① [] :                                | ► 0:00 / 0:46 ④ [] :                                          | ► 0:00 / 1:53 •() [] :                              | ► 0:00 / 2:33 ◄ () [] :                            |
| Riu Serpis<br>en Cocentaina                           | Riu Serpis<br>en Alcocer de Planes                            | Riu Serpis<br>en Villalonga                         | Azud d'En Carrós<br>en el riu Serpis en Villalonga |
| ► 0:00 / 2:04 () [] :                                 | ► 0:00 / 2:03 ④ [] :                                          | ► 0:00 / 1:14 • () [] :                             | ► 0:00 / 3:45 == [] :                              |
| Riu Sornis                                            |                                                               |                                                     |                                                    |

Mediante los controles integrados en el video se realizan las operaciones habituales

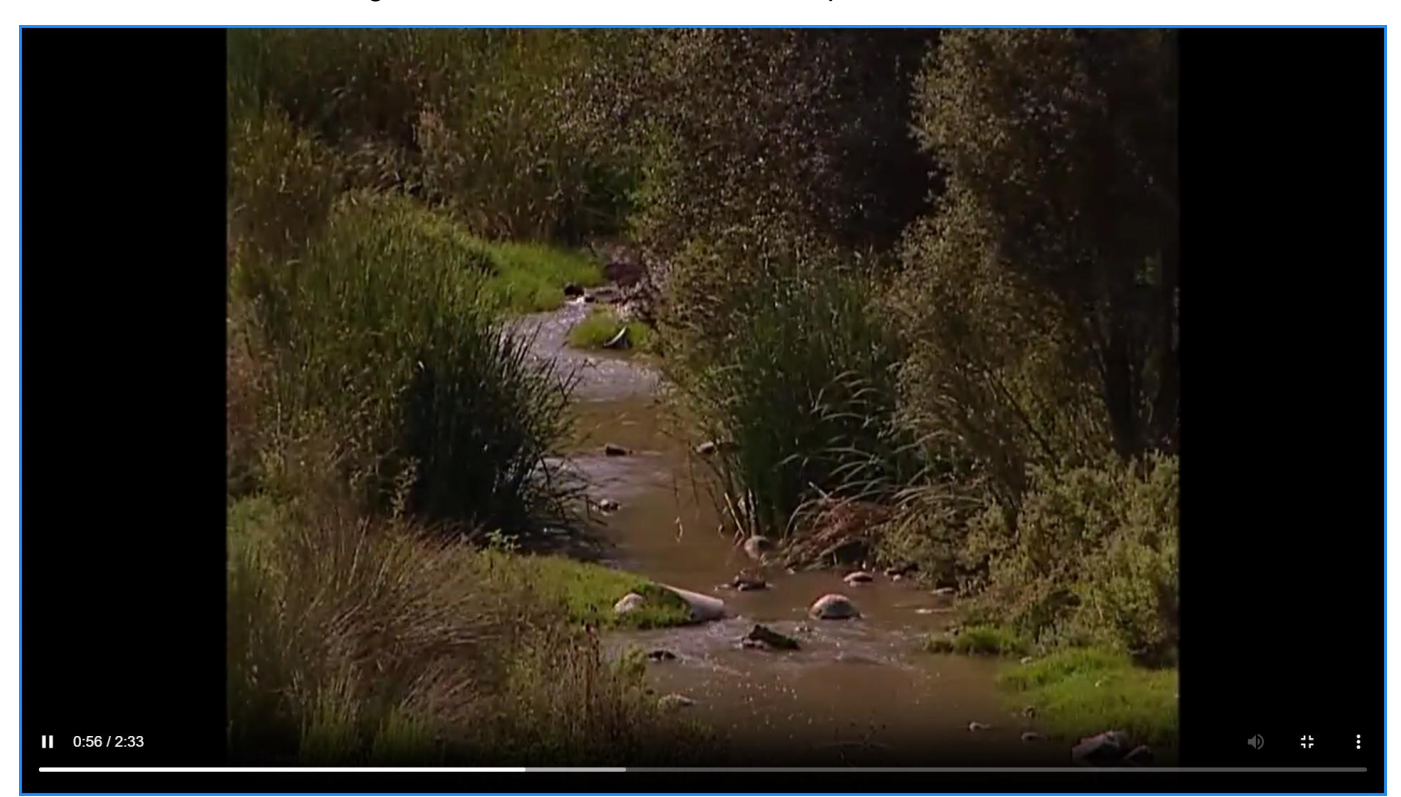

| Versión: 2.0 | SIA Júcar: Manual de uso | ManualSIAJucar.pdf |
|--------------|--------------------------|--------------------|
| 22/03/2023   | 22/03/2023               | Página 51 de 57    |

Para ver la posición de un video en el mapa se selecciona el video haciendo clic sobre él, quedará resaltado con un borde azul, y se pulsa el botón "Buscar en Mapa"

| Conservo<br>Conservo<br>Mala Transicion ecculoric<br>Mapa Menú ▼ Buscar URL ?<br>Videos | сонтемасон<br>насодная<br>вы дож. Од                                            | Sistema de Informaci<br>de la Confederación Hidro   | ión del agua<br>gráfica del 1995ar                 |
|-----------------------------------------------------------------------------------------|---------------------------------------------------------------------------------|-----------------------------------------------------|----------------------------------------------------|
| Embalse de Beniarrés<br>en el riu Serpis en Beniarrés                                   | Buscar en Mapa<br>Embalse y presa de Beniarrés<br>en el riu Serpis en Beniarrés | Presa de Beniarrés<br>en el riu Serpis en Beniarrés | Riu Serpis                                         |
| ► 0:00 / 2:07                                                                           | ► 0:00 / 0:46 《D [] :                                                           | ► 0:00 / 1:53 《) [] :                               | en Muro de Alcoy<br>► 0:01/2:33 ④ [] :             |
| Riu Serpis<br>en Cocentaina                                                             | Riu Serpis<br>en Alcocer de Planes                                              | Riu Serpis<br>en Villalonga                         | Azud d'En Carrós<br>en el riu Serpis en Villalonga |
| ► 0:00 / 2:04 ④ [] :                                                                    | ► 0:00 / 2:03 (0) [] :                                                          | ► 0:00 / 1:14 《) [] :                               | ► 0:00 / 3:45 <     ()     []     E                |

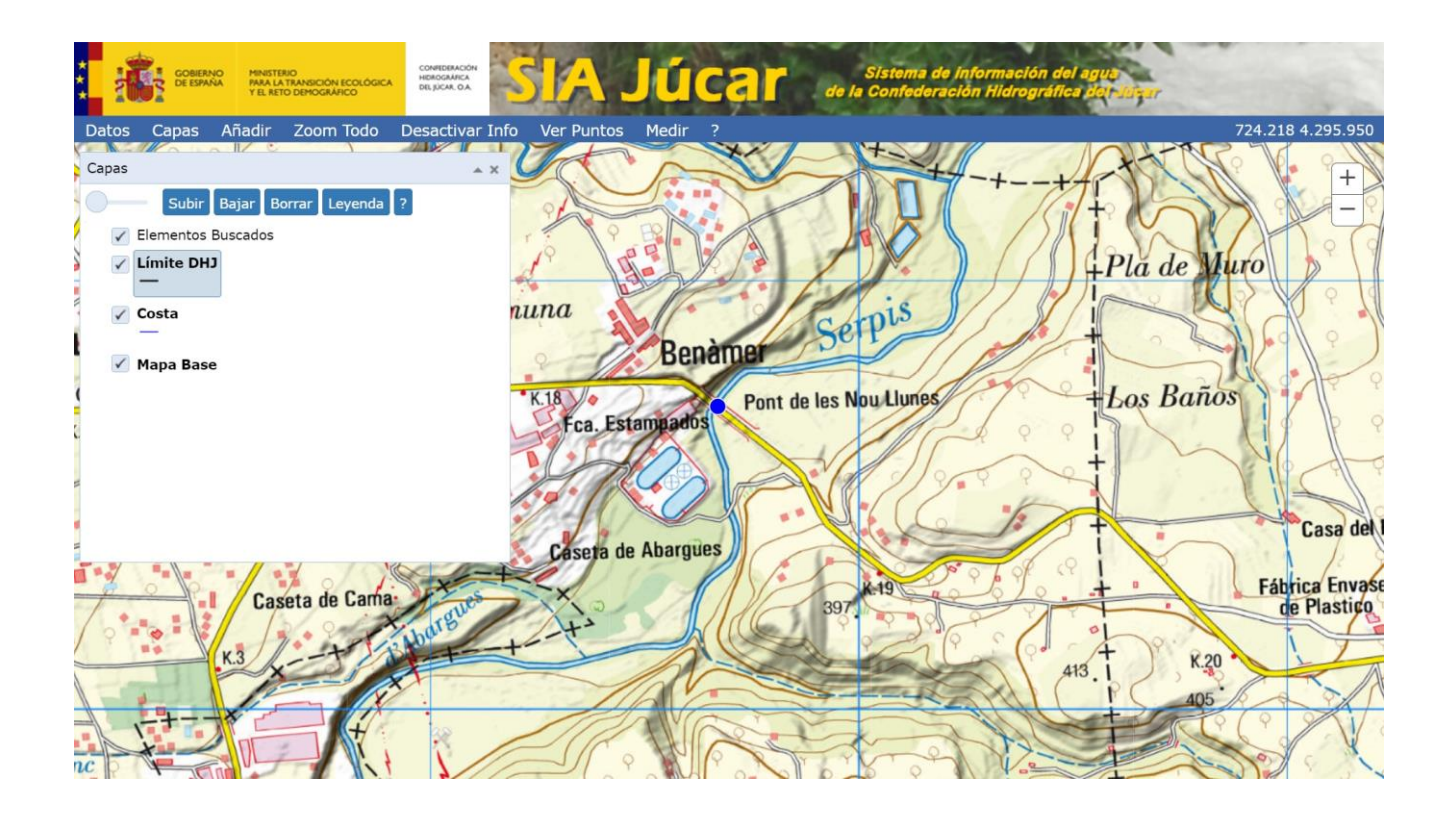

| Versión: 2.0 | SIA lúcar: Manual de uso | ManualSIAJucar.pdf |
|--------------|--------------------------|--------------------|
| 22/03/2023   |                          | Página 52 de 57    |

Para ver en el mapa todos los videos disponibles, se hace clic en el botón "Ver capa" y en el mapa aparece la capa Videos, y al igual que con cualquier otra capa al hacer clic sobre un punto del mapa, se muestran en el formulario los videos cercanos al mismo.

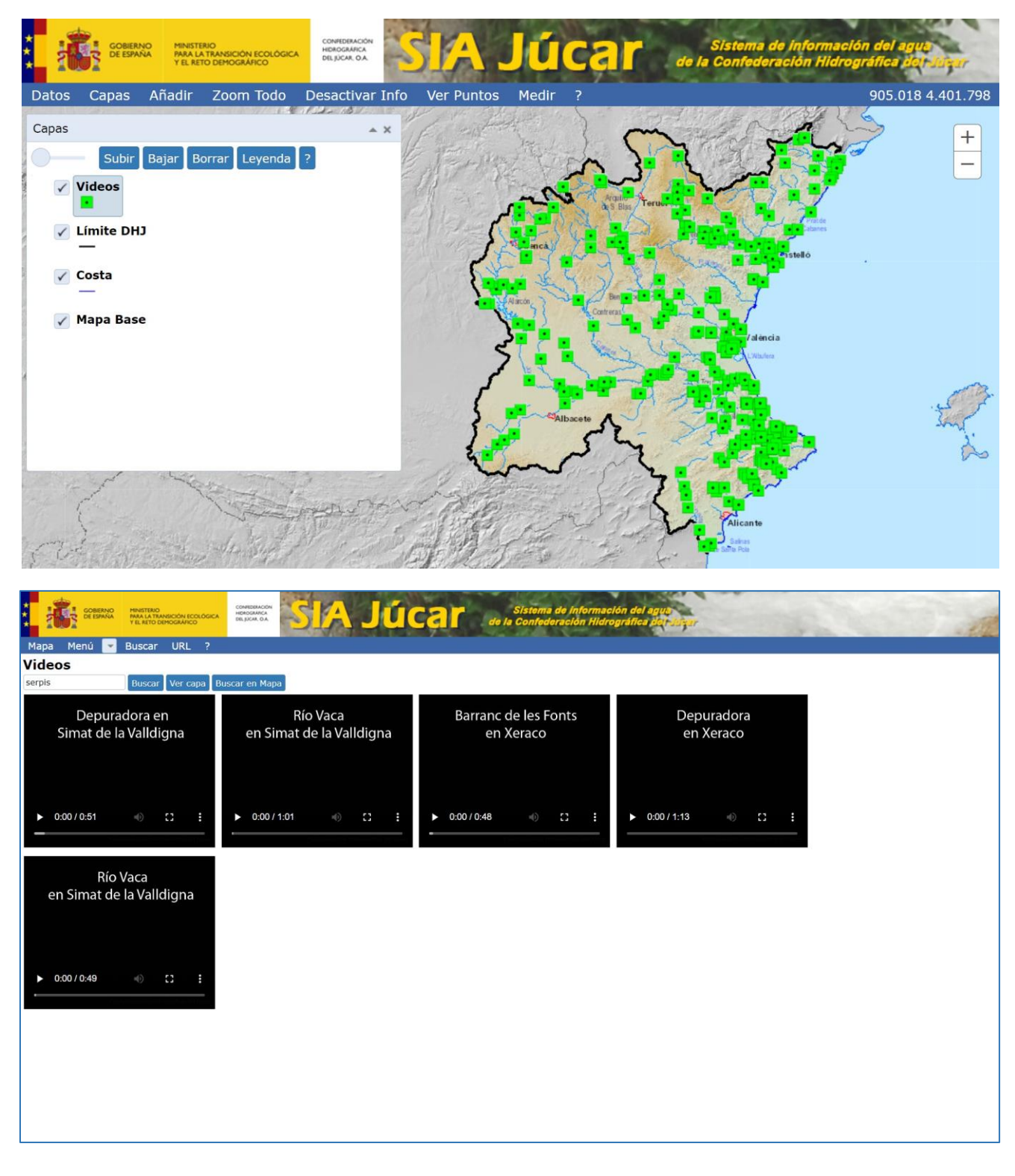

| Versión: 2.0 | SIA lúcar: Manual de uso | ManualSIAJucar.pdf |
|--------------|--------------------------|--------------------|
| 22/03/2023   |                          | Página 53 de 57    |

### 3.12. Abrir SIA Júcar con parámetros

Es posible añadir a la dirección web de SIA Júcar una serie de parámetros para que durante el inicio de la aplicación se cargue una determinada configuración de formularios y capas. Esto es útil de cara a crear enlaces desde otras páginas web a SIA Júcar y poder abrir configuraciones específicas de capas y formularios. También es útil para iniciar SIA Júcar con la configuración más adecuada a una tarea.

Para obtener la dirección web se dispone dentro de la zona de Datos de la opción URL.

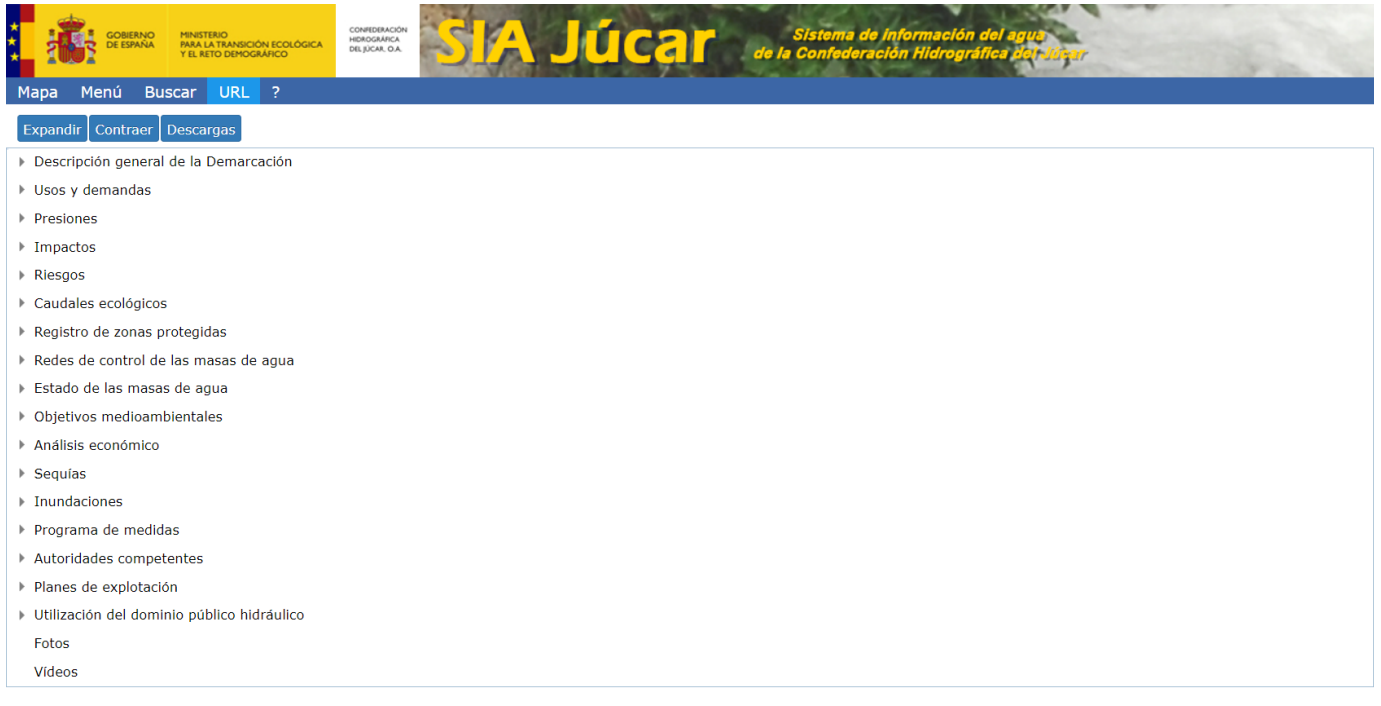

Seleccionando esta opción, se mostrará la dirección web correspondiente a la configuración de formularios y capas existentes actualmente en SIA Júcar, (previamente se habían añadido varias capas y formularios).

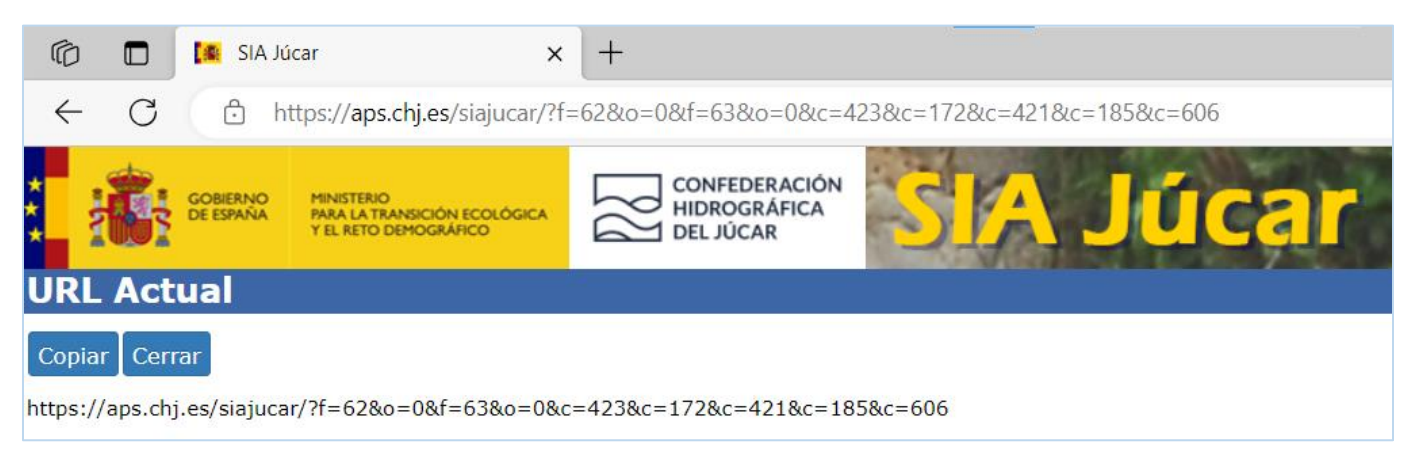

Mediante el botón "Copiar" podemos copiar la dirección web al portapapeles, y luego se puede pegar en un documento, o un correo electrónico. Así, si en un navegador pegamos la dirección web anterior <u>https://aps.chj.es/siajucar/?f=62&o=0&f=63&o=0&c=423&c=172&c=421&c=185&c=606</u> se iniciará SIA Júcar con la configuración que aparece en las figuras siguientes:

| Versión: 2.0 | SIA lúcar: Manual de uso | ManualSIAJucar.pdf |
|--------------|--------------------------|--------------------|
| 22/03/2023   | 22/03/2023               | Página 54 de 57    |

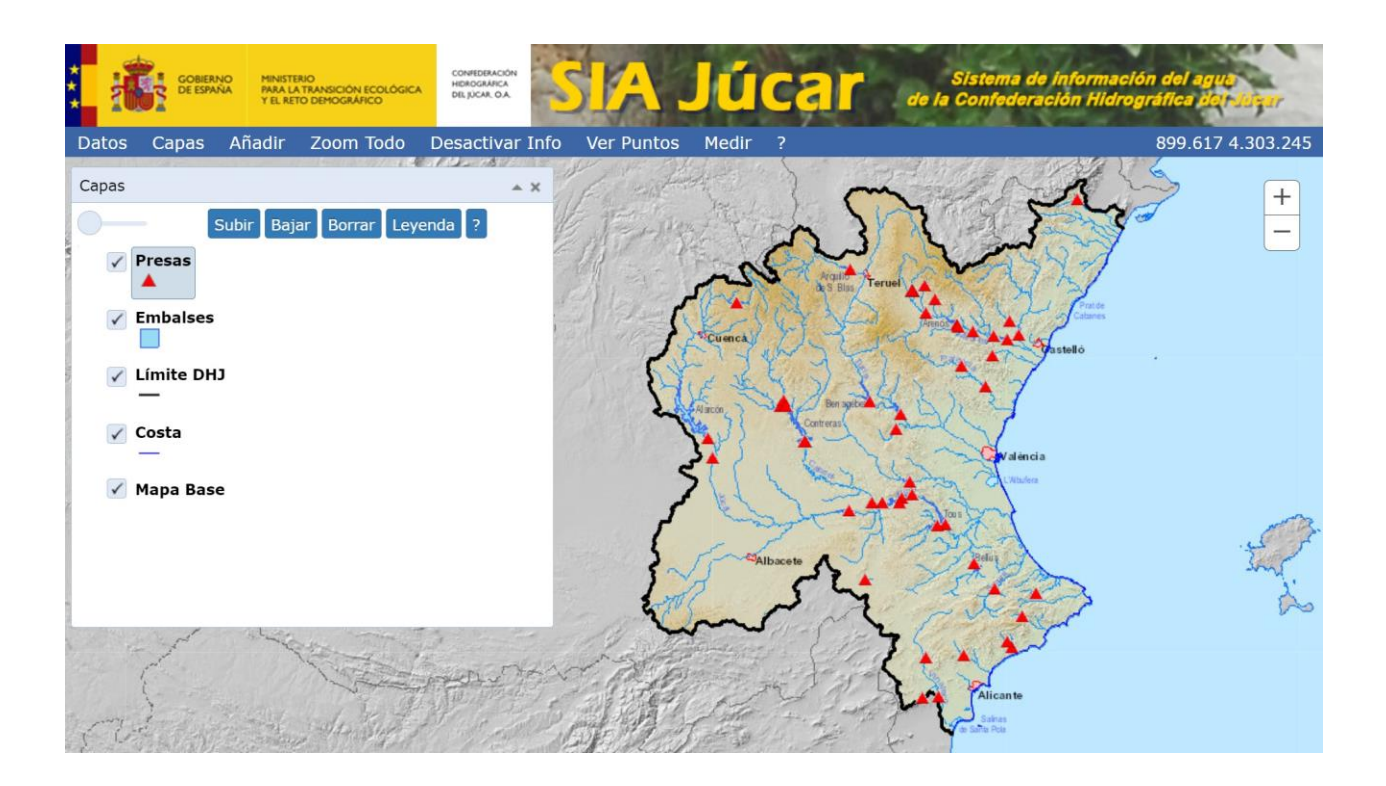

|                 | IERNO MINISTERIO<br>SPAÑA PARA LA TRANSICIÓN E<br>Y EL RETO DEMOGRÁFI | COLÓGICA<br>CO         | <b>SIA Jú</b>     | icar              | Sistem<br>de la Confec | a de Información del ag<br>leración Hidrográfica de | ito<br>Iroluşur |
|-----------------|-----------------------------------------------------------------------|------------------------|-------------------|-------------------|------------------------|-----------------------------------------------------|-----------------|
| Mapa Menú       | 💌 Buscar URL                                                          | ?                      |                   |                   |                        |                                                     |                 |
| Embalses:       | Hidrología                                                            |                        |                   |                   |                        |                                                     |                 |
| Detalle .xls Co | onfig.                                                                |                        |                   |                   |                        |                                                     |                 |
| Buscar en mapa  | Ver capa                                                              |                        |                   |                   |                        |                                                     |                 |
| Cód. Embalse 🧮  | Embalse                                                               | Cód. Presa principal 🗮 | Presa Principal   | Vol. Útil (hm³) 📰 | Cód. Munic. 🗮          | Municipio                                           | Provincia       |
| 08001           | Alarcón                                                               | 08001A                 | ALARCON           | 1.087,83          | 16003                  | Alarcón                                             | Cuenca          |
| 08002           | Alcora                                                                | 08002A                 | ALCORA            | 1,93              | 12005                  | Alcora, l'                                          | Castellón/C     |
| 08033           | Algar                                                                 | 08033A                 | ALGAR DE PALANCIA | 6,25              | 46028                  | Algar de Palancia                                   | Valencia/Va     |
| 08003           | Almansa                                                               | 08003A                 | ALMANSA           |                   | 02009                  | Almansa                                             | Albacete        |
| 08004           | Amadorio                                                              | 08004A                 | AMADORIO          | 15,80             | 03139                  | Villajoyosa/Vila Joiosa, la                         | Alicante/Ala    |
| 08005           | Arenós                                                                | 08005A                 | ARENOS            | 110,00            | 12079                  | Montanejos                                          | Castellón/C     |
| 08006           | Arquillo de San Blas                                                  | 08006A                 | ARQUILLO SAN BLAS | 21,00             | 44216                  | Teruel                                              | Teruel          |
| 08901           | Balagueras                                                            | 08901A                 | BALAGUERAS        |                   | 44201                  | Rubielos de Mora                                    | Teruel          |
| 08903           | Batanejo, El                                                          | 08903A                 | BATANEJO, EL      |                   | 16082                  | Enguídanos                                          | Cuenca          |
| 08032           | Bellús                                                                | 08032A                 | BELLUS            | 69,20             | 46049                  | Bellús                                              | Valencia/Va     |
| 4               |                                                                       |                        |                   |                   |                        |                                                     | *               |
| H 4 1 2 :       | 3 4 5 🕨 🕅                                                             |                        |                   |                   |                        |                                                     | 1-10 de 48      |

| SIA Júca | -    | - | 191.00 |
|----------|------|---|--------|
|          | C 71 |   | 102    |
|          | - IA |   |        |

Menú v Embalses: Hidrología **Embalses:** 

Мара

Detalle .xls Cor

GOBIERNO DE ESPAÑA Y EL RETO DEMOGRÁFICO

CONFEDERACIÓ HIDROGRÁFICA DEL JÚCAR, O.A.

Presas

| Buscar en map | а                    |        |                   |                     |             |                             |              |
|---------------|----------------------|--------|-------------------|---------------------|-------------|-----------------------------|--------------|
| Cód. Embalse  | E                    |        | Presa Principal   | 🗏 Vol. Útil (hm³) 🗮 | Cód. Munic. | Municipio                   | Provincia    |
| 08001         | Α                    |        | ALARCON           | 1.087,83            | 16003       | Alarcón                     | Cuenca       |
| 08002         | Α                    |        | ALCORA            | 1,93                | 12005       | Alcora, l'                  | Castellón/C  |
| 08033         | А                    |        | ALGAR DE PALANCIA | 6,25                | 46028       | Algar de Palancia           | Valencia/Va  |
| 08003         | А                    |        | ALMANSA           |                     | 02009       | Almansa                     | Albacete     |
| 08004         | Α                    |        | AMADORIO          | 15,80               | 03139       | Villajoyosa/Vila Joiosa, la | Alicante/Ala |
| 08005         | Arenós               | 08005A | ARENOS            | 110,00              | 12079       | Montanejos                  | Castellón/C  |
| 08006         | Arquillo de San Blas | 08006A | ARQUILLO SAN BLAS | 21,00               | 44216       | Teruel                      | Teruel       |
| 08901         | Balagueras           | 08901A | BALAGUERAS        |                     | 44201       | Rubielos de Mora            | Teruel       |
| 08903         | Batanejo, El         | 08903A | BATANEJO, EL      |                     | 16082       | Enguídanos                  | Cuenca       |
| 08032         | Bellús               | 08032A | BELLUS            | 69,20               | 46049       | Bellús                      | Valencia/Va  |
| 4             |                      |        |                   |                     |             |                             |              |
| H 4 1 2       | 3 4 5 🕨 🕨            |        |                   |                     |             |                             | 1-10 de 48   |

Versión: 2.0 ManualSIAJucar.pdf SIA Júcar: Manual de uso 22/03/2023 Página 56 de 57

Interpretación de la URL: los parámetros de la dirección web aparecen a continuación del carácter "?" y son:

- f: número de formulario
- o: número de la opción seleccionada en el formulario
- c: número de capa

El orden en que aparecen es el mismo que el orden en que se cargan, como se puede ver en las dos figuras siguientes.

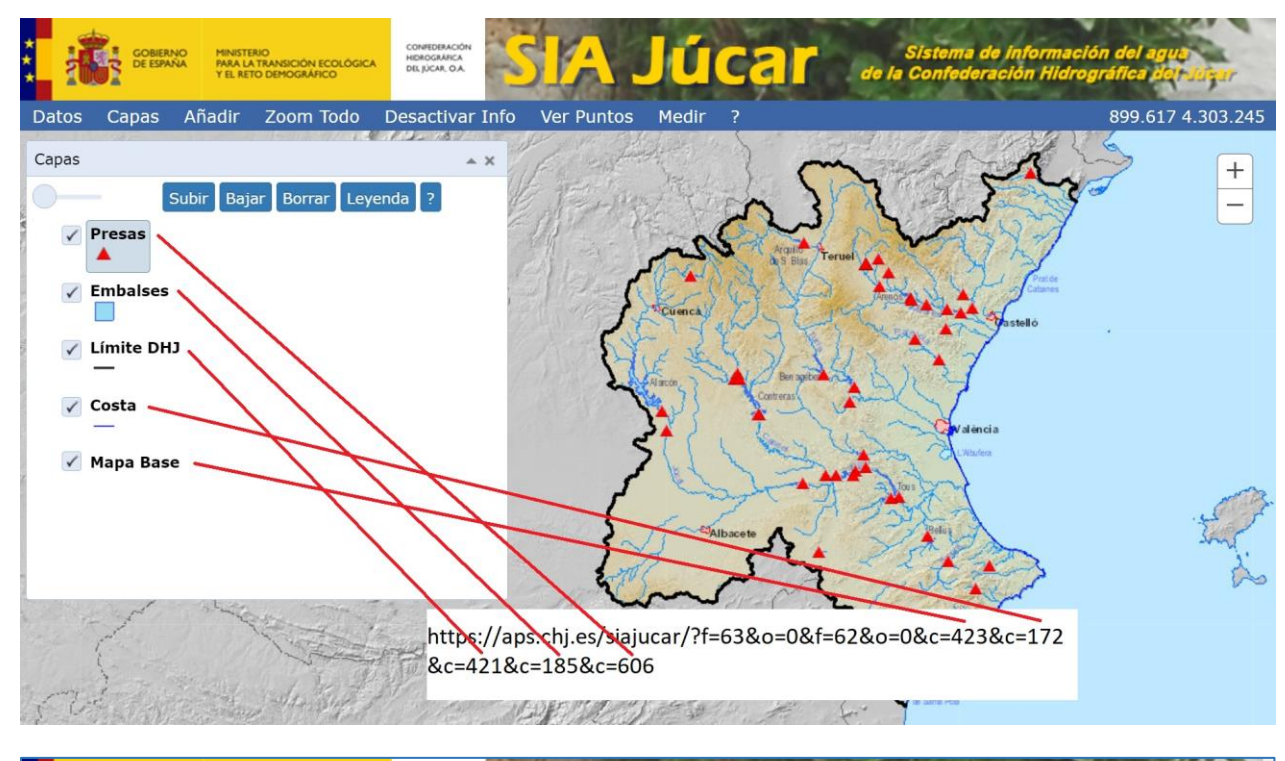

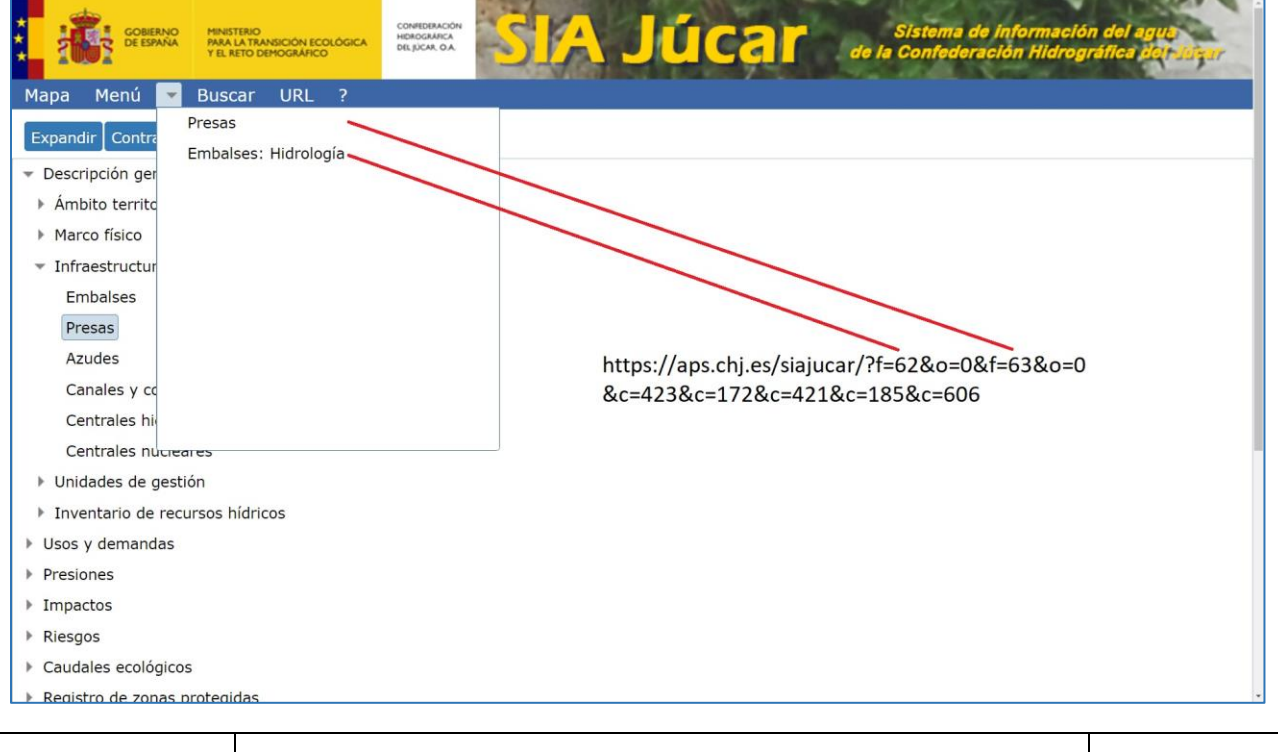

Versión: 2.0 ManualSIAJucar.pdf SIA Júcar: Manual de uso 22/03/2023 Página 57 de 57